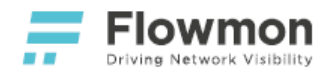

# **Flowmon Virtual Appliances**

- Flowmon for VMware
  - VMware Dedicated Port Monitoring
  - VMware vSwitch Monitoring
  - VMware Distributed vSwitch Monitoring
- Flowmon for KVM
  - KVM Open vSwitch Port Mirroring
- Flowmon for Hyper-V
  - Hyper-V Network Interface Mirroring
  - Hyper-V Virtual Switch Port Monitoring
- Flowmon for AWS
  - Amazon VPC Traffic Mirroring
  - Amazon VPC Flow Logs
- Flowmon for Azure
  - Azure Virtual Network TAP
  - Azure NSG Flow Logs v2
- Flowmon for Google Cloud
  - Google Cloud VPC Packet Mirroring
  - Google Cloud VPC Flow Logs
- Post-installation Steps
- 3rd-party Packet Brokers
  - Garland Prisms
  - Ixia CloudLens
  - Gigamon

A virtual appliance is a pre-configured virtual machine image, ready to run on a hypervisor or in the cloud. Virtual appliances are intended to eliminate the installation, configuration and maintenance costs associated with running complex stacks of software in heterogeneous environments.

Flowmon Networks provide a number of virtual appliances intended to simplify the deployment of Flowmon in onpremise virtualization platforms and public cloud environments. The following guide provides

- a description of types of appliances available to partners and customers,
- a list of supported platforms and environments,
- a set of step by step manuals for deploying Flowmon appliances in aforementioned platforms and environments.

For additional assistance, please contact Flowmon Support.

# Virtual Appliance Types

## Flowmon Probe

The Flowmon Probe appliance provides the functionality of a Flowmon Probe without the built-in Flowmon Collector. It is optimized for deployment in supported platforms listed below.

This specialized appliance enables cost-effective network traffic monitoring and flow data export in deployments with multiple Flowmon Probe instances and at least one Flowmon Collector instance. An additional Flowmon Collector instance, virtual or hardware-based, is <u>required</u> for flow data collection and analysis.

For the list of available models, refer to the Flowmon Probe Models List document.

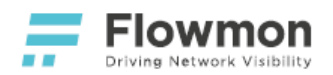

## **Flowmon Collector**

The Flowmon Collector appliance provides the functionality of a Flowmon Collector with a built-in Flowmon Probe. It is optimized for deployment in supported platforms listed below.

This combination enables flow data collection and network traffic monitoring <u>without the necessity for deploying</u> <u>additional appliances</u>.

For the list of available models, refer to the Flowmon Collector Models List document.

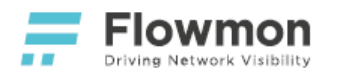

## Overview

Flowmon for VMware gives network administrators and security engineers insight into what is happening in their infrastructure. Its powerful features can be used to gain control of bandwidth utilization, optimize network and application performance, reduce time to resolution during troubleshooting and keep the infrastructure protected against modern cyber-security threats.

Flowmon for VMware is

- a virtual appliance intended for the VMware environment,
- capable of collecting as well as generating flow data,
- fully under customer's control including updates, backups, and configuration.

#### Flowmon for VMware supports

- IPFIX, NetFlow v5/v9 or sFlow data collection from Flowmon Probes or other compatible devices (e.g., customer routers),
- ingestion of Amazon VPC Flow Logs from AWS,
- traffic monitoring on local vSwitches,
- traffic monitoring on local dedicated physical interfaces,
- 3rd-party packet brokers such as Garland Prisms, Ixia CloudLens, or Gigamon,
- ERSPAN/GRE traffic mirroring.

This guide describes the deployment procedure of Flowmon for VMware using an OVF template with a default storage capacity of 40 GB. The storage capacity can be later changed to match the purchased license.

## Features

Flowmon for VMware supports three modes of operation

- Probe,
- Collector,
- Collector and Probe.

### Flowmon Probe

In this mode, the virtual appliance acts as a Flowmon Probe. It accepts mirrored traffic on monitoring ports and exports flow data to at least one remote Flowmon Collector instance.

Supported traffic mirroring solutions:

- VMware vSwitch Monitoring
- VMware Distributed vSwitch Monitoring
- VMware Dedicated Port Monitoring

#### Supported 3rd-party packet brokers:

- Ixia CloudLens
- Gigamon
- Garland Prisms

- Features
- Licensing
- Prerequisites
- Deployment
- Virtual Disks
- Flowmon Configuration

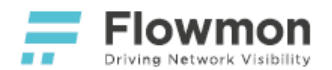

### **Flowmon Collector**

In this mode, the virtual appliance acts as a Flowmon Collector and accepts supported flow formats from external probes, network devices, or Amazon VPC Flow Logs on management ports. For details on supported flow sources and formats, refer to the official Flowmon User Guide.

### **Flowmon Collector and Flowmon Probe**

In this mode, the virtual appliance acts both as a Flowmon Probe and Flowmon Collector. Probe sends data to the locally available Collector. For details on configuration, refer to the official Flowmon User Guide.

## Licensing

Flowmon for VMware is a virtual appliance using the Bring-Your-Own-License (BYOL) licensing model.

With <u>BYOL</u>, you can apply for a Free Trial License at flowmon.com.

For support or inquiries, see our contact information.

## Prerequisites

In order to follow this guide, you need the following:

- 1. VMware ESXi 5.5 or newer and VMware vSphere (demonstrated on vSphere v6.7).
- Flowmon for VMware downloaded from the Partner Portal, archives for download are located in Downloads / Products / Flowmon Virtual Appliances & Cloud / Flowmon for VMware. Unless directed otherwise, pick the latest stable version with the desired set of modules.
- 3. A valid Flowmon license or a trial license from flowmon.com.

## Deployment

The deployment of Flowmon for VMware consists of the following steps:

- 1. Decompress the downloaded zip file containing all the files necessary for installation.
- 2. In your vSphere Client in the VMs and Templates tab, right click on your Datacenter and click on Deploy OVF Template.

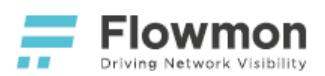

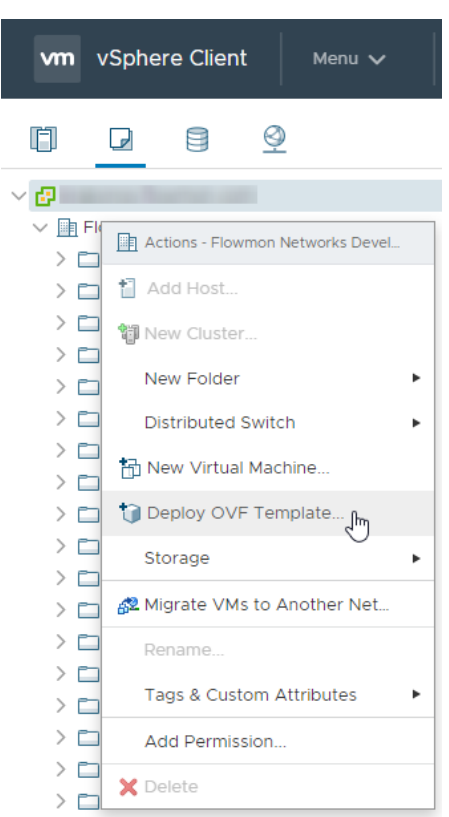

3. Select all the files from the downloaded and decompressed zip archive, **.mk**, **.ovf** and **.vmdk**, and click on the **Next** button.

Deploy OVF Template

| 1 Select an OVF template                                            | Select an OVF template                                                                                                    |
|---------------------------------------------------------------------|----------------------------------------------------------------------------------------------------|
| 2 Select a name and folder                                          | Select an OVF template from remote URL or local file system                                                                                                    |
| 3 Select a compute resource<br>4 Review details<br>5 Select storage | Enter a URL to download and install the OVF package from the Internet, or<br>browse to a location accessible from your computer, such as a local hard<br>drive, a network share, or a CD/DVD drive. |
| - · · · · · · · · · · · · · · · · · · ·                             | URL http://remoteserver-address/filetodeploy.ovf   .ova                                                                                                    |
|                                                                     | Local file Choose Files 4 files Flowmon Collector Virtual.mf Flowmon Collector Virtual.ovf Flowmon_Collector_Virtual-disk-0.vmdk                                                                    |
|                                                                     | Flowmon_Collector_Virtual-disk-1.vmdk CANCEL BACK NEXT                                                                                                    |

4. Enter a Virtual machine name and select a Location for your new virtual appliance and click on the Next button.

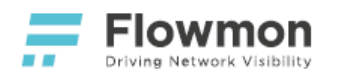

# Deploy OVF Template

6 Ready to complete

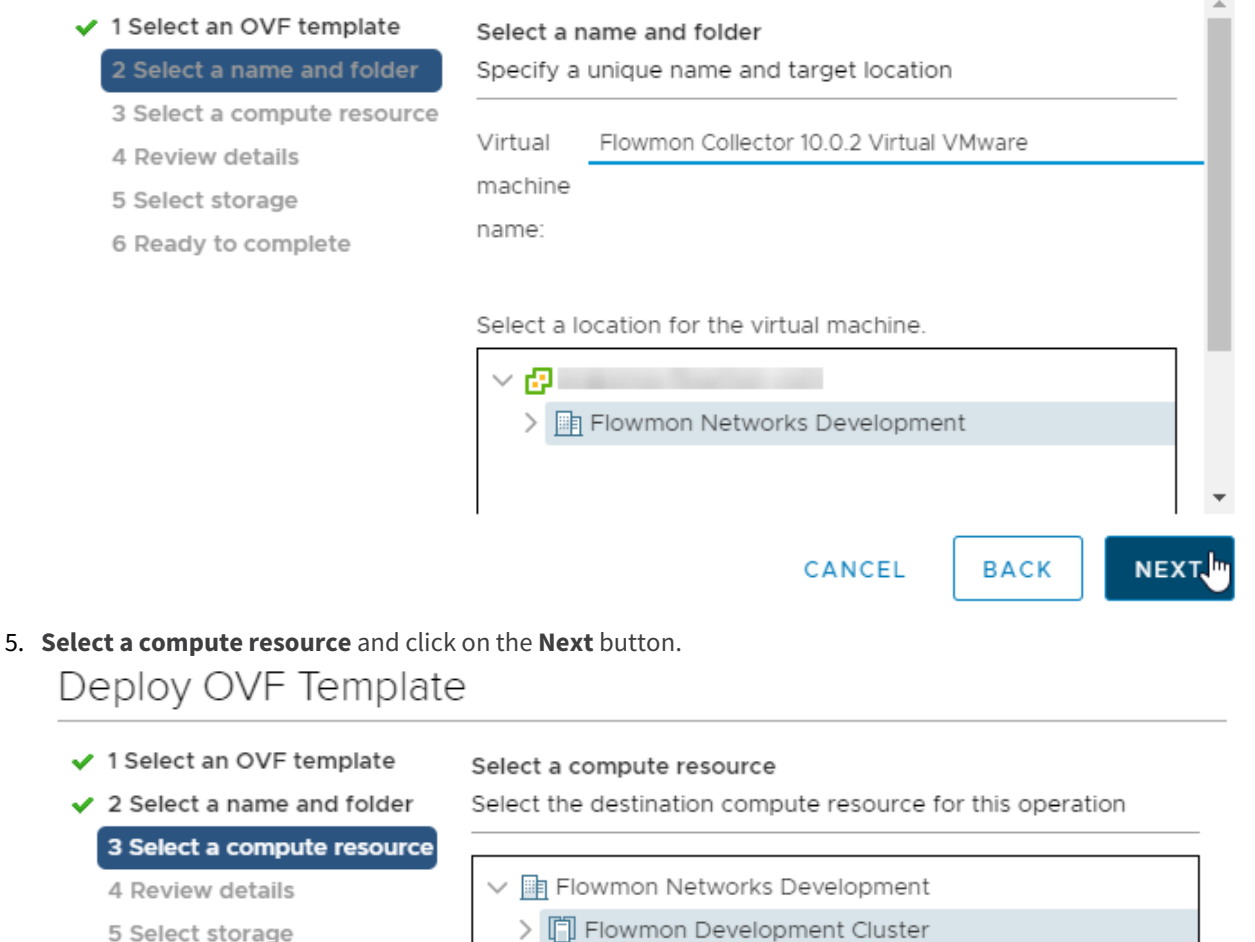

- > 📋 Flowmon Development Cluster
- > 📋 QA Cluster

Compatibility

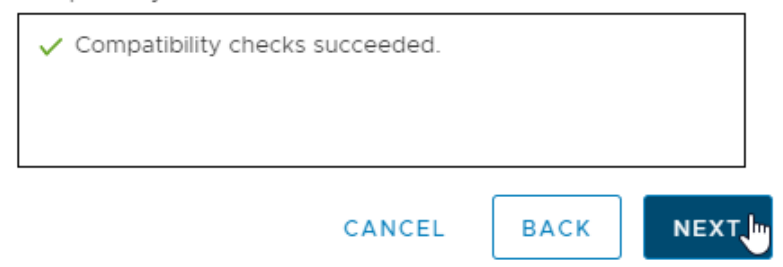

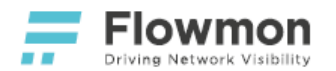

6. **Review details** and click on the **Next** button.

## Deploy OVF Template

- ✓ 1 Select an OVF template Review details
- 2 Select a name and folder
- Verify the template details.
- ✓ 3 Select a compute resource

### 4 Review details

- 5 Select storage
- 6 Select networks
- 7 Ready to complete

| Publisher     | No certificate present                  |
|---------------|-----------------------------------------|
| Product       | Flowmon Collector Virtual.ovf           |
| Version       | 10.00.02                                |
| Vendor        | Flowmon Networks, a.s.                  |
| Description   | Flowmon Collector Virtual.ovf v10.00.02 |
| Download size | 9.1 GB                                  |
| Size on disk  | Unknown (thin provisioned)              |
|               | 48.0 GB (thick provisioned)             |

### CANCEL

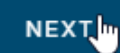

ВАСК

7. Select storage in which you want to store the configuration and disk files. After that, select Thin provisioning or Thick provisioning according to your preferences and click on the Next button.

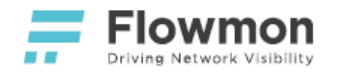

## Deploy OVF Template

| I Select all OVP template                       | Select storage                   |                  |                     |            |  |
|-------------------------------------------------|----------------------------------|------------------|---------------------|------------|--|
| 2 Select a name and folder                      | Select the datastore in which to | store the config | guration and disk f | iles       |  |
| 3 Select a compute resource<br>4 Review details | Encrypt this virtual machine     | (No encryption   | policies available) |            |  |
| 5 Select storage<br>6 Select networks           | Select virtual disk format:      | Thin Prov        | _<br>اس             |            |  |
| 7 Ready to complete                             | VM Storage Policy:               | ~                | $\triangle$         | $\bigcirc$ |  |
|                                                 | Name                             | Capacity         | Provisioned         | Free       |  |
|                                                 | 🗐 110 - Datastore 1 (no RAID)    | 458.25 GB        | 2.12 GB             | 456.13 GB  |  |
|                                                 | 🗐 110 - Datastore 2 (no RAI      | 463.5 GB         | 977 MB              | 462.55 GB  |  |
|                                                 | 🧐 117 - Datastore                | 923.5 GB         | 83.2 GB             | 849.7 GB   |  |
|                                                 | 🗐 118 - Datastore                | 923.5 GB         | 487.2 GB            | 652.48 GB  |  |
|                                                 | datastore1                       | 923.5 GB         | 976 MB              | 922.55 GE  |  |
|                                                 | datastore1 (1)                   | 923.5 GB         | 976 MB              | 922.55 GE  |  |
|                                                 | 🗐 Kamzık 1 - Shared ISCSI        | 4.32 TB          | 5.59 TB             | 953.08 GB  |  |
|                                                 | 🗐 Kamzik 2 - Shared ISCSI        | 8.69 TB          | 12.49 TB            | 1.22 TB    |  |
|                                                 | 4                                |                  |                     |            |  |
|                                                 | Compatibility                    |                  |                     |            |  |
|                                                 | ✓ Compatibility checks succe     | eded.            |                     |            |  |

8. Select networks to be used by the virtual appliance. Management ports are used for access to the web interface. Connect them to your LAN. Then click on the Next button.

CANCEL

BACK

NEXT

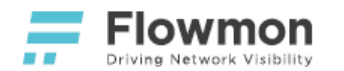

## Deploy OVF Template

| <ul><li>1 Select an OVF template</li><li>2 Select a name and folder</li></ul> | Select networks<br>Select a destination network for | each sou       | urce network.                  |        |      |
|-------------------------------------------------------------------------------|-----------------------------------------------------|----------------|--------------------------------|--------|------|
| <ul><li>3 Select a compute resource</li><li>4 Review details</li></ul>        | Source Network                                      | Τ              | Destination Network            | Ŧ      |      |
| ✓ 5 Select storage                                                            | Monitor port 2                                      |                | Monitor port 2                 | $\sim$ | *    |
| 6 Select networks<br>7 Ready to complete                                      | Monitor port 1                                      | Monitor port 1 |                                | ~      |      |
|                                                                               | Management Port 2                                   |                | Management DPort Static VLAN 4 | ~      |      |
|                                                                               | Management Port 1                                   |                | Management DPort DHCP VLAN 5   | 0 ~    | -    |
|                                                                               |                                                     |                |                                | 4 item | ns   |
|                                                                               | IP Allocation Settings                              | St             | tatic - Manual                 |        |      |
|                                                                               | IP protocol:                                        | IP             | ₩4                             |        |      |
|                                                                               |                                                     |                | CANCEL BACK                    | N      | EXT, |

9. Review all the information and click on the **Finish** button to start the deployment process. It may take several minutes.

### Deploy OVF Template

| ad size<br>disk<br>ce | 9.1 GB<br>Unknown<br>Flowmon Networks Development<br>Flowmon Development Cluster |
|-----------------------|----------------------------------------------------------------------------------|
| disk<br>ce            | Unknown<br>Flowmon Networks Development<br>Flowmon Development Cluster           |
| ce                    | Flowmon Networks Development Flowmon Development Cluster                         |
| ce                    | Flowmon Development Cluster                                                      |
|                       |                                                                                  |
| e mapping             | 1                                                                                |
| lisks                 | Datastore: Kamzik 2 - Shared iSCSI Datastore; Format: Thin provision             |
| k mapping             | 4                                                                                |
| itor port 2           | Monitor port 2                                                                   |
| itor port 1           | Monitor port 1                                                                   |
| agement<br>2          | Management DPort Static VLAN 4                                                   |
|                       |                                                                                  |
|                       | isks<br>k mapping<br>itor port 2<br>itor port 1<br>agement<br>2                  |

10. Find the newly created Flowmon virtual appliance and click on **Power On** in the **Actions / Power** menu. Wait for the appliance to start.

| Flowmor       | Collector                   | 10.0.2 Virt                         | ual                         | ACTIONS 🗸                           | _ |                    |  |
|---------------|-----------------------------|-------------------------------------|-----------------------------|-------------------------------------|---|--------------------|--|
| Monitor       | Configure                   | Dermissions                         | Datasta                     | Actions - DJ - Flowmon Collector 10 |   |                    |  |
| Monitor       | Conligure                   | Permissions                         | Datasto                     | Power                               | · | ' Power On ၂ၮ      |  |
|               | Guest OS:<br>Compatibility: | CentOS 4/5 or la<br>ESX/ESXi 4.0 an | ter (64-bit)<br>d later (VM | Guest OS                            | • | Power Off          |  |
| red Off       | VMware Tools:               | Not running, vers<br>More info      | sion:21474                  | Snapshots                           | • | Suspend            |  |
|               | DNS Name:                   |                                     |                             | 🛃 Open Remote Console               | 6 | Reset              |  |
| Console       | IP Addresses:<br>Host:      | 192.168.3.108                       |                             | 🖶 Migrate                           |   | Shut Down Guest OS |  |
| ote Console 🧃 | ▶ 👃                         |                                     |                             | Clone                               |   | Restart Guest OS   |  |
|               |                             |                                     |                             |                                     | - |                    |  |

# Virtual Disks

Once the new instance is running, you may provision additional data storage. After attaching an additional disk following this guide, refer to Post-installation Steps / Data Storage to activate it.

To attach an additional/replacement disk for data, you have to:

1. Open the **vSphere Client**, select your Flowmon instance, click on **Actions** and choose **Edit settings**.

| 🖡 OK - Flowmon                                          | 10.01.06                                                                            |                                                                                                    |                                                                 | ACTIONS -                                                                        |
|---------------------------------------------------------|-------------------------------------------------------------------------------------|----------------------------------------------------------------------------------------------------|-----------------------------------------------------------------|----------------------------------------------------------------------------------|
| Summary Monitor                                         | Configure                                                                           | Permissions                                                                                                    | Datastores                                                      | Actions - OK - Flowmon 10.01.06 - n                                              |
| Powered On<br>aunch Web Console<br>aunch Remote Console | Guest OS:<br>Compatibility:<br>VMware Tools:<br>DNS Name:<br>IP Addresses:<br>Host: | CentOS 7 (64-bit<br>ESX/ESXi 4.0 and<br>Running, version:<br>More info<br>localhost<br>192.168.51.107<br>View all 3 IP add<br>192.168.3.119 | )<br>d later (VM version<br>10336 (Guest Mana<br>resses         | Guest OS<br>Snapshots<br>Open Remote Console<br>Migrate Clone<br>Fault Tolerance |
| VM Hardware                                             |                                                                                     |                                                                                                    |                                                                 | VM Policies                                                                      |
| Cluster                                                 |                                                                                     |                                                                                                    |                                                                 | 🔂 Edit Settings                                                                  |
| Host                                                    |                                                                                     | ua Piov                                                                                                    | 168.3.119                                                       | Move to folder                                                                   |
| Networks                                                |                                                                                     | 쓰 Man<br>⑨ Mon<br>⑨ Mon<br>▲ VM                                                                                                    | agement DPort DH<br>itor port 1<br>itor port 2<br>Monitor DPort | Edit Notes<br>Tags & Custom Attributes                                           |
| Storage                                                 |                                                                                     |                                                                                                    |                                                                 | Remove from Inventory                                                            |
|                                                         |                                                                                     |                                                                                                    |                                                                 | Delete from Disk                                                                 |

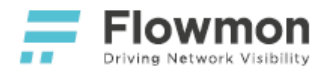

### 2. Click on the Add New Device button to add a new Hard Disk.

|                     |             |                                | ADD NEW DE                         |
|---------------------|-------------|--------------------------------|------------------------------------|
| > CPU               | 4 v         |                                | CD/DVD Drive                       |
| > Memory            | 8           | GB 🗸                           | Hard Disk                          |
| > Hard disk 1       | 27          | GB 🗸                           | RDM Disk<br>Existing Hard Disk     |
| > Hard disk 2       | 40          | GB 🗸                           | Network Adapter                    |
| > SCSI controller 0 | LSI Logic P | arallel                        | USB Controller                     |
| > Network adapter 1 | Managem     | ent DPort DHCP VL. ~           | SATA Controller<br>NVMe Controller |
| > Network adapter 2 | VM Monito   | or DPort V                     | PCI Device                         |
| > Network adapter 3 | Monitor p   | ort1 v                         | Connected                          |
| > Network adapter 4 | Monitor p   | ort 2 🗸                        | Connected                          |
| > CD/DVD drive 1    | Client Dev  | vice v                         |                                    |
| > Video card        | Specify cu  | ustom settings 🗸               |                                    |
| VMCI device         | Device on t | the virtual machine PCI bus th | nat provides support for the       |

CANCEL O

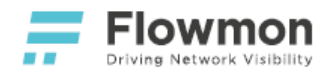

### 3. Set disk size.

|                   |                              | ADD NEW DEVICE                                                      |  |  |  |  |
|-------------------|------------------------------|---------------------------------------------------------------------|--|--|--|--|
| CPU               | 4 ~                          | 0                                                                   |  |  |  |  |
| Memory            | 8 GB 🗸                       |                                                                     |  |  |  |  |
| Hard disk 1       | 27 GB 🗸                      |                                                                     |  |  |  |  |
| Hard disk 2       | 40 GB 🗸                      |                                                                     |  |  |  |  |
| New Hard disk *   | 400 <u>GB</u> ~              | _                                                                   |  |  |  |  |
| SCSI controller 0 | LSI Logic Parallel           |                                                                     |  |  |  |  |
| Network adapter 1 | Management DPort DHCP        | VL ~ Connected                                                      |  |  |  |  |
| Network adapter 2 | VM Monitor DPort 🗸           | Connected                                                           |  |  |  |  |
| Network adapter 3 | Monitor port 1 ∨             | Connected                                                           |  |  |  |  |
| Network adapter 4 | Monitor port 2 🗸             | Connected                                                           |  |  |  |  |
| CD/DVD drive 1    | Client Device ~              |                                                                     |  |  |  |  |
| Video card        | Specify custom settings 🗸    | Specify custom settings 🗸                                           |  |  |  |  |
| VMCI device       | Device on the virtual machir | Device on the virtual machine PCI bus that provides support for the |  |  |  |  |

CANCEL OK

4. Check settings, click on the **OK** button.

# **Flowmon Configuration**

Please refer to Post-installation Steps.

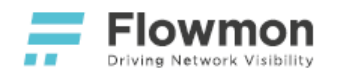

# VMware Dedicated Port Monitoring

### **Overview**

Flowmon for VMware has the ability to monitor traffic and generate NetFlow / IPFIX flow data. To enable this functionality for the monitoring of an external source connected to a physical port of the VMware host, please follow the steps outlined below.

- Prerequisites
  - A running instance of Flowmon for VMware Flowmon Collector (with a built-in Probe) or Flowmon Probe.
  - An external source of network traffic connected to a physical network interface of the VMware host.

## Deployment

Setting up dedicated port monitoring is done by assigning a specific physical interface to a virtual switch and connecting Flowmon's monitoring interface to the same virtual switch.

1. In the vSphere client, click on the IP address of a VMware host. Then click on the **Configure** tab, select **Virtual switches** and click on **Add Networking**.

| vm vSphere Client                      | Menu 🗸 🛛 🔍 Search                    |                                                       | C   @~ |
|----------------------------------------|--------------------------------------|-------------------------------------------------------|--------|
|                                        | 192.168.3.120                        | Actions ¥                                             |        |
| × @                                    | Summary Monitor                      | Configure Permissions VMs Datastores Networks Updates |        |
| Flowmon Networks D     Flowmon Develop | Storage     Storage Adapters         | Virtual switches                                      |        |
| 192.168.3.102                          | Storage Devices                      | 😥 Add Networking 😡 Refresh                            |        |
| 192.168.3.103                          | Host Cache Configur                  | Switch y Discovered Issues                            |        |
| 192.168.3.110                          | Protocol Endpoints                   | DSwitch - Monitoring                                  |        |
| 192.168.3.117                          | I/O Filters                          | DSwitch - Management                                  |        |
| 192.168.3.118                          | <ul> <li>Networking</li> </ul>       | -<br>T vSwitch0                                       |        |
| 192.168.3.119                          | Virtual switches                     |                                                       |        |
| 192.168.3.120                          | VMkernel adapters                    | TT vSwitch1 -                                         |        |
| 🕞 ADS - Demo - 10                      | Physical adapters                    |                                                       |        |
| 🔂 ADS - Demo - 11                      | TCP/IP configuration                 |                                                       |        |
| 🐴 ADS - Demo - 9                       | <ul> <li>Virtual Machines</li> </ul> |                                                       |        |
| 🗄 ADS-9.5                              | VM Startup/Shutdo                    | No items selected                                     |        |
| 📅 Anet - lokalizace                    | Agent VM Settings                    |                                                       |        |
| APM DB ris                             | Default VM Compati                   |                                                       |        |
| APM DEVEL                              | Swap File Location                   |                                                       |        |
| APM devel - old                        | ▼ System                             |                                                       |        |

- Overview
- Prerequisites
- Deployment
- Flowmon Configuration

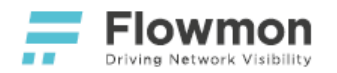

### 2. Select Virtual Machine Port Group for a Standard Switch and click on the Next button.

| 1 Select connection type<br>2 Select target device<br>3 Connection settings  | Select connection type<br>Select a connection type to create.                                                                                        |
|------------------------------------------------------------------------------|----------------------------------------------------------------------------------------------------|
| 4 Ready to complete                                                          | ◯ VMkernel Network Adapter                                                                                                    |
|                                                                              | The VMkernel TCP/IP stack handles traffic for ESXi services such as vSphere vMotion,<br>iSCSI, NFS, FCoE, Fault Tolerance, vSAN and host management. |
|                                                                              | Virtual Machine Port Group for a Standard Switch                                                                                                    |
|                                                                              | A port group handles the virtual machine traffic on standard switch.                                                                                 |
|                                                                              | O Physical Network Adapter                                                                                                    |
|                                                                              | A physical network adapter handles the network traffic to other hosts on the network.                                                                |
|                                                                              |                                                                                                    |
|                                                                              |                                                                                                    |
|                                                                              |                                                                                                    |
|                                                                              | CANCEL BACK NEX                                                                                                    |
| lect New standard switch                                                     | and click on the <b>Next</b> button.                                                                                                    |
| 192.168.3.120 - Add I                                                        | Networking                                                                                                    |
| <ul> <li>1 Select connection type</li> <li>2 Select target device</li> </ul> | Select target device<br>Select a target device for the new connection.                                                                               |
| 4 Connection settings<br>5 Ready to complete                                 | ○ Select an existing standard switch                                                                                                    |
|                                                                              | BROWSE                                                                                                    |
|                                                                              |                                                                                                    |
|                                                                              | New standard switch                                                                                                    |

MTU (Bytes)

CANCEL васк .

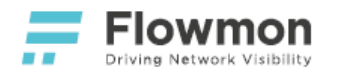

# 4. Click on the **Plus** button.

| <ul> <li>✓ 1 Select connection type</li> <li>✓ 2 Select target device</li> </ul> | Create a Standard Switch<br>Assign free physical network adapters to the new switch. |                                                               |            |  |  |  |
|----------------------------------------------------------------------------------|--------------------------------------------------------------------------------------|---------------------------------------------------------------|------------|--|--|--|
| 3 Create a Standard Switch<br>4 Connection settings<br>5 Ready to complete       | Assigned adapters                                                                    | Select a physical network adapte<br>list to view its details. | r from the |  |  |  |
|                                                                                  |                                                                                      | CANCEL                                                        | KNEXT      |  |  |  |
| ect the <b>Physical Adapter</b>                                                  | you want to add to the switch                                                        | and click on the <b>OK</b> button.                            |            |  |  |  |
| A dd Dhyraiad A da                                                               | ntara ta tha Cuvitah                                                                 |                                                               |            |  |  |  |

| Network Adapters | All Properties CDP                                                                                                    | LLDP                                                                                    |
|------------------|----------------------------------------------------------------------------------------------------|-----------------------------------------------------------------------------------------|
| pi vmnic2 ▲      | Adapter<br>Name<br>Location<br>Driver                                                                                  | Intel Corporation Ethernet Server Adapter I350-T4<br>vmnic2<br>PCI 0000:af:00.0<br>igbn |
|                  | Status<br>Status<br>Actual speed, Duplex<br>Configured speed, Duplex<br>Networks                                       | Disconnected<br>Down<br>Auto negotiate<br>No networks                                   |
|                  | Network I/O Control<br>Status                                                                                          | Allowed                                                                                 |
|                  | Status<br>Cisco Discovery Protocol                                                                                     | Disabled                                                                                |
| Ŧ                | <ul> <li>Cisco Discovery Protocol</li> <li>Link Layer Discovery Protocol</li> <li>Link Layer Discovery Prot</li> </ul> | is not available on this physical network adapter                                       |
|                  |                                                                                                    | CANCEL                                                                                  |

5.

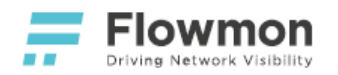

6. Click on the **Next** button.

| <ul><li>3 Create a Standard Switch</li><li>4 Connection settings</li><li>5 Ready to complete</li></ul>                                                                              | Assigned adapters                                                                                                |                                                  |                          |
|----------------------------------------------------------------------------------------------------|----------------------------------------------------------------------------------------------------|--------------------------------------------------|--------------------------|
| 5 Ready to complete                                                                                                    |                                                                                                    | All Properties CDP                               | LLDP                     |
|                                                                                                    | +   X 🛧 🖡                                                                                                    | Adapter                                          | Intel Corporation E      |
|                                                                                                    | Active adapters                                                                                                  | Name                                             | vmnic2                   |
|                                                                                                    | 飅 (New) vmnic2                                                                                                   | Location<br>Driver                               | PCI 0000:af:00.0<br>igbn |
|                                                                                                    | Standby adapters                                                                                                 | Status                                           |                          |
|                                                                                                    | Unused adapters                                                                                                  | Status                                           | Disconnected             |
|                                                                                                    |                                                                                                    | Actual speed, Duplex<br>Configured speed, Duplex | Down<br>Auto negotiate   |
|                                                                                                    |                                                                                                    | Networks                                         | No networks              |
|                                                                                                    |                                                                                                    | Network I/O Control                              | Allowed                  |
|                                                                                                    |                                                                                                    | CD IOV                                           | Allowed                  |
|                                                                                                    |                                                                                                    | Status                                           | Disabled                 |
|                                                                                                    |                                                                                                    | Cisco Discovery Protocol                         |                          |
| a <b>Network label</b> , select<br>92.168.3.120 - Add N                                                                                                    | the <b>VLAN ID</b> as <b>All (4095)</b> a<br>Vetworking                                                          | nd click on the <b>Next</b> button               |                          |
| a <b>Network label</b> , select<br>92.168.3.120 - Add N<br>• 1 Select connection type<br>• 2 Select target device                                                                   | the VLAN ID as All (4095) a<br>Networking<br>Connection settings<br>Use network labels to identify m             | nd click on the <b>Next</b> button               | mmon to two or more      |
| a Network label, select<br>32.168.3.120 - Add N<br>1 Select connection type<br>2 Select target device<br>3 Create a Standard Switch<br>4 Connection settings                        | the VLAN ID as All (4095) an<br>NetWorking<br>Connection settings<br>Use network labels to identify m<br>hosts.  | nd click on the <b>Next</b> button               |                          |
| a Network label, select<br>22.168.3.120 - Add N<br>1 Select connection type<br>2 Select target device<br>3 Create a Standard Switch<br>4 Connection settings<br>5 Ready to complete | the VLAN ID as All (4095) and<br>Networking<br>Connection settings<br>Use network labels to identify m<br>hosts. | nd click on the <b>Next</b> button               | mmon to two or more      |

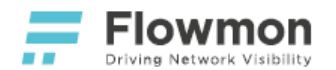

8. Review settings and click on the **Finish** button.

| <ul> <li>1 Select connection type</li> <li>2 Select target device</li> </ul>                               | Ready to complete<br>Review your settings selections before finishing the wizard.               |                                                          |        |      |        |  |  |
|----------------------------------------------------------------------------------------------------|-------------------------------------------------------------------------------------------------|----------------------------------------------------------|--------|------|--------|--|--|
| <ul> <li>3 Create a Standard Switch</li> <li>4 Connection settings</li> <li>5 Ready to complete</li> </ul> | New standard switch<br>Virtual machine port group<br>Assigned adapters<br>Switch MTU<br>VLAN ID | vSwitch2<br>VM Network 2<br>vmnic2<br>1500<br>All (4095) |        |      |        |  |  |
|                                                                                                    |                                                                                                 |                                                          | CANCEL | ВАСК | FINISH |  |  |

9. Now continue with VMware vSwitch Monitoring and connect Flowmon's monitoring interface to the same virtual switch to complete the configuration.

# **Flowmon Configuration**

No configuration specific for VMware dedicated port monitoring is necessary. See instructions on how to enable a monitoring port in the Flowmon User Guide.

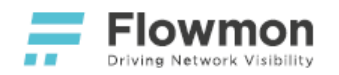

 Overview • Prerequisites

Deployment

• Flowmon Configuration

## VMware vSwitch Monitoring

### **Overview**

Flowmon for VMware has the ability to monitor traffic and generate NetFlow / IPFIX flow data. To enable this functionality for the monitoring of a VMware vSwitch local to the VMware host where Flowmon is running, please follow the steps outlined below.

- Prerequisites
  - A running instance of Flowmon for VMware Flowmon Collector (with a built-in Probe) or Flowmon Probe.

### Deployment

Setting up vSwitch monitoring is done by creating a new port group and configuring it to use the promiscuous mode.

1. In the vSphere client, click on the IP address of a VMware host. Then click on the **Configure** tab, select Virtual switches and click on Add Networking.

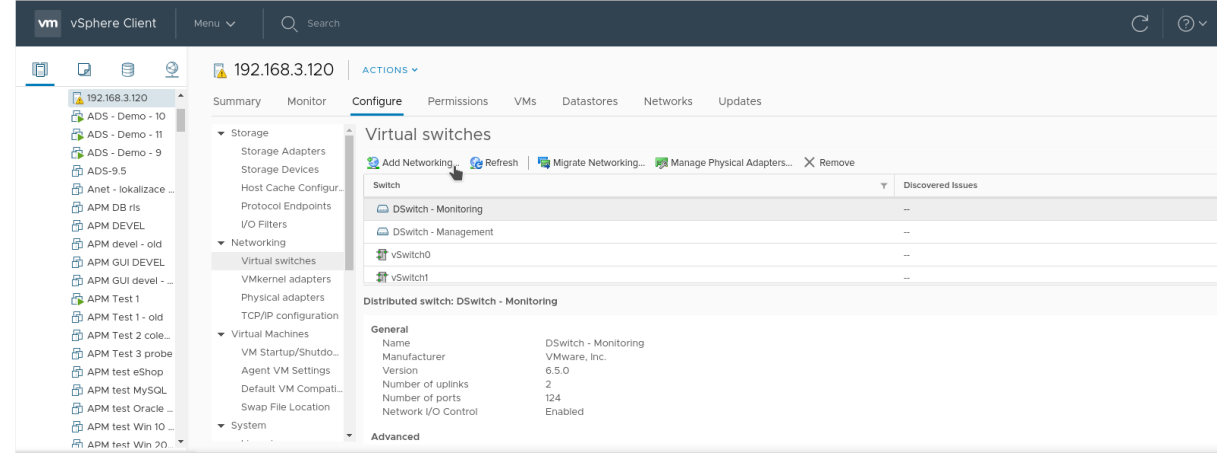

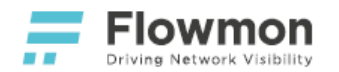

2. Select Virtual Machine Port Group for a Standard Switch and click on the Next button.

# 192.168.3.120 - Add Networking 1 Select connection type Select connection type 2 Select target device Select a connection type to create. **3** Connection settings 4 Ready to complete O VMkernel Network Adapter The VMkernel TCP/IP stack handles traffic for ESXi services such as vSphere vMotion, iSCSI, NFS, FCoE, Fault Tolerance, vSAN and host management. Virtual Machine Port Group for a Standard Switch A port group handles the virtual machine traffic on standard switch. O Physical Network Adapter A physical network adapter handles the network traffic to other hosts on the network. CANCEL ВАСК

3. Click on the **Select an existing standard switch** option and browse the existing switches. Select the one for which you want to create a port group. Then click on the **Next** button.

| 1 Select connection type<br>2 Select target device<br>3 Connection settings | Select target device<br>Select a target device | for the new connection. |        |
|-----------------------------------------------------------------------------|------------------------------------------------|-------------------------|--------|
| 4 Ready to complete                                                         | <ul> <li>Select an existing</li> </ul>         | standard switch         |        |
|                                                                             | vSwitchO                                       |                         | BROWSE |
|                                                                             | O New standard swi                             | tch                     |        |
|                                                                             | MTU (Bytes)                                    | 1500                    |        |
|                                                                             |                                                |                         |        |
|                                                                             |                                                |                         |        |
|                                                                             |                                                |                         |        |
|                                                                             |                                                |                         |        |
|                                                                             |                                                |                         |        |

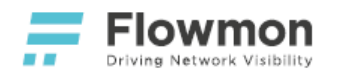

4. Enter a Network label, select the VLAN ID as All (4095) and click on the Next button.

| <ul> <li>1 Select connection type</li> <li>2 Select target device</li> <li>3 Connection settings</li> </ul>                                                                                                    | Connection settings<br>Use network labels to identif<br>hosts.                                                                                             | Connection settings<br>Use network labels to identify migration-compatible connections common to two or more<br>hosts. |        |      |     |  |  |
|----------------------------------------------------------------------------------------------------|----------------------------------------------------------------------------------------------------|----------------------------------------------------------------------------------------------------|--------|------|-----|--|--|
| 4 Ready to complete                                                                                                    | Network label                                                                                                    | MonitoringPortGroup                                                                                                    |        |      |     |  |  |
|                                                                                                    | VLAN ID                                                                                                    | All (4095)                                                                                                    |        |      |     |  |  |
|                                                                                                    |                                                                                                    |                                                                                                    |        |      |     |  |  |
|                                                                                                    |                                                                                                    |                                                                                                    |        |      |     |  |  |
|                                                                                                    |                                                                                                    |                                                                                                    |        |      |     |  |  |
|                                                                                                    |                                                                                                    |                                                                                                    |        |      |     |  |  |
|                                                                                                    |                                                                                                    |                                                                                                    |        |      |     |  |  |
|                                                                                                    |                                                                                                    |                                                                                                    |        |      |     |  |  |
|                                                                                                    |                                                                                                    |                                                                                                    |        |      |     |  |  |
|                                                                                                    |                                                                                                    |                                                                                                    |        |      |     |  |  |
|                                                                                                    |                                                                                                    |                                                                                                    |        |      |     |  |  |
|                                                                                                    |                                                                                                    |                                                                                                    |        |      |     |  |  |
|                                                                                                    |                                                                                                    |                                                                                                    |        |      |     |  |  |
|                                                                                                    |                                                                                                    |                                                                                                    | CANCEL | ВАСК | NEX |  |  |
|                                                                                                    |                                                                                                    |                                                                                                    | CANCEL | ВАСК | NEX |  |  |
| view settings and click on                                                                                                    | the <b>Finish</b> button.                                                                                                    |                                                                                                    | CANCEL | BACK | NEX |  |  |
| view settings and click on<br>192.168.3.120 - Add                                                                                                    | the <b>Finish</b> button.<br>Networking                                                                                                    |                                                                                                    | CANCEL | BACK | NEX |  |  |
| view settings and click on<br>192.168.3.120 - Add<br><ul> <li>1 Select connection type</li> <li>2 Select target device</li> </ul>                                                                                                    | the <b>Finish</b> button.<br>Networking<br>Ready to complete<br>Review your settings selection                                                             | ons before finishing the wize                                                                                          | CANCEL | BACK | NEX |  |  |
| view settings and click on<br>192.168.3.120 - Add<br><ul> <li>1 Select connection type</li> <li>2 Select target device</li> <li>3 Connection settings</li> <li>4 Ready to complete</li> </ul>                                                                                                    | the <b>Finish</b> button.<br>Networking<br>Ready to complete<br>Review your settings selected<br>Virtual machine port group<br>Standard switch             | ons before finishing the wiza<br>MonitoringPortGroup<br>vSwitchO<br>All (4005)                                         | CANCEL | BACK | NEX |  |  |
| view settings and click on<br>192.168.3.120 - Add<br>192.168.3.120 - Add<br>19 | the Finish button.<br>Networking<br>Ready to complete<br>Review your settings selection<br>Virtual machine port group<br>Standard switch<br>VLAN ID        | ons before finishing the wize<br>MonitoringPortGroup<br>vSwitch0<br>All (4095)                                         | ard.   | BACK | NEX |  |  |
| view settings and click on<br>192.168.3.120 - Add<br><ul> <li>1 Select connection type</li> <li>2 Select target device</li> <li>3 Connection settings</li> <li>4 Ready to complete</li> </ul>                                                                                                    | the <b>Finish</b> button.<br>Networking<br>Ready to complete<br>Review your settings selection<br>Virtual machine port group<br>Standard switch<br>VLAN ID | ons before finishing the wiza<br>MonitoringPortGroup<br>vSwitch0<br>All (4095)                                         | ard.   | BACK | NEX |  |  |
| view settings and click on<br>192.168.3.120 - Add<br><ul> <li>1 Select connection type</li> <li>2 Select target device</li> <li>3 Connection settings</li> </ul> <li>4 Ready to complete</li>                                                                                                    | the <b>Finish</b> button.<br>Networking<br>Ready to complete<br>Review your settings selection<br>Virtual machine port group<br>Standard switch<br>VLAN ID | ons before finishing the wiza<br>MonitoringPortGroup<br>vSwitch0<br>All (4095)                                         | ard.   | BACK | NEX |  |  |
| view settings and click on<br>192.168.3.120 - Add<br><ul> <li>1 Select connection type</li> <li>2 Select target device</li> <li>3 Connection settings</li> <li>4 Ready to complete</li> </ul>                                                                                                    | the Finish button.<br>NetWorking<br>Ready to complete<br>Review your settings selection<br>Virtual machine port group<br>Standard switch<br>VLAN ID        | ons before finishing the wiza<br>MonitoringPortGroup<br>vSwitch0<br>All (4095)                                         | ard.   | BACK | NEX |  |  |
| view settings and click on<br>192.168.3.120 - Add<br><ul> <li>1 Select connection type</li> <li>2 Select target device</li> <li>3 Connection settings</li> <li>4 Ready to complete</li> </ul>                                                                                                    | the <b>Finish</b> button.<br>Networking<br>Ready to complete<br>Review your settings selection<br>Virtual machine port group<br>Standard switch<br>VLAN ID | ons before finishing the wiza<br>MonitoringPortGroup<br>vSwitch0<br>All (4095)                                         | ard.   | BACK | NEX |  |  |
| view settings and click on<br>192.168.3.120 - Add<br>1 Select connection type<br>2 Select target device<br>3 Connection settings<br>4 Ready to complete                                                                                                    | the Finish button.<br>Networking<br>Ready to complete<br>Review your settings selection<br>Virtual machine port group<br>Standard switch<br>VLAN ID        | ons before finishing the wiza<br>MonitoringPortGroup<br>vSwitch0<br>All (4095)                                         | ard.   | BACK | NEX |  |  |
| view settings and click on<br>192.168.3.120 - Add<br><ul> <li>1 Select connection type</li> <li>2 Select target device</li> <li>3 Connection settings</li> </ul> <li>4 Ready to complete</li>                                                                                                    | the Finish button.<br>Networking<br>Ready to complete<br>Review your settings selection<br>Virtual machine port group<br>Standard switch<br>VLAN ID        | ons before finishing the wiza<br>MonitoringPortGroup<br>vSwitch0<br>All (4095)                                         | ard.   | BACK | NEX |  |  |
| view settings and click on<br>192.168.3.120 - Add<br>• 1 Select connection type<br>• 2 Select target device<br>• 3 Connection settings<br>4 Ready to complete                                                                                                    | the Finish button.<br>Networking<br>Ready to complete<br>Review your settings selection<br>Virtual machine port group<br>Standard switch<br>VLAN ID        | ons before finishing the wiza<br>MonitoringPortGroup<br>vSwitch0<br>All (4095)                                         | ard.   | BACK | NEX |  |  |
| view settings and click on<br>192.168.3.120 - Add<br>• 1 Select connection type<br>• 2 Select target device<br>• 3 Connection settings<br>4 Ready to complete                                                                                                    | the Finish button.<br>Networking<br>Ready to complete<br>Review your settings selection<br>Virtual machine port group<br>Standard switch<br>VLAN ID        | MonitoringPortGroup<br>vSwitch0<br>All (4095)                                                                          | ard.   | BACK | NEX |  |  |
| view settings and click on<br>192.168.3.120 - Add<br>1 Select connection type<br>2 Select target device<br>3 Connection settings<br>4 Ready to complete                                                                                                    | the Finish button.<br>Networking<br>Ready to complete<br>Review your settings selected<br>Virtual machine port group<br>Standard switch<br>VLAN ID         | ons before finishing the wiza<br>MonitoringPortGroup<br>vSwitch0<br>All (4095)                                         | CANCEL | BACK | NEX |  |  |

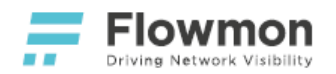

6. Select the newly created port group and click on the **Edit** button.

| vm vSphere Client Menu v Q Search                                                                                                    |                                                                                                    | C         |
|----------------------------------------------------------------------------------------------------|----------------------------------------------------------------------------------------------------|-----------|
| Image: Image: Image | ACTIONS ~                                                                                          |           |
| 192.168.3.120 Summary Monitor                                                                                                    | Configure Permissions VMs Datastores Networks Updates                                              |           |
| ADS - Demo - 10                                                                                                    |                                                                                                    |           |
| 🛱 ADS - Demo - 11 🔹 Storage 🌰                                                                                                    | Virtual switches                                                                                   |           |
| ADS - Demo - 9 Storage Adapters                                                                                                    | 일 Add Networking 🔗 Refresh 🛛 🖀 Migrate VMkernel Adapter 👼 Manage Physical Adapters 🧷 Edit 🗙 Remove |           |
| ADS-9.5 Storage Devices                                                                                                    | Switch y Discovered issues                                                                         |           |
| 📅 Anet - lokalizace Host Cache Configur                                                                                                    | DSwitch - Monitoring                                                                               |           |
| APM DB ris Protocol Endpoints                                                                                                    | DSwitch - Management                                                                               |           |
| APM DEVEL I/O Filters                                                                                                    | 日<br>日 vSwitch0                                                                                    |           |
| APM devel - old   Networking                                                                                                    |                                                                                                    |           |
| APM GUI DEVEL Virtual switches                                                                                                    | T vSwitch1 -                                                                                       |           |
| APM GUI devel     VMkernel adapters                                                                                                    | Standard switch: vSwitch0                                                                          |           |
| APM Test 1 Physical adapters                                                                                                    |                                                                                                    |           |
| APM Test 1 - old                                                                                                    | Port Groups Properties Policies                                                                    |           |
| APM Test 2 cole  Virtual Machines V/M Startup /Shutdo                                                                                                    | Details / Edit. X Remove                                                                           |           |
| Appleters a probe VM Startup/Stutuo                                                                                                    | Part Group                                                                                         | - Unlinks |
| APM test eshop Agent VM Settings                                                                                                    |                                                                                                    | T Opiniks |
| APM test Oracle Swap Elle Location                                                                                                    | MonitoringPortGroup All (4095)                                                                     | 0         |
| APM test Via 10 System                                                                                                    | 9 VM Network                                                                                       | 0         |
| APM test Win 20                                                                                                    |                                                                                                    |           |

7. Go to the **Security** tab and check the **Override** checkbox next to **Promiscuous mode** and set the value to **Accept**. Then click on the **OK** button.

| Properties           |                     |          |        |        |
|----------------------|---------------------|----------|--------|--------|
| Security             | Promiscuous mode    | Override | Accept | ~      |
| Traffic shaping      | MAC address changes | Override | Accept | ~      |
| Teaming and failover | Forged transmits    | Override | Accept | ~      |
|                      |                     |          |        |        |
|                      |                     |          |        |        |
|                      |                     |          |        |        |
|                      |                     |          |        |        |
|                      |                     |          |        |        |
|                      |                     |          |        |        |
|                      |                     |          |        |        |
|                      |                     |          |        |        |
|                      |                     |          |        |        |
|                      |                     |          |        |        |
|                      |                     |          |        |        |
|                      |                     |          |        |        |
|                      |                     |          |        | CANCEL |

### **Flowmon Configuration**

No configuration specific for VMware vSwitch monitoring is necessary. See instructions on how to enable a monitoring port in the Flowmon User Guide.

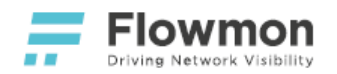

# VMware Distributed vSwitch Monitoring

### Overview

Flowmon for VMware has the ability to monitor traffic and generate NetFlow / IPFIX flow data. To enable this functionality for the monitoring of a VMware Distributed vSwitch (DSwitch), please follow the steps outlined below.

Network traffic from a virtual machine is monitored by a Flowmon instance running on the same host. This concept requires a Flowmon instance deployed on each physical host where monitored virtual machines could potentially run.

### Prerequisites

• A running instance of Flowmon for VMware - Flowmon Collector (with a built-in Probe) or Flowmon Probe.

### Deployment

In order to monitor a DSwitch, distributed port mirroring needs to be configured. Flowmon for VMware has to be deployed on each VMware host (ESXi server) and connected to the DSwitch you wish to monitor.

 Port IDs of all Flowmon monitoring ports need to be collected. Port IDs can be found in Edit settings – Network adapter settings. For an appliance with one monitoring port, check the port ID of Network adapter 2. For appliances with more monitoring ports, check port IDs of for Network adapters from 3 to x (x equals 4, 6, 8 depending on the number of monitoring ports – 2, 4, 6). Port IDs will be used as destinations

- Overview
- Prerequisites
- Deployment
- Flowmon Configuration

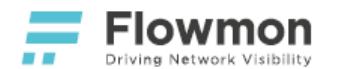

### in the monitoring session.

| 🚯 VAVE - FlowmonProbe1                           | Actions *                                                                                                    |                                                                      |              |             |
|--------------------------------------------------|----------------------------------------------------------------------------------------------------|----------------------------------------------------------------------|--------------|-------------|
| Getting Started Summary                          | Monitor Manage Related Objects                                                                                                    |                                                                      |              |             |
|                                                  | VAVE - FlowmonProbe1<br>Guest OS: CentOS 4/5/6/7 (64<br>Compatibility: ESX/ESX/ 4.0 and a<br>Milware Tools: Buncion version 9<br>VAVE - FlowmonProbe1 - Edi | -bit)<br>ster (VM version 7)<br>M4 (Unorade available)<br>t Settings |              | ( ( )       |
| Powered On                                       | Virtual Hardware VM Options                                                                                                    | SDRS Rules vApp Option                                               | ons          |             |
| Launch Remote Console<br>Download Remote Console | • G CPU                                                                                                    | 4                                                                    | 0            |             |
| A VMware Tools is outdate                        | d on F Memory                                                                                                    | 4096 👻                                                               | MB 💌         |             |
| VM Hardware                                      | + 🖾 Hard disk 1                                                                                                    | 8                                                                    | GB 🛛         |             |
| + CPU                                            | G SCSI controller 0                                                                                                    | LSI Logic Parallel                                                   |              |             |
| Memory                                           | Network adapter 1                                                                                                    | Management DPort (DSwi                                               | tch - Mana 🚽 | Connected   |
| + Hard disk 1                                    | 👻 📜 Network adapter 2                                                                                                    | Management DPort (DSwi                                               | tch - Mana 🚽 | Connected   |
| Network adapter 1                                | Status                                                                                                    | Connect At Power On                                                  |              |             |
| <ul> <li>Network adapter 2</li> </ul>            | Port ID                                                                                                    | 314                                                                  |              |             |
| CD/DVD drive 1                                   | Adapter Type                                                                                                    | E1000                                                                | Ŧ            |             |
| Floppy drive 1                                   | MAC Address                                                                                                    | 00:50:56:9e:6c:55                                                    |              | Automatic - |
| <ul> <li>Video card</li> </ul>                   | GD/DVD drive 1                                                                                                    | Host Device                                                          |              | Connected   |
| > Other                                          | 🕨 📻 Floppy drive 1                                                                                                    | Host Device                                                          |              | Connected   |
| Compatibility                                    | Video card                                                                                                    | Specify custom settings                                              |              |             |
|                                                  | VMCI device                                                                                                    |                                                                      |              |             |
| - Tags                                           | <ul> <li>Other Devices</li> </ul>                                                                                                    |                                                                      |              |             |
| Assigned Tag Cate                                | gory > Upgrade                                                                                                    | Schedule VM Compatible                                               | lity Upgrade |             |
| Th                                               | New device:                                                                                                    | Select                                                               | • A          | dd          |
| Initiator                                        | Compatibility: ESX/ESXI 4.0 and I                                                                                                    | ater (VM version 7)                                                  |              | OK Cancel   |

2. Using the same procedure, collect **Port ID**s of virtual machines that should be monitored. These Port IDs will be used as sources in the monitoring session.

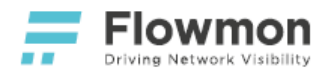

3. In DSwitch configuration, choose tab Manage and section Port mirroring.

| DSwitch - Management       | Action | IS ¥          |                           |       |                     |             |
|----------------------------|--------|---------------|---------------------------|-------|---------------------|-------------|
| Getting Started Summary    | Monite | or Manage     | Related Objects           |       |                     |             |
| Settings Alarm Definitions | Tags   | Permissions   | Network Protocol Profiles | Ports | Resource Allocation |             |
|                            | P      | ort mirroring |                           |       |                     |             |
| Properties                 |        | 🕂 New         |                           |       |                     |             |
| Topology                   | 1      | Session Name  |                           |       | Туре                |             |
| Private VLAN               |        | vave-1        |                           |       | Distribu            | uted Port I |
| NetFlow                    |        | vave2         |                           |       | Encaps              | sulated R   |
| Port mirroring             |        |               |                           |       |                     |             |
| Health check               | 1      | M             |                           |       |                     |             |

4. Create a new monitoring session by clicking on the New button. In the first step, choose the Distributed
 Port Mirroring option and click on the Next button.
 DSwitch - Management - Add Port Mirroring Session

| 1 Select session type | Select session type                                                                                                    |
|-----------------------|----------------------------------------------------------------------------------------------------|
| 2 Edit properties     | Select the type of the port mirroring session.                                                                                   |
| 3 Select sources      | Distributed Port Mirroring                                                                                                    |
| 4 Select destinations | Mirror network traffic from a set of distributed ports to other distributed ports.                                               |
| 5 Ready to complete   | <ul> <li>Remote Mirroring Source<br/>Mirror network traffic from a set of distributed ports to specific uplink ports.</li> </ul> |

# Enter a name for the session and click on the Next button. DSwitch - Management - Add Port Mirroring Session

() H Edit properties 1 Select session type Specify a name and the properties of the port mirroring session. 2 Edit properties 3 Select sources Flowmon APM Mirror Name: 4 Select destinations Status: Enabled • 5 Ready to complete Session type: Distributed Port Mirroring Advanced properties Normal I/O on destination ports: Disallowed • Mirrored packet length (Bytes): Enable 60 \* Sampling rate: 1 \*

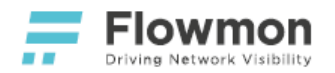

6. In the **Select sources** window, choose Port IDs of virtual machines that should be monitored and clink on the **Next** button.

| 1 Select session type<br>2 Edit properties | Select sou<br>Select the s | rces<br>source distribu | ted ports of the | port mirroring session. Traffic | rom these distributed ports will be m | irrored. |
|--------------------------------------------|----------------------------|-------------------------|------------------|---------------------------------|---------------------------------------|----------|
| 3 Select sources                           |                            | Select Ports            |                  |                                 |                                       | *        |
| 5 Ready to complete                        | Port ID                    |                         |                  |                                 | Q, 421                                | •        |
|                                            |                            | Port ID                 | Port Name        | Connected Entity                | Host                                  |          |
|                                            |                            | ✓ 421                   |                  | JP - Worker                     | 192.168.3.103                         |          |
|                                            |                            |                         |                  |                                 |                                       |          |
|                                            |                            |                         |                  |                                 |                                       |          |
|                                            |                            |                         |                  |                                 |                                       |          |
|                                            |                            |                         |                  |                                 |                                       | - 1      |
|                                            |                            |                         |                  |                                 |                                       |          |
|                                            |                            |                         |                  |                                 |                                       | - 1      |

7. In the **Select destinations** window, choose Port IDs of Flowmon's monitoring interfaces and click on the **Next** button.

| DSwitch - Management - Add Port                                          | Mirroring Session                             |                                                       |                      |  |
|--------------------------------------------------------------------------|-----------------------------------------------|-------------------------------------------------------|----------------------|--|
| <ul> <li>✓ 1 Select session type</li> <li>✓ 2 Edit properties</li> </ul> | Select destinations<br>Select the destination | on distributed ports the traffic to which to be mirro | ored.                |  |
| ✓ 3 Select sources                                                       | 19 19 ×                                       |                                                       |                      |  |
| 4 Select destinations                                                    | Port ID 1 *                                   | Host                                                  | Connectee            |  |
| 5 Ready to complete                                                      | 890                                           | 192.168.3.110                                         | VAVE - FlowmonProbe2 |  |
|                                                                          | 314                                           | 192.168.3.103                                         | WAVE - FlowmonProbe1 |  |
|                                                                          |                                               |                                                       |                      |  |
|                                                                          |                                               |                                                       |                      |  |
|                                                                          |                                               |                                                       |                      |  |
|                                                                          |                                               |                                                       |                      |  |
|                                                                          |                                               |                                                       |                      |  |
|                                                                          |                                               |                                                       |                      |  |

- 8. Check the settings before clicking on the **Finish** button.
- A When you add a new virtual machine that you would like to monitor, it is necessary to update the list of source ports.

## **Flowmon Configuration**

**A** To ensure continuous traffic visibility, disable migration for all Flowmon instances.

No configuration specific for VMware Distributed vSwitch monitoring is necessary. See instructions on how to enable a monitoring port in the Flowmon User Guide.

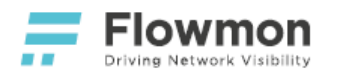

# Flowmon for KVM

## Overview

Flowmon for KVM gives network administrators and security engineers insight into what is happening in their infrastructure. Its powerful features can be used to gain control of bandwidth utilization, optimize network and application performance, reduce time to resolution during troubleshooting and keep the infrastructure protected against modern cyber-security threats.

Flowmon for KVM is

- a virtual appliance intended for the KVM environment,
- capable of collecting as well as generating flow data,
- fully under customer's control including updates, backups, and configuration.

#### Flowmon for KVM supports

- IPFIX, NetFlow v5/v9 or sFlow data collection from Flowmon Probes or other compatible devices (e.g., customer routers),
- ingestion of Amazon VPC Flow Logs from AWS,
- traffic monitoring on local Open vSwitches,
- traffic monitoring on local dedicated physical interfaces,
- 3rd-party packet brokers such as Garland Prisms, Ixia CloudLens, or Gigamon,
- ERSPAN/GRE traffic mirroring.

This guide describes the deployment procedure of Flowmon for KVM using a set of qcow2 disk images. The storage capacity can be later changed to match the purchased license.

## Features

Flowmon for KVM supports three modes of operation:

- Probe,
- Collector,
- Collector and Probe.

### Flowmon Probe

In this mode, the virtual appliance acts as a Flowmon Probe. It accepts mirrored traffic on monitoring ports and exports flow data to at least one remote Flowmon Collector instance.

Supported traffic mirroring solutions:

• KVM Open vSwitch Port Mirroring

Supported 3rd-party packet brokers:

- Ixia CloudLens
- Gigamon
- Garland Prisms

- Features
- Licensing
- Prerequisites
- Deployment
- Flowmon Configuration

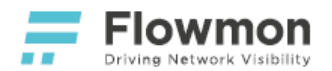

### **Flowmon Collector**

In this mode, the virtual appliance acts as a Flowmon Collector and accepts supported flow formats from external probes, network devices, or Amazon VPC Flow Logs on management ports. For details on supported flow sources and formats, refer to the official Flowmon User Guide.

### **Flowmon Collector and Flowmon Probe**

In this mode, the virtual appliance acts both as a Flowmon Probe and Flowmon Collector. Probe sends data to the locally available Collector. For details on configuration, refer to the official Flowmon User Guide.

## Licensing

Flowmon for KVM is a virtual appliance using the Bring-Your-Own-License (BYOL) licensing model.

With <u>BYOL</u>, you can apply for a Free Trial License at flowmon.com.

For support or inquiries, see our contact information.

## Prerequisites

In order to follow this guide, you need the following:

- 1. KVM-based host with a graphical user interface and **Virtual Machine Manager** installed.
- Flowmon for KVM downloaded from the Partner Portal, archives for download are located in Downloads / Products / Flowmon Virtual Appliances & Cloud / Flowmon for KVM. Unless directed otherwise, pick the latest stable version with the desired set of modules.
- 3. A valid Flowmon license or a trial license from flowmon.com.

## Deployment

The deployment of Flowmon for KVM consists of the following steps:

- 1. Unzip the archive.
- 2. Start the Virtual Machine Manager application.
- 3. Select File New virtual machine.

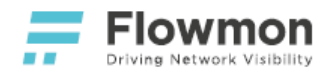

4. Select Import existing disk image and click the Forward button.

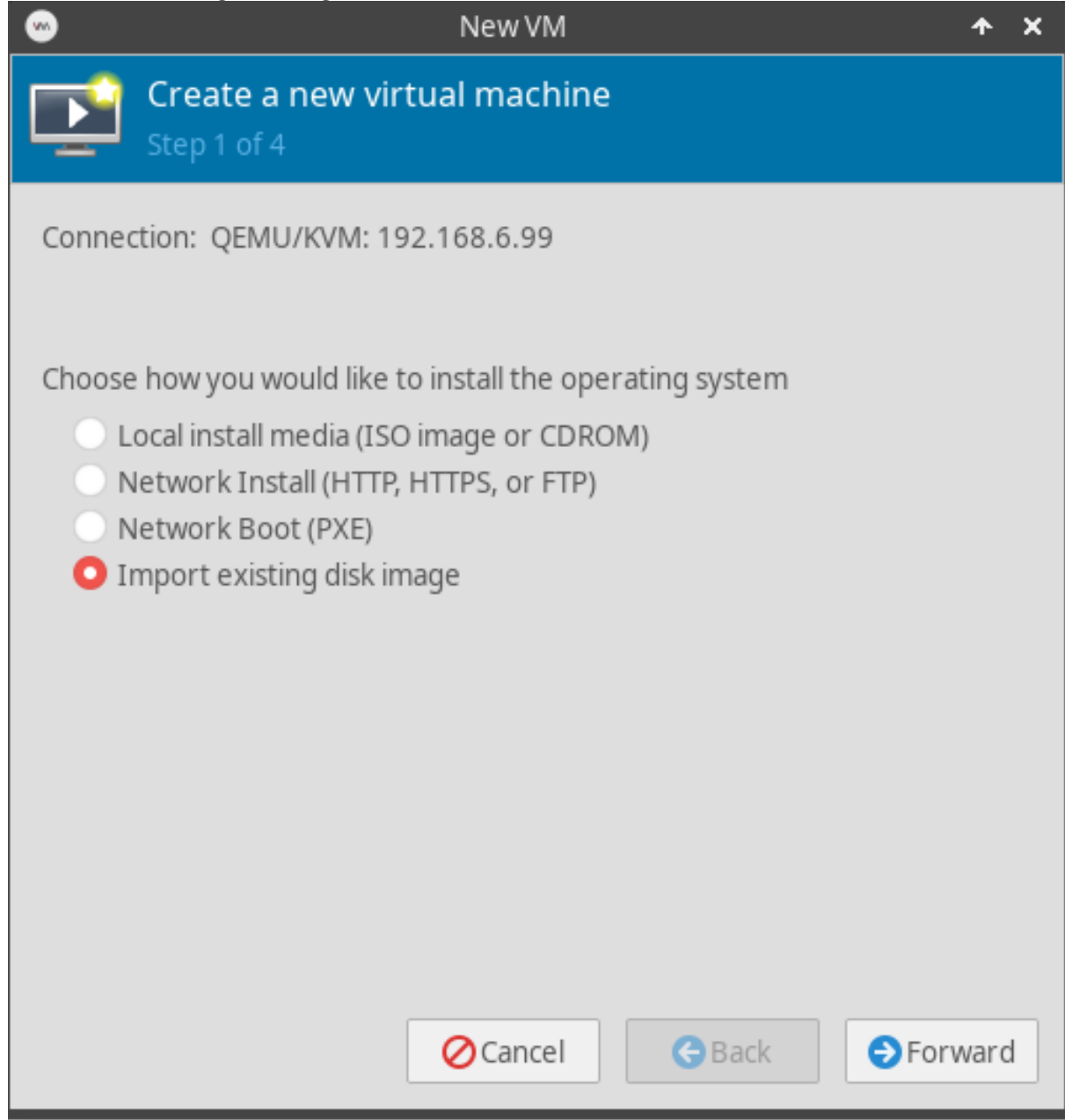

5. Select path to the unzipped file from step 2, choose disk 0 and confirm the settings with the **Choose volume** button.

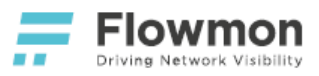

| •                                     | Choose Storage Volume                                                                  |               | <b>^</b>    | •     | ×  |
|---------------------------------------|----------------------------------------------------------------------------------------|---------------|-------------|-------|----|
|                                       | Size: 4960.81 GiB Free / 561.95 GiB In U<br>Location: /home/vm-images<br>Volumes + 📀 m | se            |             |       |    |
| 10% vm-images<br>Filesystem Directory | Volumes                                                                                | ▼ Size        | Format      | U:    |    |
|                                       | FMC-10.00-KVM-TEST-disk-0.qcow2                                                        | 8.00 GiB      | qcow2       |       | I. |
|                                       | FMC-10.00-KVM-TEST-disk-1.qcow2                                                        | 100.00 GiB    | qcow2       | ~ ~ ~ |    |
| + > 3 m                               | Browse Loca                                                                            | al 🖉 Cancel 🖣 | 🗸 Choose Vo | lume  | ]  |

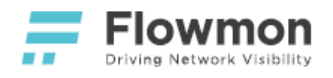

6. Choose **OS type** as **CentOS 7.0** and proceed with **Forward**.

| ···                            | New VM                     | + ×       |
|--------------------------------|----------------------------|-----------|
| Create a new vi<br>Step 2 of 4 | irtual machine             |           |
| Provide the existing storage   | je path:                   |           |
| /home/vm-images/FMC-1          | 0.00-KVM-TEST-disk-0.qcow2 | Browse    |
|                                |                            |           |
|                                |                            |           |
|                                |                            |           |
|                                |                            |           |
|                                |                            |           |
|                                |                            |           |
|                                |                            |           |
| Choose the operating syste     | em you are installing:     |           |
| 🔅 CentOS 7.0                   |                            | Ø         |
|                                | ⊘Cancel <b>G</b> Back      | ● Forward |

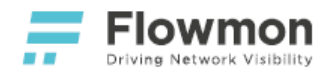

7. Assign CPU cores and RAM to the appliance (Recommended minimum: 8 CPU, 16GB RAM).

| -        |                                  |            | New VM          |        | + ×       |
|----------|----------------------------------|------------|-----------------|--------|-----------|
| E C      | r <b>eate a n</b> e<br>ep 3 of 4 | ew virt    | ual machine     |        |           |
| Choose M | emory and                        | CPU set    | tings:          |        |           |
| Memory:  | 8192                             | - +        | ]               |        |           |
|          | Up to 24530 I                    | MiB availa | ble on the host |        |           |
| CPUs:    | 8                                | - +        |                 |        |           |
|          | Up to 24 avai                    | lable      | _               |        |           |
|          |                                  |            |                 |        |           |
|          |                                  |            |                 |        |           |
|          |                                  |            |                 |        |           |
|          |                                  |            |                 |        |           |
|          |                                  |            |                 |        |           |
|          |                                  |            |                 |        |           |
|          |                                  |            |                 |        |           |
|          |                                  |            |                 |        |           |
|          |                                  |            | <b>⊘</b> Cancel | G Back | ● Forward |

8. Set a name for the appliance, check option **Customize configuration before install** and **Finish** the configuration.

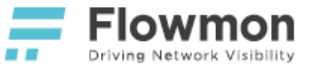

| New VM                                      |                 |  |  |
|---------------------------------------------|-----------------|--|--|
| Create a new virtual machine<br>Step 4 of 4 | 2               |  |  |
| Ready to begin the installation             |                 |  |  |
| Name: MyFlowmonCollector                    |                 |  |  |
| OS: CentOS 7.0                              |                 |  |  |
| Install: Import existing OS image           |                 |  |  |
| Memory: 8192 MiB                            |                 |  |  |
| CPUs: 8                                     |                 |  |  |
| Storage:ges/FMC-10.00-KVM-TEST-disk-0.qcow  | v2              |  |  |
| Customize configuration before install      |                 |  |  |
| Network selection                           |                 |  |  |
|                                             |                 |  |  |
|                                             |                 |  |  |
|                                             |                 |  |  |
|                                             |                 |  |  |
|                                             |                 |  |  |
| <b>⊘</b> Cancel                             | G Back + Finish |  |  |

9. Select VirtIO Disk 1, set Disk bus to VirtIO and Apply the settings. Then click Add Hardware in order to add a data drive.

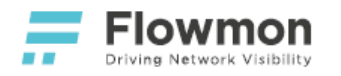

| <b>~</b>              |                    | MyFlowmonCo         | llector on QEMU/KVM: 19 | 92.16 | 8.6.99           |        | <b>^</b> | ٥ | > |
|-----------------------|--------------------|---------------------|-------------------------|-------|------------------|--------|----------|---|---|
| 🗸 Be                  | gin Installation ⊘ | Cancel Installation |                         |       |                  |        |          |   |   |
|                       | Overview           | Virtual Disk        |                         |       |                  |        |          |   |   |
|                       | OS information     | Source path: /ho    | ome/vm-images/FMC-10.   | 00-K\ | /M-TEST-disk-0.d | cow2   |          |   |   |
| <br>                  |                    | Device type: Vir    | tIO Disk 1              |       |                  |        |          |   |   |
|                       | PUS                | Storage size: 8.0   | 00 GiB                  |       |                  |        |          |   |   |
|                       | viemory            | Readonly:           |                         |       |                  |        |          |   |   |
| <b>¢</b> ₿ B          | 3oot Options       | Shareable:          |                         |       |                  |        |          |   |   |
| V                     | /irtIO Disk 1      |                     |                         |       |                  |        |          |   |   |
| ¶⊫ N                  | NIC :84:a8:e1      | * Auvanceu opui     | Vietto                  |       | 1                |        |          |   |   |
| п, 🔲                  | ablet              | DISK DUS:           | VITTO                   |       |                  |        |          |   |   |
|                       | Display Spice      | Serial number:      |                         |       |                  |        |          |   |   |
| 💻 s                   | Sound ich6         | Storage format:     | acow2                   |       | Ĩ                |        |          |   |   |
| 🗟 c                   | Console            | b Daufaunan a       |                         |       |                  |        |          |   |   |
| à c                   | Channel qemu-ga    | Performance d       | puons                   |       |                  |        |          |   |   |
|                       | Channel spice      |                     |                         |       |                  |        |          |   |   |
| 💷 v                   | /ideo QXL          |                     |                         |       |                  |        |          |   |   |
| <b>—</b> C            | Controller USB 0   |                     |                         |       |                  |        |          |   |   |
| <ul> <li>U</li> </ul> | JSB Redirector 1   |                     |                         |       |                  |        |          |   |   |
| U                     | JSB Redirector 2   |                     |                         |       |                  |        |          |   |   |
| d R                   | NG /dev/urandom    |                     |                         |       |                  |        |          |   |   |
|                       |                    |                     |                         |       |                  |        |          |   |   |
|                       | Add Hardware       |                     |                         |       | Pemove           | Cancel | Ar       |   |   |

10. Select the **Storage** option and choose **Select or create custom storage**. The **Bus type** option has to be set to **VirtIO**. Then browse images by clicking on **Manage...**.

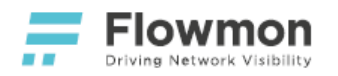

| <ul> <li>Storage</li> <li>Controller</li> <li>Network</li> <li>Create a disk image for the virtual machine</li> <li>Create a disk image for the virtual machine</li> </ul>                       | • | Ac                                                                                                    | ld New Virtual Hardware 🔷 🛧                                                                                                    | × |
|----------------------------------------------------------------------------------------------------|---|----------------------------------------------------------------------------------------------------|----------------------------------------------------------------------------------------------------|---|
| Controller Create a disk image for the virtual machine                                                                                                    | 2 | Storage                                                                                                    | Storage                                                                                                    |   |
| <ul> <li>Input</li> <li>Graphics</li> <li>Sound</li> <li>Serial</li> <li>Parallel</li> <li>Console</li> <li>Channel</li> <li>USB Host Device</li> <li>Bus type:</li> <li>VirtIO -</li> </ul>     |   | Controller<br>Network<br>Input<br>Graphics<br>Sound<br>Serial<br>Parallel<br>Console<br>Channel<br>USB Host Device | <ul> <li>Create a disk image for the virtual machine</li> <li>20.0 - + GiB</li> <li>17.5 GiB available in the default location</li> <li>Select or create custom storage</li> <li>Manage /home/vm-images/FMC-10.00-k</li> <li>Device type: Disk device </li> <li>Bus type: VirtIO </li> </ul> | 3 |
| <ul> <li>Video</li> <li>Watchdog</li> <li>Filesystem</li> <li>Smartcard</li> <li>USB Redirection</li> <li>TPM</li> <li>RNG</li> <li>RNG</li> <li>Panic Notifier</li> <li>Virtio VSOCK</li> </ul> |   | Video<br>Watchdog<br>Filesystem<br>Smartcard<br>USB Redirection<br>TPM<br>RNG<br>Panic Notifier<br>Virtio VSOCK    | ► Advanced options                                                                                                    | h |

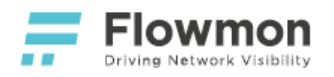

11. Select disk 1 and click on the **Choose Volume** button.

| •                                    | Choose Storage Volume                                               |                        |         | ↑ □ X    |
|--------------------------------------|---------------------------------------------------------------------|------------------------|---------|----------|
| )<br>)                               | Size: 4960.81 GiB Free / 561.95 GiB In<br>Location: /home/vm-images | ) Use                  |         |          |
| ,                                    | Volumes                                                             | ✓ Size                 | Format  | Used     |
| 0% VM-Images<br>Filesystem Directory | FMC-10.00-KVM-TEST-disk-0.qcow2                                     | 8.00 GiB               | qcow2   | 5        |
|                                      | FMC-10.00-KVM-TEST-disk-1.qcow2                                     | 100.00 GiB             | qcow2   | Ξ        |
|                                      |                                                                     |                        | -       |          |
| + > 3 🟛                              | Brows                                                               | e Local <b>OCancel</b> | 🗸 Choos | e Volume |

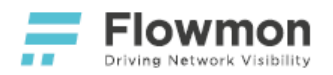

12. Confirm the setup by clicking on Finish

| •        |                                                                                                    | Add New Virtual Hardware 🔷 🗙                                                                                                    |
|----------|----------------------------------------------------------------------------------------------------|----------------------------------------------------------------------------------------------------|
| 2        | Storage                                                                                                    | Storage                                                                                                    |
|          | Storage<br>Controller<br>Network<br>Input<br>Graphics<br>Sound<br>Sound<br>Serial<br>Parallel<br>Console<br>Channel<br>Channel<br>USB Host Device<br>PCI Host Device<br>Video<br>Video<br>Video<br>Smartcard<br>USB Redirection<br>TPM<br>RNG | <ul> <li>Storage</li> <li>Create a disk image for the virtual machine</li> <li>200 - + GiB</li> <li>17.5 GiB available in the default location</li> <li>Select or create custom storage</li> <li>Manage /home/vm-images/FMC-10.00-KV</li> <li>Device type: Disk device </li> <li>Bus type: VirtIO </li> <li>Advanced options</li> </ul> |
| •8<br>10 | Panic Notifier<br>Virtio VSOCK                                                                                                    |                                                                                                    |
|          |                                                                                                    | ⊘Cancel ✓ Finish                                                                                                    |

13. Select the **Boot Options** category and select **VirtIO Disk 1** as a primary disk from which to boot the appliance.
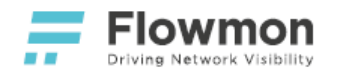

|          |                                                                                                    | MyFlowmonCollector on QEMU/KVM: 192.168.6.99                                                                                            | ≁ |     | × |
|----------|----------------------------------------------------------------------------------------------------|----------------------------------------------------------------------------------------------------|---|-----|---|
| <b>~</b> | Begin Installation ⊘                                                                                                    | Cancel Installation                                                                                                    |   |     |   |
|          | Begin Installation Overview<br>OS information<br>CPUs<br>Memory<br>Boot Options<br>VirtIO Disk 1<br>VirtIO Disk 2<br>NIC :fe:8a:d6<br>Tablet<br>Display Spice<br>Sound ich6<br>Console<br>Channel qemu-ga<br>Channel spice<br>Video QXL<br>Controller USB 0<br>USB Redirector 1 | Cancel Installation          Autostart         Start virtual machine on host boot up         Boot device order         Enable boot menu |   |     |   |
| 8        | USB Redirector 2<br>RNG /dev/urandom                                                                                                    |                                                                                                    |   |     |   |
|          | 🕂 Add Hardware                                                                                                    | Cancel                                                                                                    | A | ply |   |

14. Add as many interfaces as necessary to create all interfaces of a Flowmon appliance (three more for Flowmon Collector, 1+N for Flowmon Probe with N monitoring ports). Click on Add Hardware, select Network, choose Network source and Device model (virtio) and click on Finish.

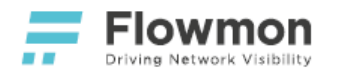

| •  |                                                                                                    | Add New Virtual Har           | dware ·                       | ≁ × |
|----|----------------------------------------------------------------------------------------------------|-------------------------------|-------------------------------|-----|
| 2  | Storage<br>Controller                                                                                                    | Network                       |                               |     |
| 14 | Network                                                                                                    | Network source:               | Bridge br60: Host device eno2 | -   |
|    | Network<br>Input<br>Graphics<br>Sound<br>Serial<br>Parallel<br>Console<br>Channel<br>USB Host Device<br>PCI Host Device<br>Video<br>Video<br>Watchdog<br>Filesystem<br>Smartcard<br>USB Redirection<br>TPM<br>RNG | MAC address:<br>Device model: | Bridge br60: Host device eno2 | ~   |
| 1. | Virtio VSOCK                                                                                                    |                               |                               |     |
|    |                                                                                                    |                               | 🖉 Cancel 🖌 🖌 Fini             | sh  |

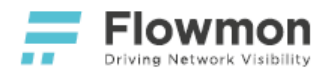

| 15. | After adding the interfaces, | you can | begin the in | stallation by | clicking on I | Begin Installation |
|-----|------------------------------|---------|--------------|---------------|---------------|--------------------|
|     |                              |         |              |               |               |                    |

| Overview                      | Basic Details |                                      |
|-------------------------------|---------------|--------------------------------------|
| OS information                | Name:         | MyFlowmonCollector                   |
| CPUs                          | UUID:         | 9f06d3da-137c-4d2f-8fe5-5329a4a9b5c1 |
| Memory                        | Status:       | Shutoff (Shut Down)                  |
| Boot Options<br>VirtIO Disk 1 | Title:        |                                      |
| VirtIO Disk 2                 | Description:  |                                      |
| NIC :de:2f:84                 |               |                                      |
| NIC :cc:fc:6b                 |               |                                      |
| NIC:65:45:10                  | Hypervisor De | tails                                |
| NIC :8f:28:6a                 | Hypervisor:   | KVM                                  |
| 🔍 Tablet                      | Architecture  | : x86_64                             |
| Display Spice                 | Emulator:     | /usr/libexec/qemu-kvm                |
| Sound ich6 Console            | Chipset:      | i440FX -                             |
| Channel qemu-ga               | Firmware:     | BIOS 🔹 🖪                             |
| Video OXI                     |               |                                      |

# Flowmon Configuration

Please refer to Post-installation Steps.

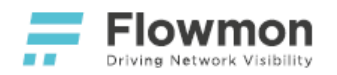

## KVM Open vSwitch Port Mirroring

#### Overview

Flowmon for KVM has the ability to monitor traffic and generate NetFlow / IPFIX flow data. To enable this functionality for the monitoring of an Open vSwitch local to the KVM host where Flowmon is running, please follow the steps outlined below.

#### Prerequisites

• A running instance of Flowmon for KVM - Flowmon Collector (with a built-in Probe) or Flowmon Probe.

#### Deployment

Since Virtual Machine Manager does not support Open vSwitch (OVS), you have to manually modify the configuration of your Flowmon instance.

1. Open Flowmon's XML descriptor for editing.

1

virsh edit <name-of-your-Flowmon-**in**-Virtual-Machine-Manager>

 Add each monitoring port of your Flowmon to an OVSbridge previously created in your OVS. Each monitoring port type has to be set to openvswitch. Substitute [name\_of\_your\_OVSbridge] for the name of your OVS bridge.

| 1 | <interface type="bridge"></interface>                                                                                                    |
|---|----------------------------------------------------------------------------------------------------|
| 2 | <mac address="52:54:00:9f:46:cc"></mac>                                                                                                    |
| 3 | <source bridge="[name_of_your_OVSbridge]"/>                                                                                                    |
| 4 | <virtualport type="openvswitch"></virtualport>                                                                                                    |
| 5 | <pre><parameter interfaceid="c9a700ed-9576-45aa-81f3-&lt;/pre&gt;&lt;/th&gt;&lt;/tr&gt;&lt;tr&gt;&lt;th&gt;&lt;/th&gt;&lt;th&gt;b7d94b73cc91"></parameter></pre> |
| 6 |                                                                                                    |
| 7 |                                                                                                    |
| 8 |                                                                                                    |

3. Create a mirror in your OVS bridge.

| 1 | ovs-vsctl <mark>id</mark> =@m create mirror \                                                       |
|---|----------------------------------------------------------------------------------------------------|
| 2 | name= <custom-name-of-the-mirror> \</custom-name-of-the-mirror>                                     |
| 3 | add bridge \                                                                                        |
| 4 | <name-of-the-ovs-bridge-where-to-add-the-mirror> \</name-of-the-ovs-bridge-where-to-add-the-mirror> |
| 5 | mirrors @m                                                                                          |
|   |                                                                                                    |

 If you would like to mirror specific ports, configure per-port mirroring. Display UUIDs of all vnet interfaces associated with OVS.

- Overview
- Prerequisites
- Deployment
- Flowmon Configuration

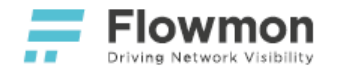

1

ovs-vsctl show

This example shows UUIDs for vnet[0-5].

```
1 for p in vnet{0..5}; do
2 echo "$p: $(ovs-vsctl get port "$p" _uuid)"
3 done
```

For each interface created in OVS that you want to monitor set up its mirroring to the mirror created in step 3. The following command mirrors both ingress and egress traffic of the source port.

```
1 ovs-vsctl set mirror <name-of-the-mirror-from-step-3> \
2 select_src_port=<UUID-of-the-vnet-interface-you-want-to-
3 select_dst_port=<UUID-of-the-vnet-interface-you-want-to-
monitor>
```

5. If your traffic is isolated in VLANs, you can **select specific VLAN IDs to mirror**.

1 ovs-vsctl set mirror <name-of-the-mirror-from-step-3> selectvlan=<csv-list-of-vlan-ids-to-mirror>

6. Select and set VLAN ID for mirroring output. Flowmon's monitoring interface(s) must belong to this VLAN to receive mirrored traffic.

1 ovs-vsctl set mirror <name-of-the-mirror-from-step-3> outputvlan=<selected-vlan-id>

7. Tag Flowmon's monitoring interface(s) with VLAN ID.

1 ovs-vsctl set port <port-name> tag=<selected-vlan-id-from-step-7> 2 # or for multiple VLANs 3 ovs-vsctl set port <port-name> trunks=<csv-list-of-vlan-ids>

#### Flowmon Configuration

No configuration specific for KVM Open vSwitch monitoring is necessary. See instructions on how to enable a monitoring port in the Flowmon User Guide.

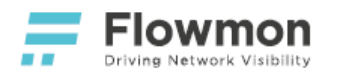

# Flowmon for Hyper-V

## Overview

Flowmon for Hyper-V gives network administrators and security engineers insight into what is happening in their infrastructure. Its powerful features can be used to gain control of bandwidth utilization, optimize network and application performance, reduce time to resolution during troubleshooting and keep the infrastructure protected against modern cyber-security threats.

Flowmon for Hyper-V is

- a virtual appliance intended for the Hyper-V environment,
- capable of collecting as well as generating flow data,
- fully under customer's control including updates, backups, and configuration,

#### Flowmon for Hyper-V supports

- IPFIX, NetFlow v5/v9 or sFlow data collection from Flowmon Probes or other compatible devices (e.g., customer routers),
- ingestion of Amazon VPC Flow Logs from AWS,
- traffic monitoring on local vSwitches,
- traffic monitoring on local dedicated physical interfaces,
- 3rd-party packet brokers such as Garland Prisms, Ixia CloudLens, or Gigamon,
- ERSPAN/GRE traffic mirroring.

This guide describes the deployment procedure of Flowmon for Hyper-V using a set of vhdx disk images. The storage capacity can be later changed to match the purchased license.

## Features

Flowmon for Hyper-V supports three modes of operation:

- Probe,
- Collector,
- Collector and Probe.

#### Flowmon Probe

In this mode, the virtual appliance acts as a Flowmon Probe. It accepts mirrored traffic on monitoring ports and exports flow data to at least one remote Flowmon Collector instance.

Supported traffic mirroring solutions:

- Hyper-V Virtual Switch Port Monitoring
- Hyper-V Network Interface Mirroring

#### Supported 3rd-party packet brokers:

- Ixia CloudLens
- Gigamon
- Garland Prisms

- Overview
- Features
- Licensing
- Prerequisites
- DeploymentFlowmon Configuration

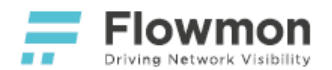

#### **Flowmon Collector**

In this mode, the virtual appliance acts as a Flowmon Collector and accepts supported flow formats from external probes, network devices, or Amazon VPC Flow Logs on management ports. For details on supported flow sources and formats, refer to the official Flowmon User Guide.

#### **Flowmon Collector and Flowmon Probe**

In this mode, the virtual appliance acts both as a Flowmon Probe and Flowmon Collector. Probe sends data to the locally available Collector. For details on configuration, refer to the official Flowmon User Guide.

## Licensing

Flowmon for Hyper-V is a virtual appliance using the Bring-Your-Own-License (BYOL) licensing model.

With <u>BYOL</u>, you can apply for a Free Trial License at flowmon.com.

For support or inquiries, see our contact information.

## Prerequisites

In order to follow this guide, you need the following:

- 1. A Hyper-V host with a graphical user interface and **Hyper-V Manager** installed.
- 2. Flowmon for Hyper-V downloaded from the Partner Portal, archives for download are located in **Downloads / Products / Flowmon Virtual Appliances & Cloud / Flowmon for Hyper-V**. Unless directed otherwise, pick the latest stable version with the desired set of modules.
- 3. A valid Flowmon license or a trial license from flowmon.com.

## Deployment

For each Flowmon deployment, individual copies of the provided VHDX files are needed. You can reuse VHDX file to deploy multiple instances.

The deployment of Flowmon for Hyper-V consists of the following steps:

• Unzip the archive. In Hyper-V Manager, click in the main menu on Action, select New and Virtual Machine.

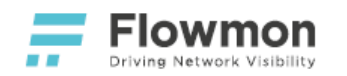

| 1 ·                                                         | Hyper-V Manager – 🗆 🗙                                                                                                    |
|-------------------------------------------------------------|----------------------------------------------------------------------------------------------------|
| File Action View Help                                       |                                                                                                    |
| 🗢 📢 New 🕨 Virtual Machine                                   |                                                                                                    |
| Hard Disk Hyper-V Settings Hard Disk Floppy Disk            | Actions                                                                                                    |
| Virtual SAN Manager Os 7 Off                                | CPU Usage Assigned Memory Uptime St New  Import Virtual Mac                                                                                                    |
| Topper<br>Stop Se Action View Help                          |                                                                                                    |
| Refrect<br>Help                                             | <ul> <li>Virtual Machine</li> </ul>                                                                                                    |
| The                                                         | selected virtual machine has no checkpoints.                                                                                                    |
|                                                             | Sconnect                                                                                                    |
| Flowmon Test                                                | Start                                                                                                    |
| Created: 3/9<br>Version: 5.0<br>Generation: 1<br>Notes: Nor | 2015 12:21:02 PM Clustered: No is Checkpoint PMove<br>e Export<br>is Checkpoint PMove<br>is Checkpoint is Checkpoint<br>is Checkpoint is Checkpoint is Checkpoi |
| Displays the New Virtual Machine Wizard.                    | lication                                                                                                    |

• Provide a **name** for the virtual machine.

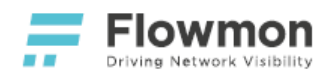

| à.                                                                                                    | New Virtual Machine Wizard                                                                                                    |
|----------------------------------------------------------------------------------------------------|----------------------------------------------------------------------------------------------------|
| Specify Na                                                                                                    | ame and Location                                                                                                    |
| Before You Begin<br>Specify Name and Location<br>Specify Generation<br>Assign Memory<br>Configure Networking<br>Connect Virtual Hard Disk<br>Installation Options<br>Summary | Choose a name and location for this virtual machine. The name is displayed in Hyper-V Manager. We recommend that you use a name that helps you easily identify this virtual machine, such as the name of the guest operating system or workload. Name: Flowmon Test You can create a folder or use an existing folder to store the virtual machine. If you don't select a folder, the virtual machine is stored in the default folder configured for this server. C:\ProgramData\Microsoft\Windows\Hyper-V\ Browse If you plan to take checkpoints of this virtual machine, select a location that has enough the configured for that has enough the configured for the select a location that has enough the configured for the select a location the select a location the default folder to the select a location the select a location the default folder to the select a location the select a location the |
| 2                                                                                                    | Name: Flowmon Test                                                                                                    |
|                                                                                                    |                                                                                                    |
|                                                                                                    | < Previous Next > Finish Cancel                                                                                                    |

- As the generation of the new virtual machine, select **Generation 2**.
- Assign **memory**.

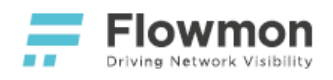

| i.                                                                                                    | New Virtual Machine Wizard                                                                                                    |
|----------------------------------------------------------------------------------------------------|----------------------------------------------------------------------------------------------------|
| Assign Memo                                                                                                    | ry                                                                                                    |
| Before You Begin<br>Specify Name and Location<br>Specify Generation<br>Assign Memory<br>Configure Networking<br>Connect Virtual Hard Disk<br>Installation Options<br>Summary | Specify the amount of memory to allocate to this virtual machine. You can specify an amount from 32 MB through 9252 MB. To improve performance, specify more than the minimum amount recommended for the operating system.   Startup memory: 4096   When you decide how much memory to assign to a virtual machine, consider how you intend to use the virtual machine and the operating system that it will run.   Startup memory: 4096   MB Use Dynamic Memory for this virtual Machine in the improvement of the operating system that it will run. |

• In Configure Networking, select connection for Flowmon's Management Interface 1.

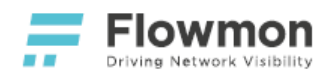

| ۵.                                                                                                    | New Virtual Machine Wizard                                                                                                    |
|----------------------------------------------------------------------------------------------------|----------------------------------------------------------------------------------------------------|
| Configure Ne                                                                                                    | etworking                                                                                                    |
| Before You Begin<br>Specify Name and Location<br>Specify Generation<br>Assign Memory<br>Configure Networking<br>Connect Virtual Hard Disk<br>Installation Options<br>Summary | Each new virtual machine includes a network adapter. You can configure the network adapter to use a virtual switch, or it can remain disconnected. Connection: Management |
| 5                                                                                                    | Connection: Management                                                                                                    |
|                                                                                                    | < Previous Next > Finish Cancel                                                                                                    |

• In Connect Virtual Hard Disk, select Use an existing virtual hard disk. Pick the first VHDX file. Click on Finish.

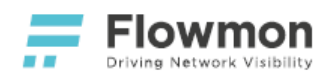

| ۵.            | New Virtual Machine Wizard                                                                                                    |
|---------------|----------------------------------------------------------------------------------------------------|
| <u> </u>      | nnect Virtual Hard Disk                                                                                                    |
| 🖲 Use an exis | sting virtual hard disk                                                                                                    |
| Use this op   | tion to attach an existing virtual hard disk, either VHD or VHDX format.                                                                                                    |
| Location      | : C:\Flowmon-Collector-disk1.vhdx Browse                                                                                                    |
| 6             | Use an existing virtual hard disk Use this option to attach an existing virtual hard disk, either VHD or VHDX format. Location: C:\Flowmon-Collector-disk1.vhdx Browse Attach a virtual ha Use this option to Finish Nah ard disk later. |
|               | < Previous Next > Finish Cancel                                                                                                    |

• Open **Settings** on the newly created virtual machine.

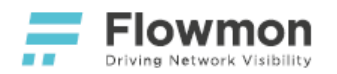

Flowmon Virtual Appliances Rev. 41, 30/07/2021

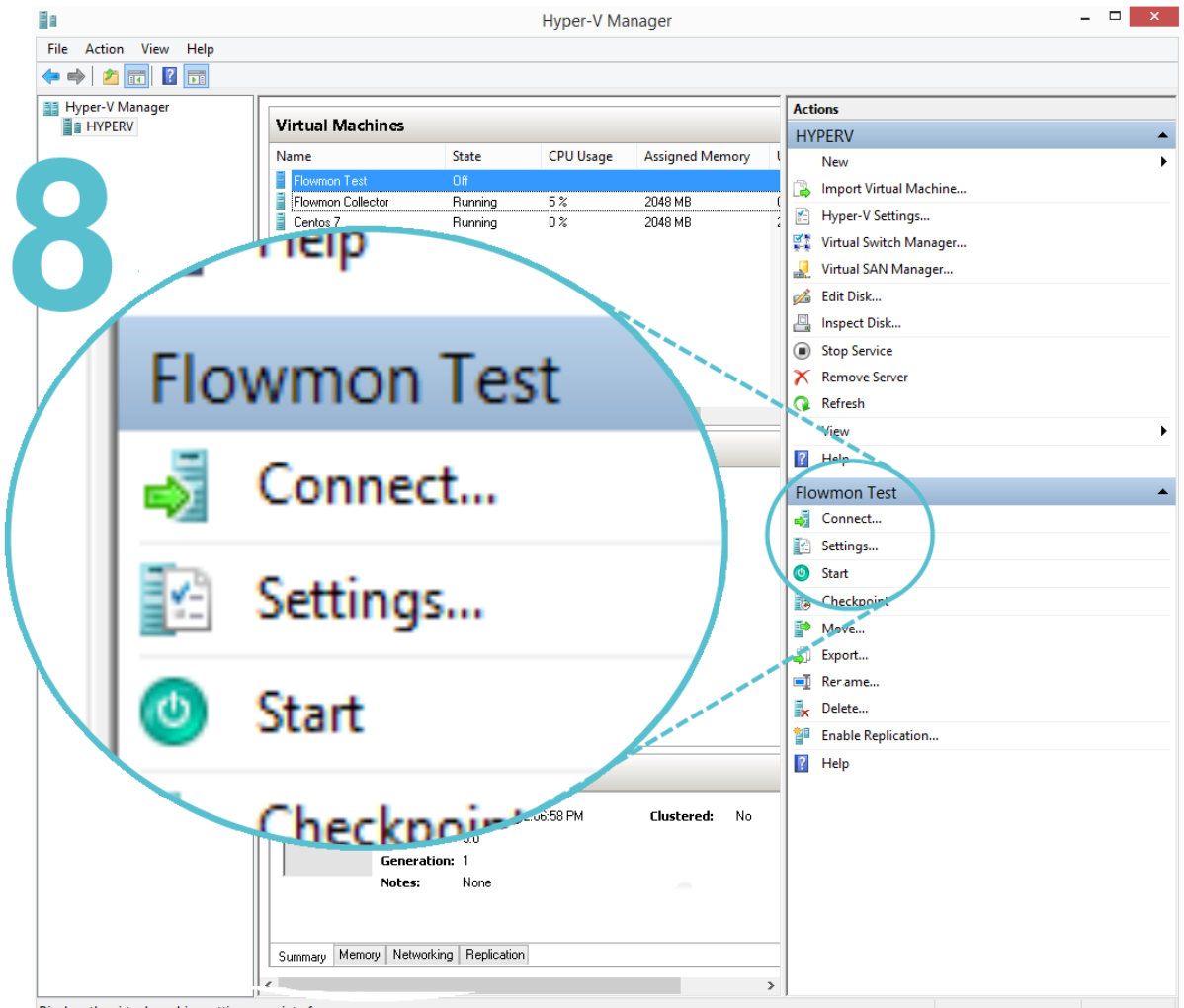

- Displays the virtual machine settings user interface.
- If the Firmware option is available, make sure Secure Boot is disabled.

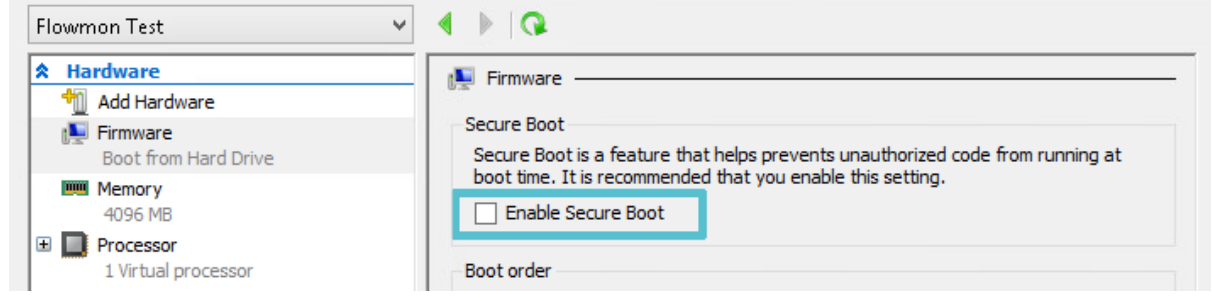

• Add multiple network adapters. Click on **Add Hardware** and add a **Network Adapter**. For additional management interface add one adapter. For two monitoring ports add two networks adapters.

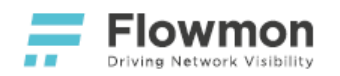

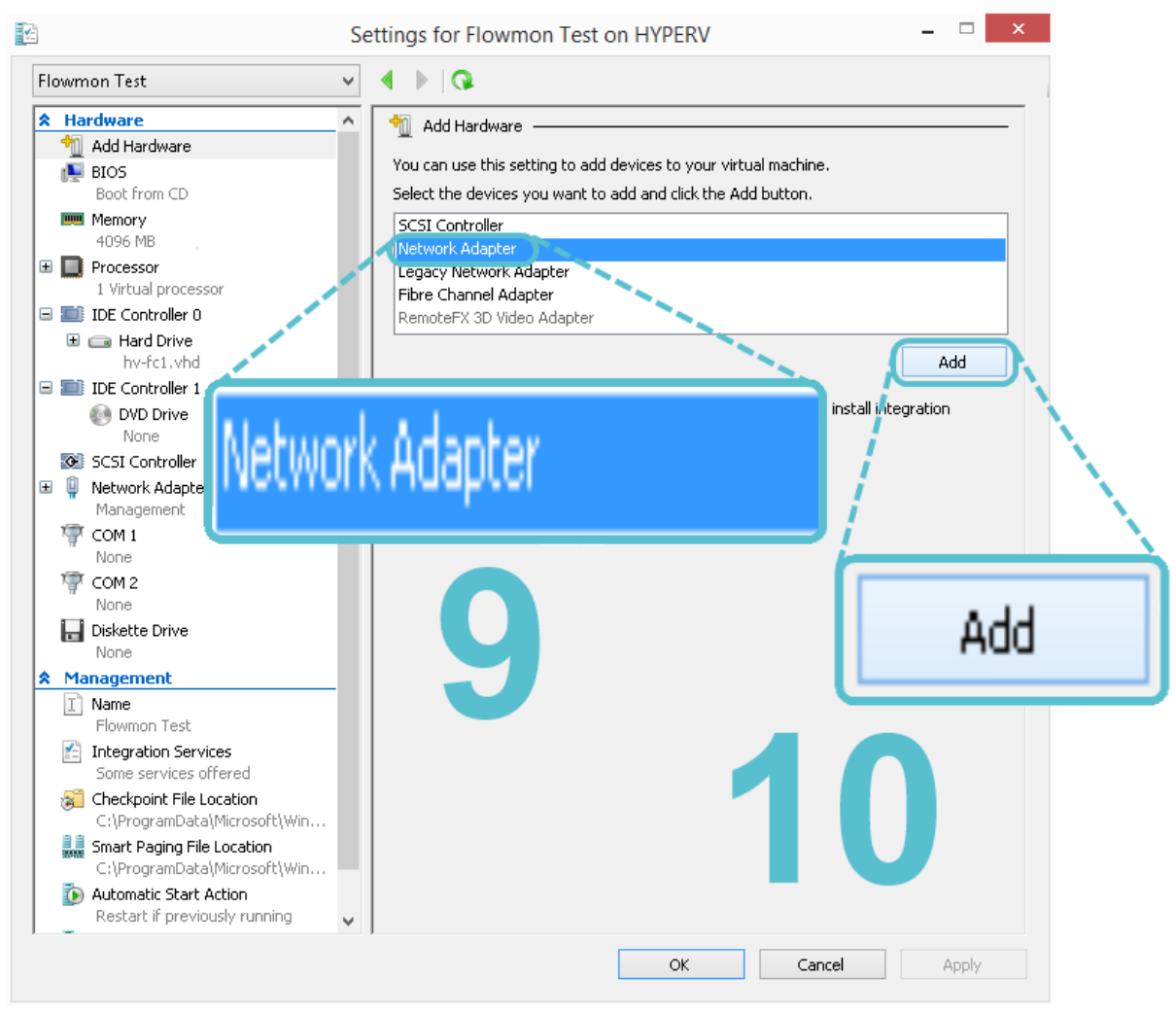

• For each new network adapter, select a virtual switch.

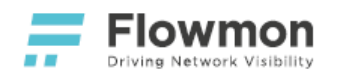

|                                                                                                    | Settings for Flowmon Test on HYPERV – 🗆 🗙                                                         |
|----------------------------------------------------------------------------------------------------|---------------------------------------------------------------------------------------------------|
| Flowmon Test                                                                                                    |                                                                                                   |
| ★ Hardware         Mardware         BIOS         Boot from CD         Memory         4096 MB         Image: Distance         Processor         1 Virtual processor         IDE Controller 0         Image: Hard Drive | Network Adapter                                                                                   |
| hv-hcl.vhd                                                                                                    | Monitoring 🗸 🗸                                                                                    |
| None<br>SCSI Controller<br>I I Vetwork Adapter<br>Management                                                                                                    | Not connected<br>Management                                                                       |
| Network Adapter<br>Not connected                                                                                                    | Monitoring                                                                                        |
| Network Adapter     Monitoring     Network Adapter     Network Adapter                                                                                                    | Maximum bandwidth: 0 Mbps 0 To leave the minimum or maximum unrestricted, specify 0 as the value. |
| COM 1<br>None<br>COM 2<br>None                                                                                                    | Network Adapter                                                                                   |
| Diskette Drive<br>None Management                                                                                                    | Monitoring                                                                                        |
| Ivame     Flowmon Test     Flowmon Services     Some services offered                                                                                                    | OK Cancel Apply                                                                                   |

• For each new network adapter intended for monitoring, click on **Advanced Features** and select **Mirroring mode** as **Destination**.

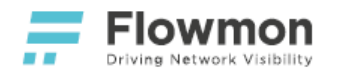

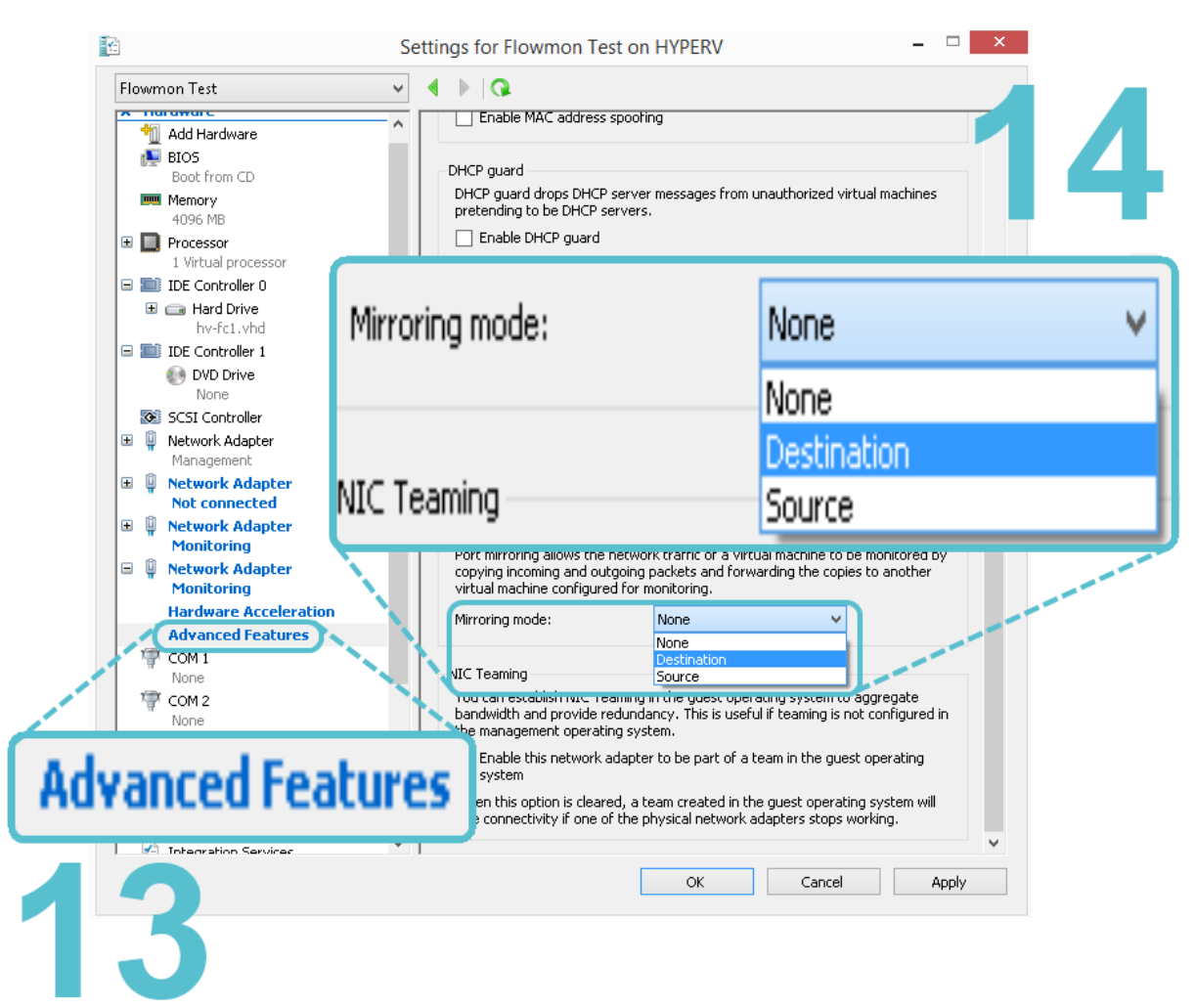

• Add the second VHDX file as a hard drive to your SCSI controller. Select **SCSI Controller**, select **Hard Drive** and click on the **Add** button.

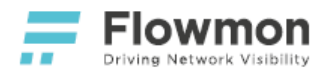

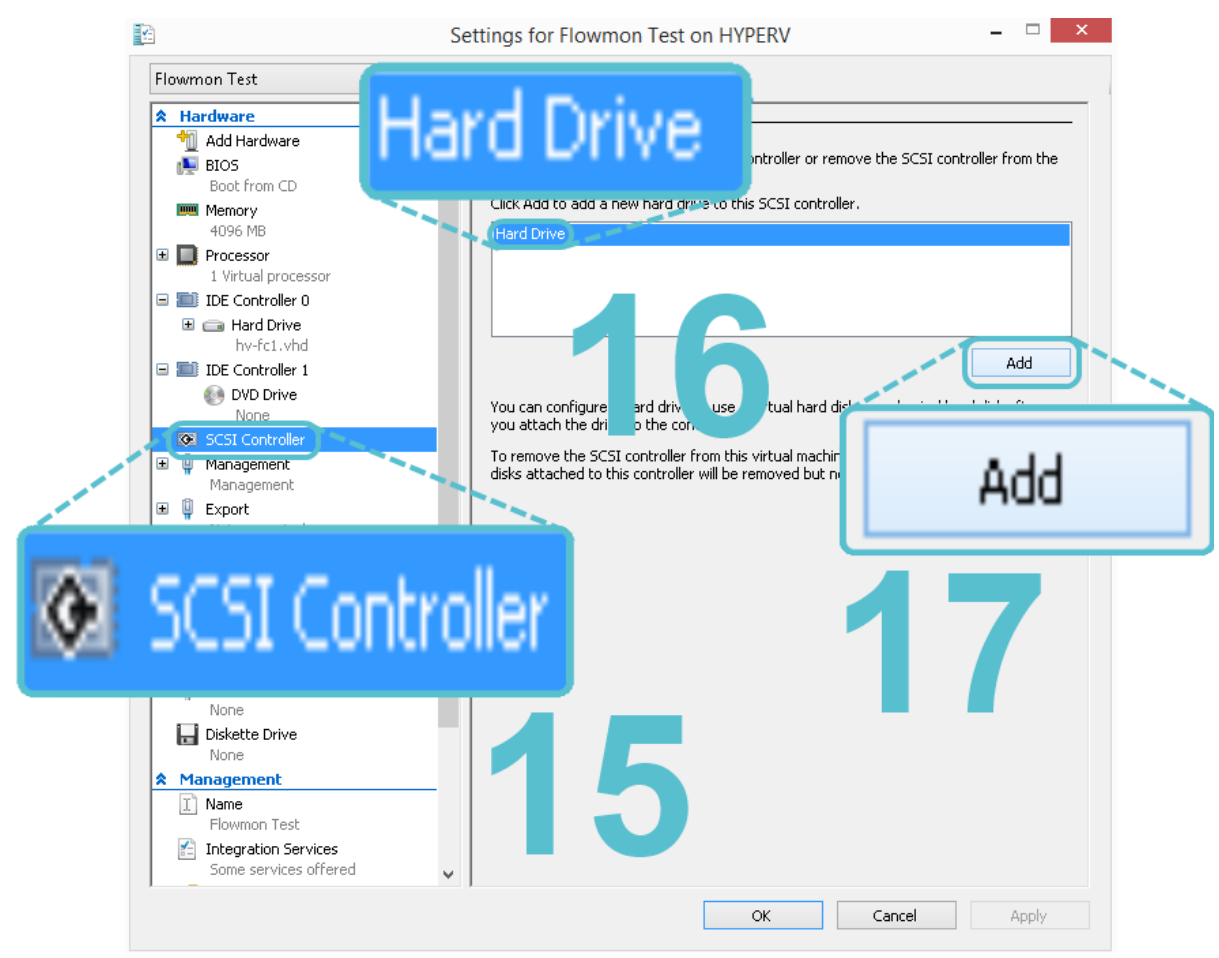

• Click on the newly created Hard Drive and select path to the second VHDX file.

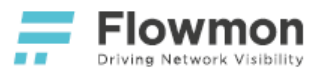

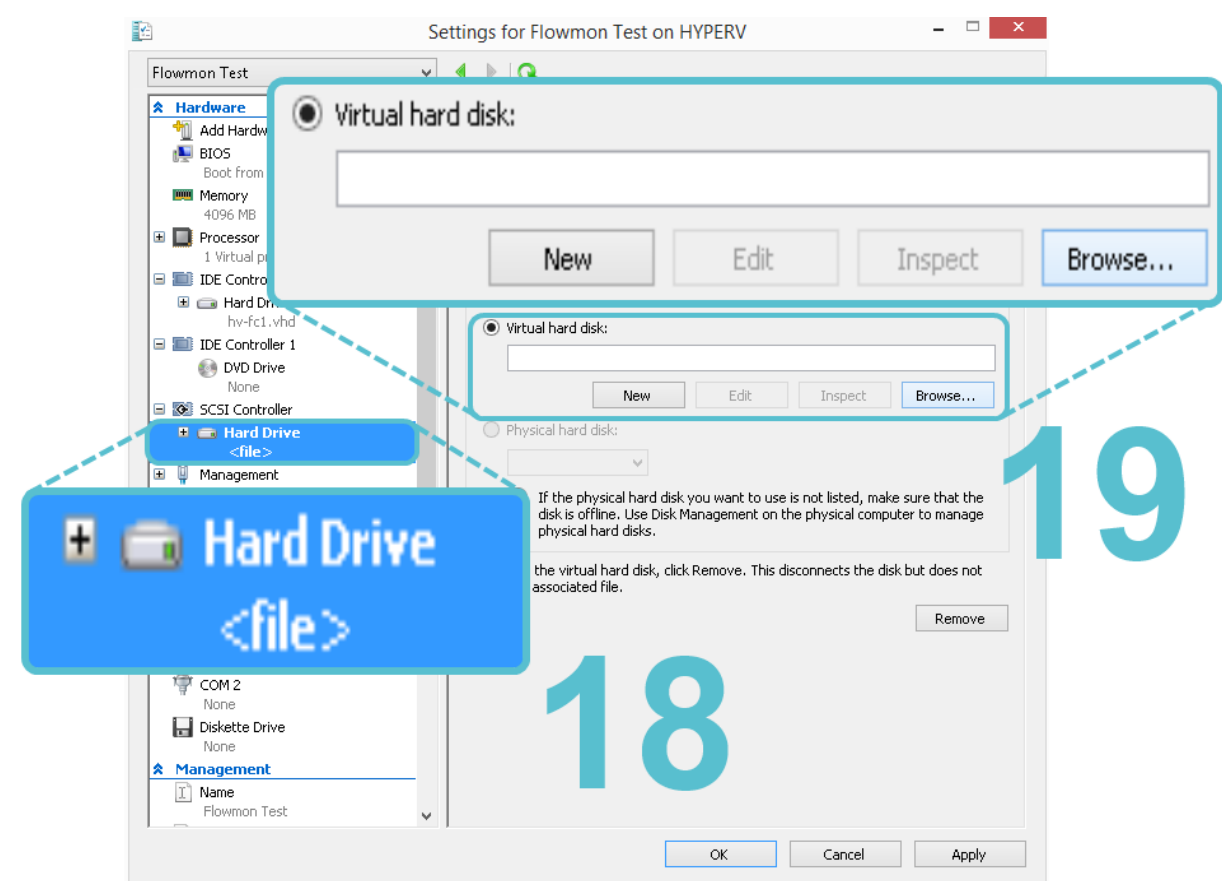

## Flowmon Configuration

Please refer to Post-installation Steps.

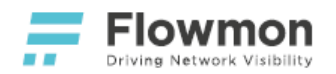

## Hyper-V Network Interface Mirroring

#### Overview

Flowmon for Hyper-V has the ability to monitor traffic and generate NetFlow / IPFIX flow data. To enable this functionality for the monitoring of network interfaces of virtual machines local to the Hyper-V host where Flowmon is running, please follow the steps outlined below.

#### Prerequisites

• A running instance of Flowmon for Hyper-V - Flowmon Collector (with a built-in Probe) or Flowmon Probe.

#### Deployment

• Right click on each virtual machine you would like to monitor and select **Settings**. For each selected network adapter click on **Advanced Features** and set **Mirroring mode** to **Source**. Keep in mind that your Flowmon's monitoring port must be attached to the same virtual switch as these network adapters.

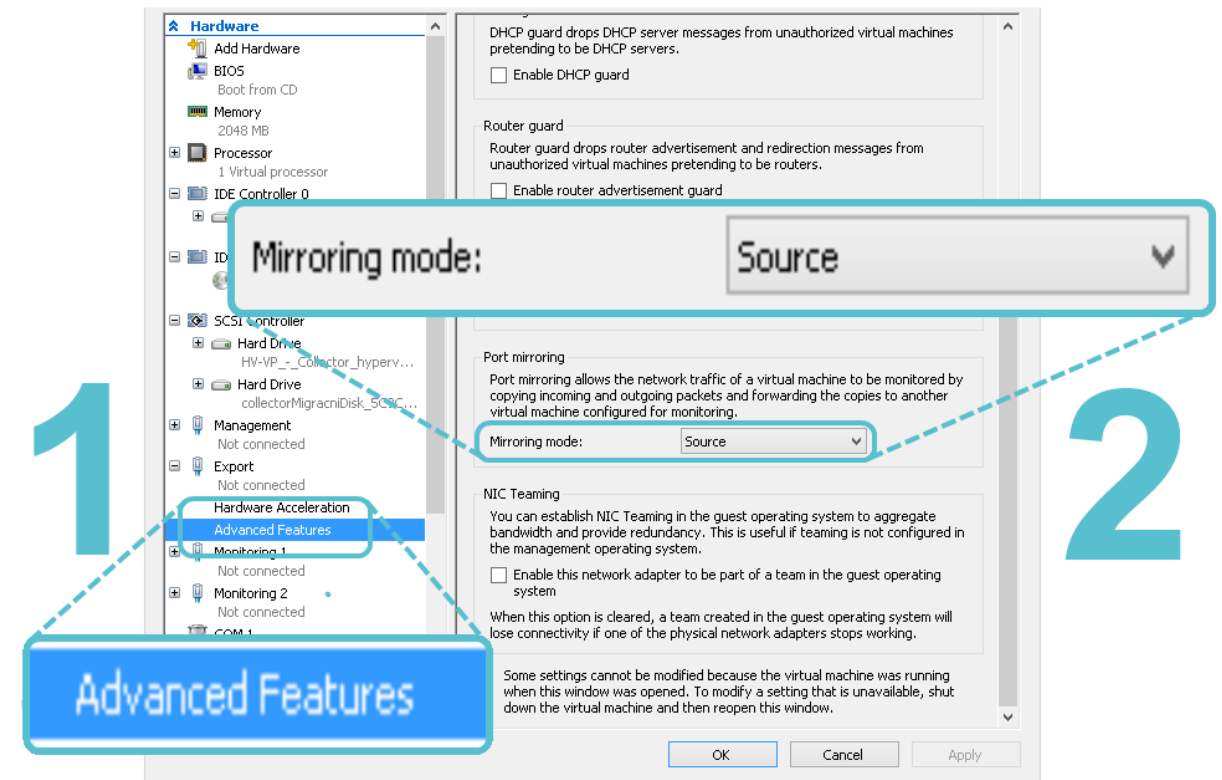

• Make sure your Flowmon instance has **Mirroring mode** set to **Destination** and resides on the same virtual switch.

Optionally, if you intend to monitor VLAN traffic:

• **Connect** to the Hyper-V host hosting your Flowmon instance.

- Overview
- Prerequisites
- Deployment
- Flowmon Configuration

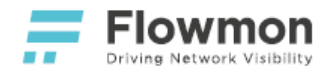

 Open powershell and rename all network adapters associated with your Flowmon instance. Adjust the number of interfaces, if necessary. Replace NameOfCreatedVirtualMachine with the name of your Flowmon instance in Hyper-V.

| 1 | \$VMNetAdap = Get- <b>VMNetworkAdapter -VMName</b><br>"NameOfCreatedVirtualMachine" |
|---|-------------------------------------------------------------------------------------|
| 2 | rename-VMNetworkAdapter -VMNetworkAdapter <pre>\$VMNetAdap[0] -newname</pre>        |
|   | "Management 1"                                                                      |
| 3 | rename-VMNetworkAdapter -VMNetworkAdapter \$VMNetAdap[1] -newname                   |
|   | "Management 2"                                                                      |
| 4 | <pre>rename-VMNetworkAdapter -VMNetworkAdapter \$VMNetAdap[2] -newname</pre>        |
|   | "Monitoring 1"                                                                      |
| 5 | rename-VMNetworkAdapter -VMNetworkAdapter \$VMNetAdap[3] -newname                   |
|   | "Monitoring 2"                                                                      |
|   |                                                                                     |

• For each monitoring interface that is intended for VLAN traffic monitoring, configure a **trunk**. Replace **NameOfCreatedVirtualMachine** with the name of your Flowmon instance in Hyper-V.

| 1 | Set-VMNetworkAdapterVlan -Trunk -AllowedVlanIdList "1-4094" -VMName<br>"NameOfCreatedVirtualMachine" -VMNetworkAdapterName "Monitoring 1"<br>-NativeVlanId 0 |
|---|----------------------------------------------------------------------------------------------------|
| 2 | Set-VMNetworkAdapterVlan -Trunk -AllowedVlanIdList "1-4094" -VMName<br>"NameOfCreatedVirtualMachine" -VMNetworkAdapterName "Monitoring 2"<br>-NativeVlanId 0 |

## **Flowmon Configuration**

No configuration specific for Hyper-V network interface mirroring is necessary. See instructions on how to enable a monitoring port in the Flowmon User Guide.

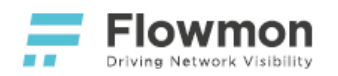

## Hyper-V Virtual Switch Port Monitoring

#### **Overview**

Flowmon for Hyper-V has the ability to monitor traffic and generate NetFlow / IPFIX flow data. To enable this functionality for the monitoring of a Virtual Switch local to the Hyper-V host where Flowmon is running, please follow the steps outlined below.

- Prerequisites
  - A running instance of Flowmon for Hyper-V Flowmon Collector (with a built-in Probe) or Flowmon Probe.

#### Deployment

In order to create a new Hyper-V Virtual Switch, you have to:

• Open Hyper-V Manager and click on Virtual Switch Manager.... Hyper-V Manager Ĩ. File Action View Help 🗢 🔿 🖄 🖬 🚺 🔡 Hyper-V Manager Actions HYPERV Virtual Machines HYPERV CPU Usage Assigned Memory Name State New Flowmon Collector Running 0% 2048 MB 🚡 Import Virtual Machine.. Centos 7 **Bunning** 0% 2048 MB Hyper-V Settings... 👯 Virtual Switch Manager Virtual SAN Manage 🔏 Edit Disk... JUL E1 Inspect Disk... Stop Service Remove Serve Hyper-V Settings... Refresh Virtual Switch Manager... Virtual SAN Manager... + Disk...

Displays the Virtual Switch Manager user interface.

Click on **Create Virtual Switch** and select switch type. External switch is bound to a physical interface, Internal or Private is not.

- Overview
- Prerequisites
- Deployment
- Flowmon Configuration

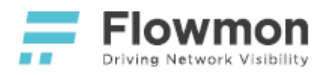

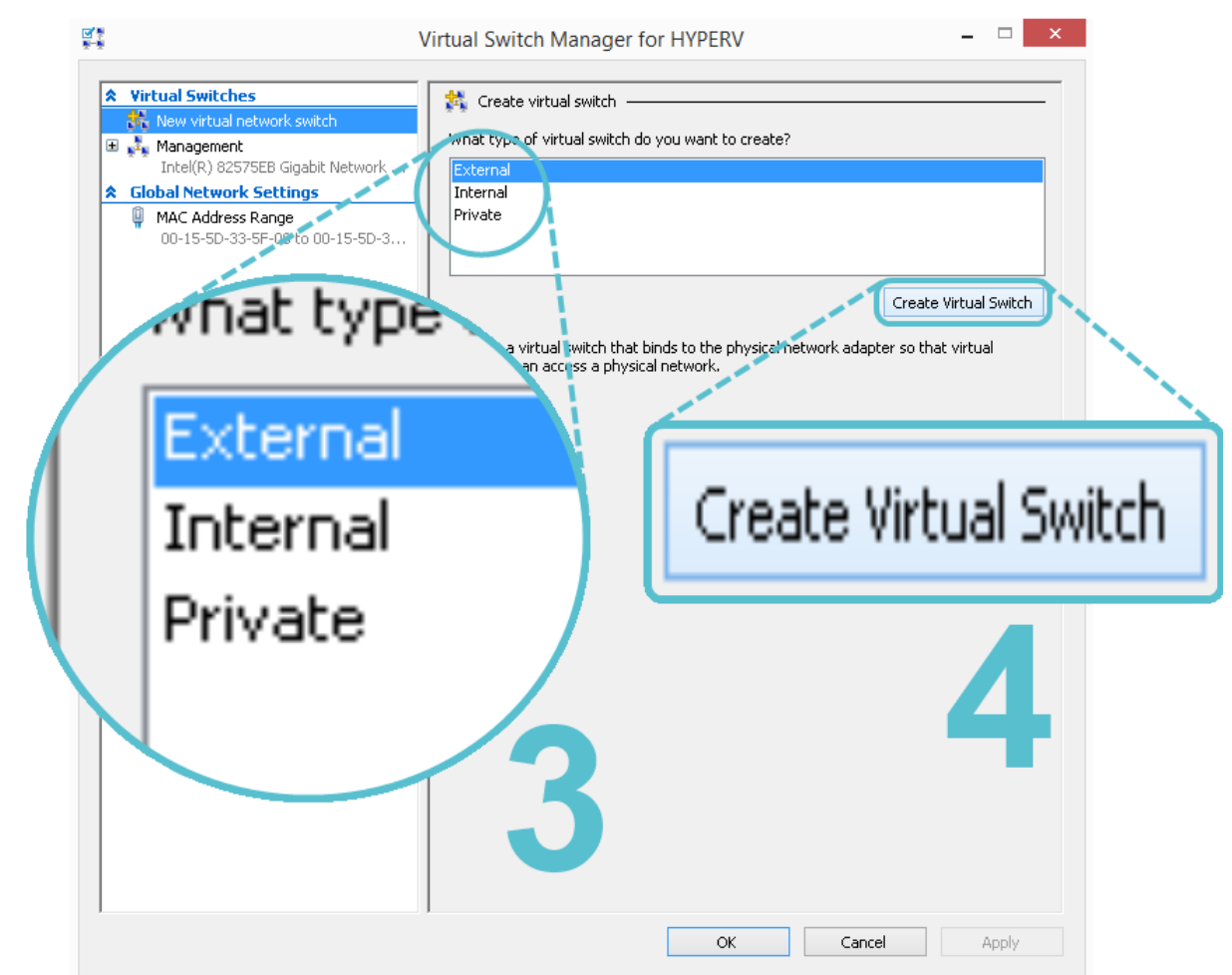

• Choose a name for the virtual switch and, if it is an external switch, select the appropriate **External** network and click on **OK**.

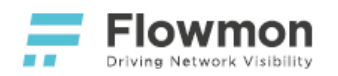

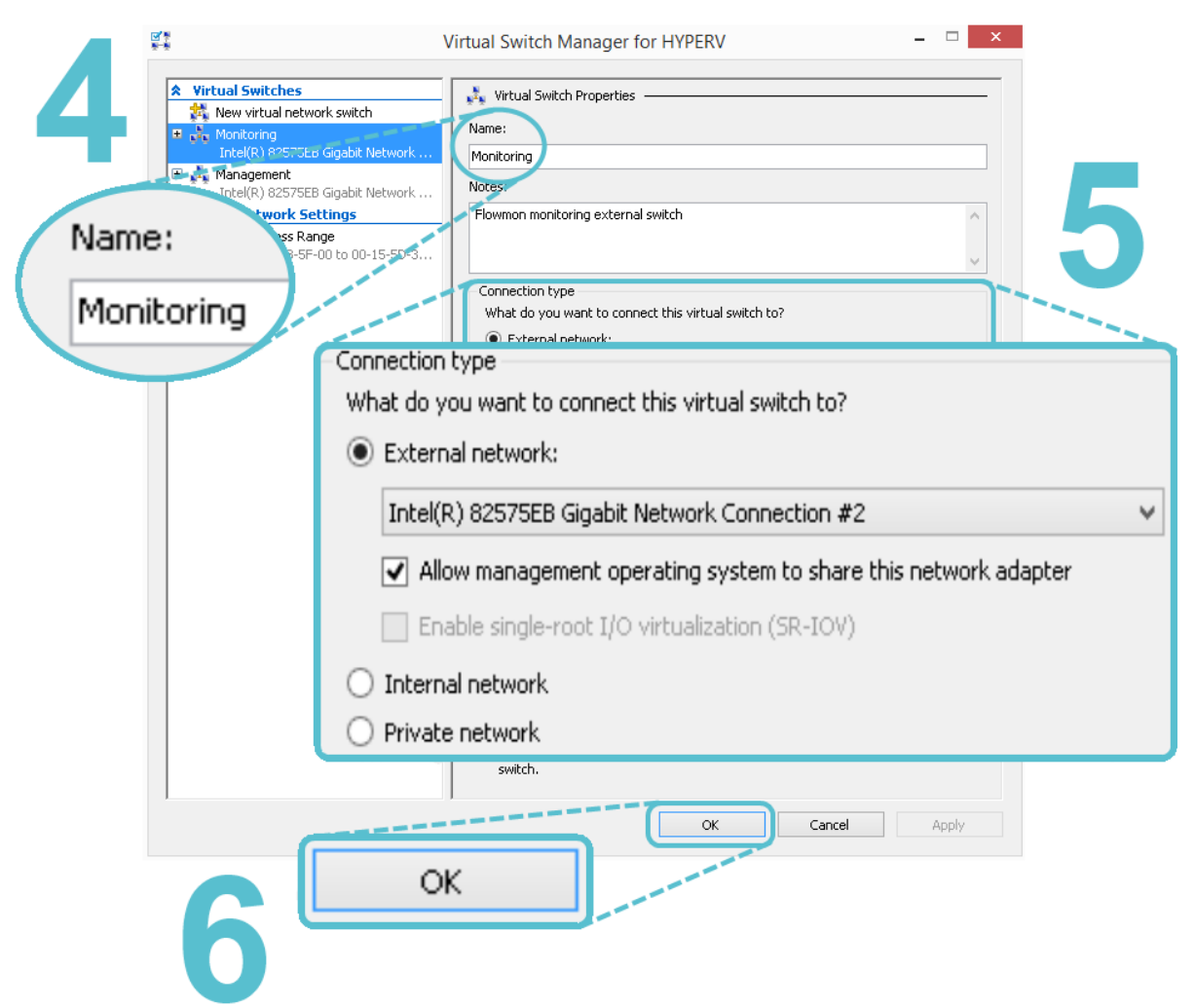

In order to monitor an existing Hyper-V Virtual Switch, you have to:

- Connect to the Hyper-V host.
- Open powershell and set up traffic mirroring to the virtual switch of your choice. Replace NameOfCreatedSwitch with the name of your virtual switch. This configuration will mirror all external traffic to any virtual interface marked with Mirroring mode -Destination connected to the same virtual switch.

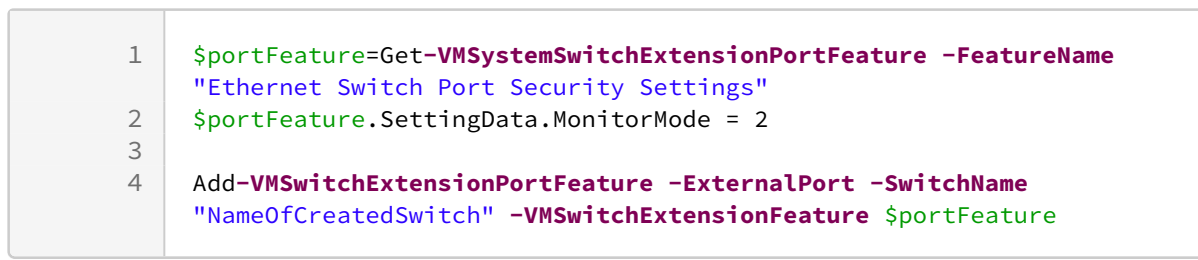

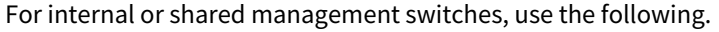

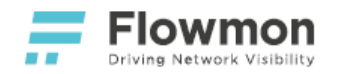

1 \$portFeature=Get-VMSystemSwitchExtensionPortFeature -FeatureName
 "Ethernet Switch Port Security Settings"
2 \$portFeature.SettingData.MonitorMode = 2
3
4
5 Add-VMSwitchExtensionPortFeature -ManagementOS
 -VMSwitchExtensionFeature \$portFeature

• Make sure your Flowmon instance is connected to this virtual switch and its monitoring interface is configured as a **Destination** for mirroring.

Optionally, if you intend to monitor VLAN traffic:

- **Connect** to the Hyper-V host.
- Open powershell and rename all network adapters associated with your Flowmon instance. Adjust the number of interfaces, if necessary. Replace NameOfCreatedVirtualMachine with the name of your Flowmon instance in Hyper-V.

| 1 | \$VMNetAdap = Get- <b>VMNetworkAdapter -VMName</b><br>"NameOfCreatedVirtualMachine"                |
|---|----------------------------------------------------------------------------------------------------|
| 2 | rename- <b>VMNetworkAdapter -VMNetworkAdapter</b> \$VMNetAdap[0] <b>-newname</b><br>"Management 1" |
| 3 | rename- <b>VMNetworkAdapter -VMNetworkAdapter</b> \$VMNetAdap[1] <b>-newname</b><br>"Management 2" |
| 4 | rename- <b>VMNetworkAdapter -VMNetworkAdapter</b> \$VMNetAdap[2] <b>-newname</b><br>"Monitoring 1" |
| 5 | rename- <b>VMNetworkAdapter -VMNetworkAdapter</b> \$VMNetAdap[3] <b>-newname</b><br>"Monitoring 2" |

• For each monitoring interface that is intended for VLAN traffic monitoring, configure a **trunk**. Replace **NameOfCreatedVirtualMachine** with the name of your Flowmon instance in Hyper-V.

| 1 | Set-VMNetworkAdapterVlan -Trunk -AllowedVlanIdList "1-4094" -VMName<br>"NameOfCreatedVirtualMachine" -VMNetworkAdapterName "Monitoring 1"<br>-NativeVlanId 0 |
|---|----------------------------------------------------------------------------------------------------|
| 2 | Set-VMNetworkAdapterVlan -Trunk -AllowedVlanIdList "1-4094" -VMName<br>"NameOfCreatedVirtualMachine" -VMNetworkAdapterName "Monitoring 2"<br>-NativeVlanId 0 |

## **Flowmon Configuration**

No configuration specific for Hyper-V Virtual Switch monitoring is necessary. See instructions on how to enable a monitoring port in the Flowmon User Guide.

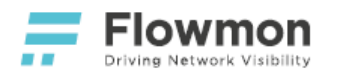

# Flowmon for AWS

## Overview

Flowmon for AWS gives network administrators and security engineers insight into what is happening in their cloud infrastructure. Its powerful features can be used to gain control of bandwidth utilization, optimize network and application performance, reduce time to resolution during troubleshooting and keep the infrastructure protected against modern cyber-security threats.

Flowmon for AWS is

- published in the official AWS Marketplace,
- deployed in the form of an AWS Virtual Machine Instance,
- capable of collecting as well as generating flow data,
- suitable for cost optimization with dynamic instance resizing based on current/planned utilization.,
- fully under customer's control including updates, backups, and configuration.

#### Flowmon for AWS supports

- native traffic mirroring with Amazon VPC Traffic Mirroring,
- ingestion of Amazon VPC Flow Logs,
- 3rd party vTAP solutions such as Garland Prisms, Ixia CloudLens, or Gigamon,
- ERSPAN/GRE traffic mirroring.

## Features

Flowmon for AWS supports three modes of operation:

- Probe,
- Collector,
- Collector and Probe.

#### Flowmon Probe

In this mode, the virtual appliance acts as a Flowmon Probe. It accepts mirrored traffic on monitoring ports and exports flow data to at least one remote Flowmon Collector instance.

Supported traffic mirroring solutions:

• Amazon VPC Traffic Mirroring

Supported 3rd-party packet brokers:

- Ixia CloudLens
- Gigamon
- Garland Prisms

## **Flowmon Collector**

In this mode, the virtual appliance acts as a Flowmon Collector and accepts supported flow formats from external probes, network devices, or Amazon VPC Flow Logs on management ports. For details on supported flow sources and formats, refer to the official Flowmon User Guide.

- Overview
  - Features
  - Licensing
  - AWS Marketplace
  - Prerequisites
  - Deployment
  - Virtual Network Interfaces
  - Flowmon Configuration

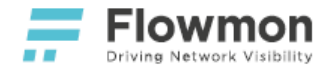

Flow sources specific to AWS:

Amazon VPC Flow Logs

#### Flowmon Collector and Flowmon Probe

In this mode, the virtual appliance acts both as a Flowmon Probe and Flowmon Collector. Probe sends data to the locally running Collector. For details on configuration, refer to the official Flowmon User Guide.

## Licensing

Flowmon for AWS is a virtual appliance with Bring-Your-Own-License (BYOL) and AWS Free Trial support.

With BYOL, you can apply for a Free Trial License at flowmon.com. We recommend this approach.

With <u>AWS Free Trial</u>, customers can try one instance of this appliance for 30 days. There will be no hourly software charges for that instance but AWS infrastructure charges will still apply. An AWS Free Trial will automatically convert to a paid hourly subscription upon expiration.

Select the licensing scheme appropriate for your use case and requirements. When in doubt, select the BYOL appliance and request a Free Trial License from flowmon.com.

For support or inquiries, see our contact information.

## **AWS Marketplace**

Flowmon for AWS is available as a Virtual Appliance (VA) in AWS Marketplace.

In order to deploy virtual machines instances based on this appliance, you have to **Subscribe** to it. Activating a subscription involves the following steps:

- 1. Sign in or create a new account at AWS Marketplace.
- 2. Select the appropriate version of Flowmon for AWS based on your requirements and licensing limitations. When in doubt, select the most recent version available with the BYOL licensing scheme.
- 3. Subscribe to the appliance to make it available for deployment.

| <b>=</b> Flowmon           | Flowmon Co                                                     | Continue to Subscribe                    |                                                                                                    |                                                                                                    |
|----------------------------|----------------------------------------------------------------|------------------------------------------|----------------------------------------------------------------------------------------------------|----------------------------------------------------------------------------------------------------|
| Driving Network Visibility | By: Flowmon Networ                                             | ks Latest Versio                         | n: 9.02.05                                                                                            | Save to List                                                                                            |
|                            | Flowmon Collector is<br>data (NetFlow, IPFIX, s<br>> Show more | a AWS appliance fo<br>Flow, and other te | r collection, long-term storage and analysis of flow<br>chnologies compatible with NetFlow) from flow | Typical Total Price<br>\$0.093/hr                                                                       |
|                            | Linux/Unix 🖌                                                   | አትትት (0)                                 | BYOL                                                                                                  | Total pricing per instance for services<br>hosted on t2.large in US East (N.<br>Virginia). View Details |

## Prerequisites

In order to follow this guide, you need the following:

- 1. A web browser compatible with the AWS Console.
- 2. A trial license from flowmon.com.
- 3. An active AWS user account with a subscription (free or paid). <u>To properly evaluate all features of Flowmon</u> for AWS, a paid subscription is required!

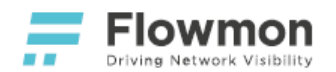

## Deployment

The deployment of Flowmon for AWS consists of the following steps:

- 1. Log in to the AWS Console. Select a region appropriate for your deployment.
- 2. Navigate to Launch a virtual machine.

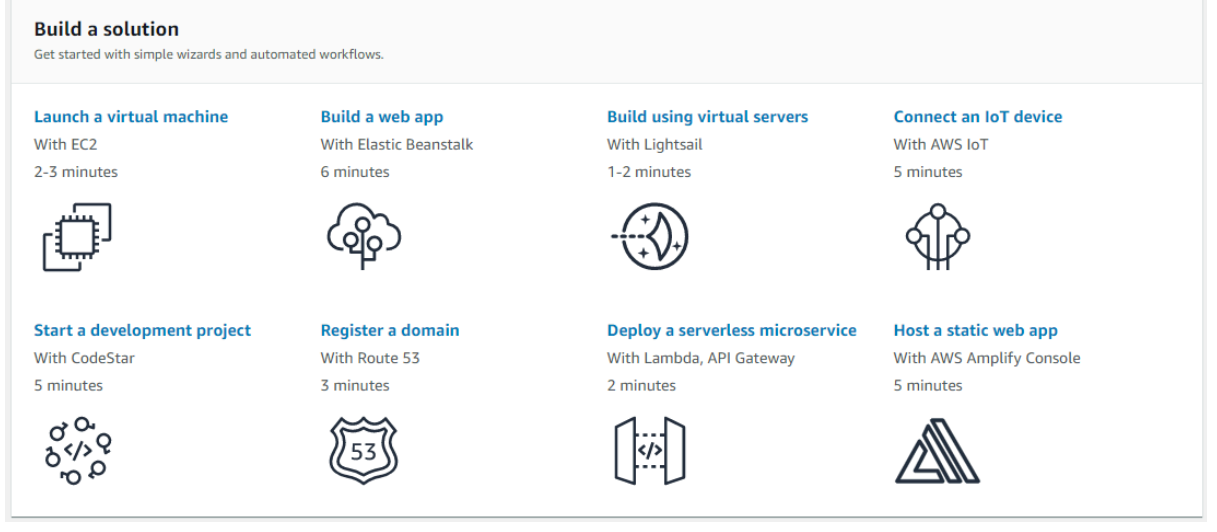

3. Switch to AWS Marketplace tab on the left. Search for "Flowmon", with BYOL Software Pricing Plan. Select an appliance. Continue.

| aws Services                                                                                                    | <ul> <li>Resource Groups</li> </ul>                                | ~ <b>%</b>                                                                                                    |                                                                                              |                                                          |                                                        | ۵                                   | N. Virginia 👻 Support 👻                             |
|----------------------------------------------------------------------------------------------------|--------------------------------------------------------------------|----------------------------------------------------------------------------------------------------|----------------------------------------------------------------------------------------------|----------------------------------------------------------|--------------------------------------------------------|-------------------------------------|-----------------------------------------------------|
| 1. Choose AMI         2. Choose Instant           Step 1: Choose an A         An AMI is a template that contain | Amazon Machine<br>as the software configuration                    | e Image (AMI<br>n (operating system, ap                                                                           | 5. Add Tags 6. Configure Secur<br>)<br>plication server, and applications)                   | rity Group 7. Review                                     | select an AMI provided by AWS, our user communi        | ity, or the AWS Marketplace; or you | Cancel and Exit<br>can select one of your own AMIs. |
| Q, flowmon                                                                                                    |                                                                    |                                                                                                    |                                                                                              |                                                          |                                                        |                                     | ×                                                   |
| Quick Start (0)                                                                                                 |                                                                    |                                                                                                    |                                                                                              |                                                          |                                                        |                                     | < < 1 to 1 of 1 Products > >                        |
| My AMIs (9)<br>AWS Marketplace (1)                                                                              | Flowmon Flow                                                       | rmon Collector<br>। जन्म (0)। 10.01.08। By Flow                                                                   | mon Networks                                                                                 |                                                          |                                                        |                                     | Select                                              |
| Community AMIs (2)                                                                                              | Bring<br>Linux<br>Flow                                             | Your Own License + AWS us<br>'Unix, CentOS 7   64-bit (x86)<br>mon Collector is an AWS                            | ige fees<br>Amazon Machine Image (AMI)   Updated: 8<br>appliance for collection, long-term s | /29/19<br>torage, and analysis of flow data. It supports | NetFlow, IPFIX, sFlow, and other formats compatible wi | ith NetFlow                         |                                                     |
| <ul> <li>Categories</li> <li>All Categories</li> </ul>                                                          | More                                                               | e info                                                                                                    |                                                                                              |                                                          |                                                        |                                     |                                                     |
| Infrastructure Software (1)  Clear Filter  All Linux/Unix CentOS (1)                                            | The following<br>12 result<br>My AMIs an<br>2 results<br>Community | results for "flowmor<br>a in My AMIs<br>a AMIs owned by you or :<br>in Community AMIs<br>AMIs are AMIs that are : | * were found in other catalogs<br>shared with you<br>shared by the general AWS community     | 9°.                                                      |                                                        |                                     |                                                     |
| <ul> <li>Software Pricing Plans</li> <li>Hourly (1)</li> <li>Bring Your Own License (1)</li> </ul>              |                                                                    |                                                                                                    |                                                                                              |                                                          |                                                        |                                     |                                                     |
| <ul> <li>▼ Region</li> <li>☑ Current Region (1)</li> <li>□ All Regions (15)</li> </ul>                          |                                                                    |                                                                                                    |                                                                                              |                                                          |                                                        |                                     |                                                     |
|                                                                                                    |                                                                    |                                                                                                    |                                                                                              |                                                          |                                                        |                                     |                                                     |

🗨 Feedback 🔇 English (US)

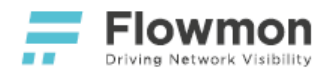

#### 4. Choose an instance type matching your sizing and budgetary requirements.

| aws                                   | S Services - Resource Grou                                                                                            | ps v 1e                                                  |                                                      |                                    |                                            | ۵                                           | N. Virginia                                      | • Support •             |
|---------------------------------------|----------------------------------------------------------------------------------------------------|----------------------------------------------------------|------------------------------------------------------|------------------------------------|--------------------------------------------|---------------------------------------------|--------------------------------------------------|-------------------------|
| 1. Choose Al                          | MI 2. Choose Instance Type 3. Configure                                                                               | Instance 4. Add Storage                                  | 5. Add Tags 6. Configure 5                           | Security Group 7. Review           |                                            |                                             |                                                  |                         |
| Step 2:<br>Amazon EC2<br>your applica | Choose an Instance Type<br>2 provides a wide selection of instance type<br>tions. Learn more about instance types and | s optimized to fit different<br>I how they can meet your | use cases. Instances are virtual<br>computing needs. | servers that can run applications. | They have varying combinations of CPU, mer | nory, storage, and networking capacity, and | give you the flexibility to choose the appropria | te mix of resources for |
| Filter by:                            | All instance types 👻 Current gen                                                                                      | eration 👻 Show/Hide                                      | e Columns                                            |                                    |                                            |                                             |                                                  |                         |
| Currently s                           | selected: t2.xlarge (Variable ECUs, 4 vCPUs,                                                                          | 2.3 GHz, Intel Broadwell E                               | 5-2686v4, 16 GIB memory, EBS (                       | only)                              |                                            |                                             |                                                  |                         |
|                                       | Family                                                                                                    | Туре -                                                   | vCPUs (j) -                                          | Memory (GiB) -                     | Instance Storage (GB) (i) -                | EBS-Optimized Available (i) -               | Network Performance (i) *                        | IPv6 Support (j) 👻      |
|                                       | General purpose                                                                                                    | t2.nano                                                  | 1                                                    | 0.5                                | EBS only                                   |                                             | Low to Moderate                                  | Yes                     |
|                                       | General purpose                                                                                                    | t2.micro<br>Free tier eligible                           | 1                                                    | 1                                  | EBS only                                   | -                                           | Low to Moderate                                  | Yes                     |
|                                       | General purpose                                                                                                    | t2.small                                                 | 1                                                    | 2                                  | EBS only                                   | -                                           | Low to Moderate                                  | Yes                     |
|                                       | General purpose                                                                                                    | t2.medium                                                | 2                                                    | 4                                  | EBS only                                   | -                                           | Low to Moderate                                  | Yes                     |
|                                       | General purpose                                                                                                    | t2.large                                                 | 2                                                    | 8                                  | EBS only                                   | -                                           | Low to Moderate                                  | Yes                     |
|                                       | General purpose                                                                                                    | t2.xlarge                                                | 4                                                    | 16                                 | EBS only                                   | -                                           | Moderate                                         | Yes                     |
|                                       | General purpose                                                                                                    | t2.2xlarge                                               | 8                                                    | 32                                 | EBS only                                   | -                                           | Moderate                                         | Yes                     |

#### 5. Adjust instance configuration according to your needs, if necessary.

| aws Services - Resour                                                           | rce Groups 🗸 🔥                                                                                                    |               | N. Virginia                | • Support •       |
|---------------------------------------------------------------------------------|----------------------------------------------------------------------------------------------------|---------------|----------------------------|-------------------|
| 1. Choose AMI 2. Choose Instance Type 3.                                        | Configure Instance 4. Add Storage 5. Add Tags 6. Configure Security Group 7. Review                                                                                                 |               |                            |                   |
| Step 3: Configure Instance I<br>Configure the instance to suit your requirement | Details<br>fs. You can launch multiple instances from the same AMI, request Spot instances to take advantage of the lower pricing, assign an access management role to the instance | ce, and more. |                            |                   |
| Number of instances (j)                                                         | 1 Launch Into Auto Scaling Group (j)                                                                                                    |               |                            |                   |
| Purchasing option (j)                                                           | Request Spot Instances                                                                                                    |               |                            |                   |
| Network (j)                                                                     | vpc-129de26b (default)   C Create new VPC                                                                                                    |               |                            |                   |
| Subnet (j)                                                                      | No preference (default subnet in any Availability Zony * Create new subnet                                                                                                    |               |                            |                   |
| Auto-assign Public IP (j)                                                       | Use subnet setting (Enable)                                                                                                    |               |                            |                   |
| Placement group (j)                                                             | Add instance to placement group                                                                                                    |               |                            |                   |
| Capacity Reservation (i)                                                        | Open  Create new Capacity Reservation                                                                                                    |               |                            |                   |
| IAM role (j)                                                                    | None  v Create new IAM role                                                                                                    |               |                            |                   |
| Shutdown behavior ()                                                            | Stop •                                                                                                    |               |                            |                   |
| Enable termination protection (j)                                               | Protect against accidental termination                                                                                                    |               |                            |                   |
| Monitoring (j)                                                                  | Enable CloudWatch detailed monitoring     Additional charges apply.                                                                                                    |               |                            |                   |
| Tenancy (i)                                                                     | Shared - Run a shared hardware instance  Additional charges will apply for dedicated tenancy.                                                                                       |               |                            |                   |
| Elastic Inference (j)                                                           | Add an Elastic Inference accelerator Additional charges apply.                                                                                                    |               |                            |                   |
| T2/T3 Unlimited (j)                                                             | Enable<br>Additional charges may apply                                                                                                    |               |                            |                   |
| <ul> <li>Advanced Details</li> </ul>                                            |                                                                                                    |               |                            |                   |
|                                                                                 |                                                                                                    | Cancel        | Previous Review and Launch | Next: Add Storage |

# Reddeck @ English (US) 6. Add storage configuration. <u>Make sure to uncheck disk deletion upon instance termination for a production-grade system!</u>

It is recommended to **add a separate data volume** matching the capacity allowed in your license. In any case, the volume **should not be smaller than 500 GB** for performance reasons.

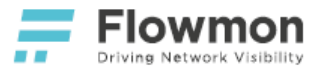

|                                                                                                    | rvices 🗸 Resou                                                     | urce Groups 🐱 🔸                                                           |                                                   |                                                                                            |                                 |                          |                            |                                   |                                                |                                                                        | Virginia + Suj                         |
|----------------------------------------------------------------------------------------------------|--------------------------------------------------------------------|---------------------------------------------------------------------------|---------------------------------------------------|--------------------------------------------------------------------------------------------|---------------------------------|--------------------------|----------------------------|-----------------------------------|------------------------------------------------|------------------------------------------------------------------------|----------------------------------------|
| 1. Choose AMI 2. Choo                                                                                  | ose Instance Type 3                                                | 3. Configure Instance 4. Add Storag                                       | je 5. Add Tags                                    | 6. Configure Security Group 7. Review                                                      |                                 |                          |                            |                                   |                                                |                                                                        |                                        |
| Step 4: Add Sto<br>our instance will be laun<br>dit the settings of the roi<br>torage options in Amazo | Drage<br>iched with the followi<br>ot volume. You can a<br>in EC2. | ing storage device settings. You ca<br>Ilso attach additional EBS volumes | an attach additional E<br>s after launching an in | BS volumes and instance store volumes to y<br>stance, but not instance store volumes. Lear | our instance, o<br>n more about | r                        |                            |                                   |                                                |                                                                        |                                        |
| Volume Type (j)                                                                                        | Device (j)                                                         | Snapshot ()                                                               | Size (GiB) (j)                                    | Volume Type (j)                                                                            | IOPS (j)                        | Throughput<br>(MB/s) (i) | Delete on Termination ()   | Encryption (i)                    |                                                |                                                                        |                                        |
| Root                                                                                                   | /dev/xvda                                                          | snap-Odf46985105e80cb8                                                    | 1000                                              | General Purpose SSD (gp2)                                                                  | 3000                            | N/A                      |                            | Not Encrypted                     | •                                              |                                                                        |                                        |
| Add New Volume                                                                                         |                                                                    |                                                                           |                                                   |                                                                                            |                                 |                          |                            |                                   |                                                |                                                                        |                                        |
|                                                                                                    |                                                                    |                                                                           |                                                   |                                                                                            |                                 |                          |                            |                                   |                                                |                                                                        |                                        |
|                                                                                                    |                                                                    |                                                                           |                                                   |                                                                                            |                                 |                          |                            |                                   |                                                |                                                                        |                                        |
| Free tier eligible custo                                                                               | omers can get up to 3                                              | 30 GB of EBS General Purpose (SS                                          | D) or Magnetic storage                            | ge. Learn more about free usage tier eligibilit                                            | y and usage                     |                          |                            |                                   |                                                |                                                                        |                                        |
| restrictions.                                                                                          |                                                                    |                                                                           |                                                   |                                                                                            |                                 |                          |                            |                                   |                                                |                                                                        |                                        |
|                                                                                                    |                                                                    |                                                                           |                                                   |                                                                                            |                                 |                          |                            |                                   |                                                |                                                                        |                                        |
|                                                                                                    |                                                                    |                                                                           |                                                   |                                                                                            |                                 |                          |                            |                                   |                                                |                                                                        |                                        |
|                                                                                                    |                                                                    |                                                                           |                                                   |                                                                                            |                                 |                          |                            |                                   |                                                |                                                                        |                                        |
|                                                                                                    |                                                                    |                                                                           |                                                   |                                                                                            |                                 |                          |                            |                                   |                                                |                                                                        |                                        |
|                                                                                                    |                                                                    |                                                                           |                                                   |                                                                                            |                                 |                          |                            |                                   |                                                |                                                                        |                                        |
|                                                                                                    |                                                                    |                                                                           |                                                   |                                                                                            |                                 |                          |                            |                                   |                                                |                                                                        |                                        |
|                                                                                                    |                                                                    |                                                                           |                                                   |                                                                                            |                                 |                          |                            |                                   |                                                |                                                                        |                                        |
|                                                                                                    |                                                                    |                                                                           |                                                   |                                                                                            |                                 |                          |                            |                                   |                                                |                                                                        |                                        |
|                                                                                                    |                                                                    |                                                                           |                                                   |                                                                                            |                                 |                          |                            |                                   |                                                |                                                                        |                                        |
|                                                                                                    |                                                                    |                                                                           |                                                   |                                                                                            |                                 |                          |                            |                                   |                                                |                                                                        |                                        |
|                                                                                                    |                                                                    |                                                                           |                                                   |                                                                                            |                                 |                          |                            |                                   |                                                |                                                                        |                                        |
|                                                                                                    |                                                                    |                                                                           |                                                   |                                                                                            |                                 |                          |                            |                                   |                                                |                                                                        |                                        |
|                                                                                                    |                                                                    |                                                                           |                                                   |                                                                                            |                                 |                          |                            |                                   |                                                |                                                                        |                                        |
|                                                                                                    |                                                                    |                                                                           |                                                   |                                                                                            |                                 |                          |                            |                                   |                                                |                                                                        |                                        |
|                                                                                                    |                                                                    |                                                                           |                                                   |                                                                                            |                                 |                          |                            |                                   |                                                |                                                                        |                                        |
|                                                                                                    |                                                                    |                                                                           |                                                   |                                                                                            |                                 |                          |                            |                                   |                                                |                                                                        |                                        |
|                                                                                                    |                                                                    |                                                                           |                                                   |                                                                                            |                                 |                          |                            |                                   |                                                |                                                                        |                                        |
|                                                                                                    |                                                                    |                                                                           |                                                   |                                                                                            |                                 |                          |                            |                                   |                                                |                                                                        |                                        |
|                                                                                                    |                                                                    |                                                                           |                                                   |                                                                                            |                                 |                          |                            |                                   |                                                |                                                                        |                                        |
|                                                                                                    |                                                                    |                                                                           |                                                   |                                                                                            |                                 |                          |                            |                                   |                                                |                                                                        |                                        |
|                                                                                                    |                                                                    |                                                                           |                                                   |                                                                                            |                                 |                          |                            |                                   |                                                |                                                                        |                                        |
|                                                                                                    |                                                                    |                                                                           |                                                   |                                                                                            |                                 |                          |                            |                                   |                                                |                                                                        |                                        |
|                                                                                                    |                                                                    |                                                                           |                                                   |                                                                                            |                                 |                          |                            |                                   |                                                |                                                                        |                                        |
|                                                                                                    |                                                                    |                                                                           |                                                   |                                                                                            |                                 |                          |                            |                                   |                                                |                                                                        |                                        |
|                                                                                                    |                                                                    |                                                                           |                                                   |                                                                                            |                                 |                          |                            |                                   |                                                |                                                                        |                                        |
|                                                                                                    |                                                                    |                                                                           |                                                   |                                                                                            |                                 |                          |                            |                                   |                                                |                                                                        |                                        |
|                                                                                                    |                                                                    |                                                                           |                                                   |                                                                                            |                                 |                          |                            |                                   |                                                |                                                                        |                                        |
|                                                                                                    |                                                                    |                                                                           |                                                   |                                                                                            |                                 |                          |                            |                                   |                                                |                                                                        |                                        |
|                                                                                                    |                                                                    |                                                                           |                                                   |                                                                                            |                                 |                          |                            |                                   |                                                |                                                                        |                                        |
|                                                                                                    |                                                                    |                                                                           |                                                   |                                                                                            |                                 |                          |                            |                                   |                                                |                                                                        |                                        |
|                                                                                                    |                                                                    |                                                                           |                                                   |                                                                                            |                                 |                          |                            |                                   | Cancel F                                       | rrevious Review an                                                     | d Launch Nex                           |
|                                                                                                    |                                                                    |                                                                           |                                                   |                                                                                            |                                 |                          |                            |                                   | Cancel F                                       | revious Review and                                                     | d Launch Nez                           |
|                                                                                                    |                                                                    |                                                                           |                                                   |                                                                                            |                                 |                          |                            |                                   | Cancel F                                       | revious Review an                                                      | d Launch Nez                           |
| ● Easthack (A En                                                                                       | ualish (IIS)                                                       |                                                                           |                                                   |                                                                                            |                                 |                          | 0.000                      | 1010 Amazon Web See               | Cancel F                                       | revious Review an                                                      | d Launch Nez                           |
| 🗬 Feedback 🕑 En                                                                                        | kglish (US)                                                        |                                                                           |                                                   |                                                                                            |                                 |                          | \$ 2008 -                  | 1019, Amazon Web Serv             | Cancel F                                       | revious Review an                                                      | d Launch Nez<br>Privacy Policy         |
| 🗣 Feedback 🍳 En                                                                                        | glish (US)                                                         |                                                                           |                                                   |                                                                                            |                                 |                          | e 2008 -                   | 1019, Amazon Web Serv             | Cancel F<br>rices, Inc. or its affi            | rrevious Review an                                                     | d Launch Nez<br>Privacy Policy         |
| 🗨 Feedback 🚱 En                                                                                        | ıglish (US)                                                        |                                                                           |                                                   |                                                                                            |                                 |                          | ¢ 2018 -                   | 1019, Amazon Web Serv             | Cancel F<br>rices, Inc. or its affi            | revious Review an                                                      | d Launch Nez<br>Privacy Policy         |
| e Feedback @ En                                                                                        | glish (US)                                                         | ssany Tags n                                                              | nav helr                                          | Nou manage a                                                                               | large                           | r numh                   | exer<br>of instan          | 1019, Amazon Web Ser              | Cancel F<br>rices, Inc. or its affi            | revious <b>Review ar</b><br>intes Allrights reserved<br>στι uisch heri | d Launch Nez                           |
| ₹ Feedback @ En<br>Id tags,                                                                            | glish (US)<br>if neces                                             | ssary. Tags n                                                             | nay help                                          | o you manage a                                                                             | large                           | r numb                   | exut-                      | 1019, Amazon Web Serv<br>CES OT C | Cancel F<br>rece, Inc. or its affi<br>disting  | revious Review an<br>lates. All rights reserved<br>guish bet           | d Launch Nez<br>Privacy Policy         |
| ₹ Feedback @ En                                                                                        | glish (US)<br>if neces                                             | ssary. Tags n                                                             | nay help                                          | o you manage a                                                                             | large                           | r numb                   | e zore :<br>Deer of instan | 1019, Amazon Web Serv<br>Ces or c | Cancel F<br>rices, Inc. or its affi<br>disting | revious Review an<br>Inten Attopharmserved<br>guish bet                | d Launch Nez<br>Privacy Policy         |
| Feedback @ En<br>Id tags,                                                                              | glish (US)<br>if neces                                             | ssary. Tags n                                                             | nay help                                          | o you manage a                                                                             | large                           | r numb                   | exem-<br>per of instan     | 1019 Amazon Web Son<br>Ces or c   | Cancel F<br>Kees, Inc. or its affi<br>disting  | revious Review ar<br>istes All rights resorved<br>guish bet            | d Launch Nez<br>Privacy Policy<br>WEEN |
| ♥ Feedback ♥ Ef<br><b>Id tags</b> ,<br>milar ins                                                       | gliah (US)<br>if neces<br>tances.                                  | ssary. Tags n                                                             | nay help                                          | o you manage a                                                                             | large                           | r numb                   | exour<br>ber of instan     | 1019, Amazon Web Sen<br>CES OT C  | Cancel F<br>Keet, Inc. of its aff<br>disting   | revious Review ar<br>lates All optis reserved<br>guish bet             | d Launch Nez<br>Privacy Policy         |

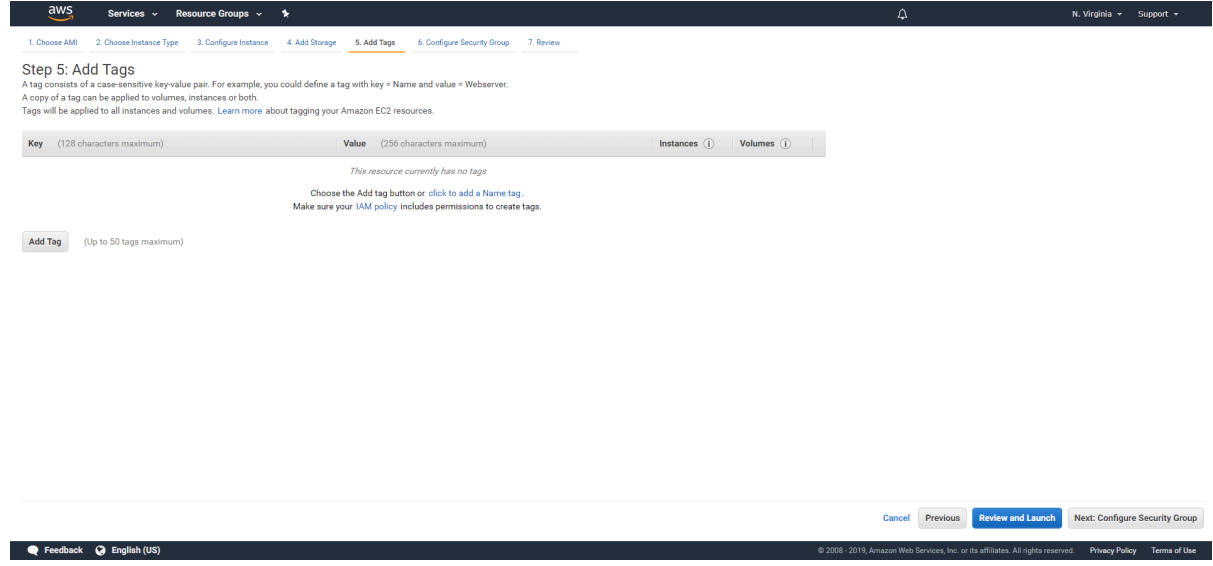

8. **Configure security group** rules. SSH and HTTP/HTTPS should be allowed from selected network segments. Here, consider adding ICMP rules to allow ping or TCP/UDP rules to allow connection to the Flowmon Collector listeners on specific ports.

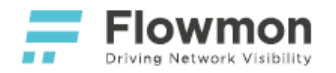

| AWS Services - Resource                                                                                                    | ce Groups 🗸 🔸                                                                                                    |                                                                                                    | ۵                                                                      | ), N. Virginia + S                                                | iupport 👻     |
|----------------------------------------------------------------------------------------------------|----------------------------------------------------------------------------------------------------|----------------------------------------------------------------------------------------------------|------------------------------------------------------------------------|-------------------------------------------------------------------|---------------|
| 1. Choose AMI 2. Choose Instance Type 3. 0                                                                                           | Configure Instance 4. Add Storage 5. Add Tags                                                                        | 6. Configure Security Group 7. Review                                                                                  |                                                                        |                                                                   |               |
| Step 6: Configure Security G<br>A security group is a set of firewall rules that con<br>HTTP and HTTPS ports. You can create a new s | roup<br>ntrol the traffic for your instance. On this page, you<br>ecurity group or select from an existing one below | ı can add rules to allow specific traffic to reach your instance. I<br>t. Learn more about Amazon EC2 security groups. | For example, if you want to set up a web server and allow Internet tra | affic to reach your instance, add rules that allow unrestricted a | access to the |
| Assign a security group:                                                                                                    | Create a new security group                                                                                          |                                                                                                    |                                                                        |                                                                   |               |
|                                                                                                    | Select an existing security group                                                                                    |                                                                                                    |                                                                        |                                                                   |               |
| Security group name:                                                                                                    | flowmon-collector-va-mgmnt-sg                                                                                        |                                                                                                    |                                                                        |                                                                   |               |
| Description:                                                                                                    | Flowmon Collector VA SG created 2019-09-03                                                                           | T13:13:01.112+02:00                                                                                                    |                                                                        |                                                                   |               |
| Туре (і)                                                                                                    | Protocol (j)                                                                                                    | Port Range (j)                                                                                                    | Source ()                                                              | Description (i)                                                   |               |
| SSH T                                                                                                    | TCP                                                                                                    | 22                                                                                                    | Custom • 0.0.0/0                                                       | SSH for access to the flowmon user account                        | 8             |
| HTTPS •                                                                                                    | TCP                                                                                                    | 443                                                                                                    | Custom • 0.0.0.0/0, ::/0                                               | HTTPS for access to the web GUI                                   | 8             |
| Add Rule                                                                                                    |                                                                                                    |                                                                                                    |                                                                        |                                                                   |               |
| Warning     Rules with source of 0.0.0.0/0 allow                                                                                     | all IP addresses to access your instance. We reco                                                                    | mmend setting security group rules to allow access from know                                                           | vn IP addresses only.                                                  |                                                                   |               |
|                                                                                                    |                                                                                                    |                                                                                                    |                                                                        |                                                                   |               |
|                                                                                                    |                                                                                                    |                                                                                                    |                                                                        |                                                                   |               |
|                                                                                                    |                                                                                                    |                                                                                                    |                                                                        |                                                                   |               |

Cancel Previous Review and Launch

#### 9. Review and Launch the instance.

🗨 Feedback 🔇 English (US)

| Choose AMI 2. Choose                                                                                                    |                                              |                                                                                 |                                                     |                                                                     |                                               |                                                                                  |                                                                                          |                       |
|----------------------------------------------------------------------------------------------------|----------------------------------------------|---------------------------------------------------------------------------------|-----------------------------------------------------|---------------------------------------------------------------------|-----------------------------------------------|----------------------------------------------------------------------------------|------------------------------------------------------------------------------------------|-----------------------|
|                                                                                                    | Instance Type 3. C                           | Configure Instance                                                              | 4. Add Storage 5. Ad                                | dd Tags 6. Configure Security Group                                 | 7. Review                                     |                                                                                  |                                                                                          |                       |
| en 7 <sup>.</sup> Review Ir                                                                                                    | istance Lau                                  | nch                                                                             |                                                     |                                                                     |                                               |                                                                                  |                                                                                          |                       |
| ise review your instance                                                                                                    | launch details. You                          | can go back to e                                                                | edit changes for each sect                          | tion. Click <b>Launch</b> to assign a key pair t                    | o your instance and complete the launch p     | rocess.                                                                          |                                                                                          |                       |
|                                                                                                    | instances' con                               | urity. Your co                                                                  | ourity group, flowing                               | on collector ve mampt ea is o                                       | con to the world                              |                                                                                  |                                                                                          |                       |
| Your instances n                                                                                                    | nay be accessible fro                        | om any IP addre                                                                 | ss. We recommend that y                             | ou update your security group rules to a                            | allow access from known IP addresses only     | у.                                                                               |                                                                                          |                       |
| You can also ope                                                                                                    | en additional ports ir                       | n your security g                                                               | roup to facilitate access to                        | o the application or service you're runni                           | ing, e.g., HTTP (80) for web servers. Edit se | ecurity groups                                                                   |                                                                                          |                       |
| •                                                                                                    |                                              |                                                                                 |                                                     |                                                                     |                                               |                                                                                  |                                                                                          |                       |
| A Your instance<br>To launch an inst                                                                                                    | e configuration i<br>tance that's eligible f | is not eligible<br>for the free usag                                            | e for the free usage t<br>tier, check your AMI sele | ller<br>ection, instance type, configuration opti                   | ons, or storage devices. Learn more about     | free usage tier eligibility and usage rest                                       | trictions.                                                                               |                       |
|                                                                                                    |                                              |                                                                                 |                                                     |                                                                     |                                               |                                                                                  |                                                                                          | Don't show me this ag |
| AMI Details                                                                                                    |                                              |                                                                                 |                                                     |                                                                     |                                               |                                                                                  | Edit AM                                                                                  |                       |
| Flowmon C                                                                                                    | ollector VA v10.01                           | BYOL 156742                                                                     | 3193 - ami-0e8c71ab36                               | 5e2e2f1e                                                            |                                               |                                                                                  |                                                                                          |                       |
| Virtual applia                                                                                                    | ince for Flowmon Coll                        | lector v10.01 BYC                                                               | DL. Version for a Bring-Your-                       | Own-License deployment. Built at 156742                             | 3193.                                         |                                                                                  |                                                                                          |                       |
| Root Device Ty                                                                                                    | pe: ebs Virtualization to                    | ype: hvm                                                                        |                                                     |                                                                     |                                               |                                                                                  |                                                                                          |                       |
| nstance Type                                                                                                    |                                              |                                                                                 |                                                     |                                                                     |                                               |                                                                                  | Edit instance type                                                                       |                       |
| Instance Type                                                                                                    | ECUs                                         | vCPUs                                                                           | Memory (GiB)                                        | Instance Storage (GB)                                               | EBS-Optimized Available                       | Network Performance                                                              |                                                                                          |                       |
|                                                                                                    |                                              |                                                                                 |                                                     |                                                                     |                                               |                                                                                  |                                                                                          |                       |
| t2 vlarna                                                                                                    | Variable                                     | 4                                                                               | 16                                                  | EBS only                                                            |                                               | Moderate                                                                         |                                                                                          |                       |
| t2.xlarge                                                                                                    | Variable                                     | 4                                                                               | 16                                                  | EBS only                                                            |                                               | Moderate                                                                         |                                                                                          |                       |
| t2.xlarge<br>Security Groups                                                                                                    | Variable                                     | 4                                                                               | 16                                                  | EBS only                                                            |                                               | Moderate                                                                         | Edit security groups                                                                     |                       |
| t2.xlarge<br>Security Groups                                                                                                    | Variable                                     | 4                                                                               | 16                                                  | EBS only                                                            |                                               | Moderate                                                                         | Edit security groups                                                                     |                       |
| t2.xlarge<br>Gecurity Groups<br>Security group name<br>Description                                                                                     | Variable<br>flowmon-c:<br>Flowmon C          | 4<br>ollector-va-mgm<br>Collector VA SG (                                       | 16<br>int-sg<br>created 2019-09-03T13:13            | EBS only<br>:01.112+02:00                                           |                                               | Moderate                                                                         | Edit security groups                                                                     |                       |
| t2.xlarge<br>Security Groups<br>Security group name<br>Description                                                                                     | Variable<br>flowmon-ce<br>Flowmon C          | 4<br>ollector-va-mgm<br>Collector VA SG (                                       | 16<br>int-sg<br>created 2019-09-03T13:13            | EBS only<br>801.112+02:00                                           | Source ()                                     | Moderate                                                                         | Edit security groups                                                                     |                       |
| t2.xlarge<br>Security Groups<br>Security group name<br>Description<br>Type ①                                                                           | Variable<br>flowmon-cr<br>Flowmon C          | 4<br>ollector-va-mgm<br>collector VA SG o<br>Protocol ()                        | 16<br>Int-sg<br>created 2019-09-03T13:13            | EBS only<br>k01.112+02:00<br>Port Range (j)                         | Source ①                                      | Moderate Description ① SSH for access to                                         | Edit security groups                                                                     |                       |
| t2.xlarge<br>Security Groups<br>Security group name<br>Description<br>Type ()<br>SSH<br>HTTPS                                                          | Variable<br>flowmon-c:<br>Flowmon C          | 4<br>collector-va-mgm<br>collector VA SG o<br>Protocol (j)<br>TCP<br>TCP        | 16<br>Int-sg<br>created 2019-09-03T13:13            | EBS only<br>k01.112+02.00<br>Port Range ①<br>22<br>443              | - Source ()<br>0.0.0.00<br>0.0.0.00           | Moderate Description () SSH for access to HTTPS for access t                     | Edit security groups                                                                     |                       |
| t2.xlarge<br>Security Groups<br>Security group name<br>Description<br>Type ()<br>SSH<br>HTTPS<br>HTTPS<br>HTTPS                                        | Variable<br>flowmon-c-<br>Flowmon C          | 4<br>collector-va-mgm<br>collector VA SG of<br>Protocol ()<br>TCP<br>TCP<br>TCP | 16<br>Int-sg<br>created 2019-09-03T13:13            | EBS only<br>101.112+02.00<br>Port Range ①<br>22<br>243<br>443       | -<br>Source ()<br>0.0.0.0<br>0.0.0.0<br>::0   | Moderate Description ① SSH for access to HTTPS for access to HTTPS for access t  | Edit security groups                                                                     |                       |
| t2.xlarge<br>Security Groups<br>Security group name<br>Description<br>Type ()<br>SSH<br>HTTPS<br>HTTPS<br>Instance Details                             | Variable<br>flowmon-c-<br>Flowmon C          | 4<br>collector-va-mgm<br>collector VA SG of<br>Protocol ()<br>TCP<br>TCP<br>TCP | 16<br>wnt-sg<br>created 2019-09-03T13:13            | EBS only<br>h01.112+02:00<br>Port Range ①<br>22<br>443<br>443       | Source ()<br>0.0.0.0<br>0.0.00<br>            | Moderate Description ① SSH for access to HTTPS for access t HTTPS for access t   | Edit security groups                                                                     |                       |
| t2.xlarge<br>Security Groups<br>Security group name<br>Description<br>Type ①<br>SSH<br>HITTPS<br>Instance Details                                      | Variable<br>flowmon-c-<br>Flowmon C          | 4<br>ollector-va-mgm<br>collector VA SG (<br>Protocol ()<br>TCP<br>TCP<br>TCP   | 16<br>nnt-sg<br>created 2019-09-03113-13            | EBS only<br>8:01.112+02:00<br>Pert Range ①<br>22<br>443<br>443      | Source ①<br>0.0.0.00<br>0.0.0.0<br>⊐0         | Moderate Description () SSH for access to HTTPS for access t HTTPS for access t  | Edit security groups                                                                     |                       |
| t2.xlarge<br>Security Groups<br>Security group name<br>Description<br>Type ①<br>SSH<br>HITPS<br>Instance Details<br>Storage                            | Variable<br>flowmon-c-<br>Flowmon C          | 4<br>ollector-va-mgm<br>protocol ①<br>TCP<br>TCP                                | 16<br>Int-sg<br>created 2019-09-03T13-18            | EBS only<br>k01.112+02.00<br>Port Range ①<br>22<br>443<br>443       | Source ()<br>0.0.0.00<br>0.0.00<br>⊐0         | Moderate Description ① SSH for access to HTTPS for access t HTTPS for access t   | Edit security groups<br>Edit instance details<br>Edit storage                            |                       |
| t2.xlarge<br>Security Groups<br>Security group name<br>Description<br>Туре ()<br>SSH<br>HTTPS<br>HTTPS<br>HTTPS<br>Instance Details<br>Storage<br>Гаgs | flowmon-cc<br>Flowmon C                      | 4<br>ollector-va-mgm<br>collector VA SG of<br>Protocol ①<br>TCP<br>TCP          | 16<br>Infrag<br>(2019-09-03113:13<br>(1)            | EBS only<br>k01.112+02.00<br>Port Range ①<br>22<br>443<br>443       | Source ()<br>0.0.0.0/0<br>                    | Moderate Description ① SSH for access to HTTPS for access t HTTPS for access t   | Edit security groups<br>Edit instance details<br>Edit storage<br>Edit storage            |                       |
| t2.xlarge<br>Security Groups<br>Security group name<br>Description<br>Type ()<br>SSH<br>HTTPS<br>Instance Details<br>Storage<br>Tags                   | Rowmon-c-<br>Flowmon C                       | 4<br>ollector-va-mgm<br>collector VA SG of<br>Protocol ①<br>TCP<br>TCP<br>TCP   | 16<br>Integ<br>created 2019-09-03T13-13             | EB3 only<br>101.112+02:00<br>Port Range ①<br>22<br>24<br>443<br>443 | Source ()<br>0.0.0.0<br>0.0.0.0<br>⇒0         | Moderate Description () SSH for access to HTTPS for access to HTTPS for access t | Edit security groups<br>Edit instance details<br>Edit sorage<br>Edit sorage<br>Edit tags | Previous              |

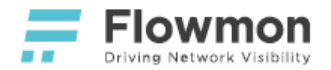

10. Provide or generate an SSH key pair for initial instance access. Launch Instances.

| Select                                                   | an existing key pair or create a new key pair                                                                                                    |
|----------------------------------------------------------|----------------------------------------------------------------------------------------------------|
| A key pair o<br>allow you t<br>obtain the<br>securely SS | consists of a <b>public key</b> that AWS stores, and a <b>private key file</b> that you store. Together, the<br>o connect to your instance securely. For Windows AMIs, the private key file is required to<br>password used to log into your instance. For Linux AMIs, the private key file allows you to<br>SH into your instance. |
| Note: The s<br>about remo                                | selected key pair will be added to the set of keys authorized for this instance. Learn more oving existing key pairs from a public AMI .                                                                                                    |
| Create                                                   | e a new key pair 🔹                                                                                                    |
| Key pa                                                   | ir name                                                                                                    |
|                                                          |                                                                                                    |
|                                                          | Download Key Pair                                                                                                    |
|                                                          |                                                                                                    |
|                                                          | You have to download the <b>private key file</b> (*.pem file) before you can continue. <b>Store it</b><br><b>in a secure and accessible location.</b> You will not be able to download the file again<br>after it's created.                                                                                                    |
|                                                          |                                                                                                    |
|                                                          | Cancel Launch Instances                                                                                                    |
|                                                          | Cancel Launch Instances                                                                                                    |

11. Wait for the launched instance to be Running.

## Virtual Network Interfaces

By default, virtual machine instances in AWS EC2 are created with a single virtual network interface. In order to fully utilize the deployed appliance, to use it as a probe as well as a collector, you need to add at least one additional virtual network interface. In total, the appliance supports four virtual network interfaces, two for management and two for monitoring. The following steps outline the basic configuration, please, keep in mind that they may need to be adjusted for your deployment and use case.

Create a virtual network interface in the VPC and subnet used for traffic mirroring. This interface will be your **Mirror Target** when you configure Amazon VPC Traffic Mirroring. The security group should allow incoming **UDP** traffic on port **4789** from the mirrored subnet.

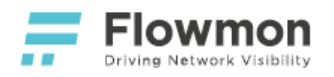

Services 🗸 Resource Groups 🗸 🛧

N. Virginia 👻 Support 👻

Network interfaces > Create Network Interface

aws

| Description                           | flowmon-collector-va-mon-1 |                          |                     | 9                                                             |                                                          |  |
|---------------------------------------|----------------------------|--------------------------|---------------------|---------------------------------------------------------------|----------------------------------------------------------|--|
| Subnet*                               | subnet-f06a49b8            | 3                        | -                   | C 0                                                           |                                                          |  |
| IPv4 Private IP   Auto-assign  Custom |                            |                          |                     |                                                               |                                                          |  |
| Elastic Fabric Adapter                | •                          |                          |                     |                                                               |                                                          |  |
| Secur                                 | rity groups* sg-0:         | 2434ac61275ddff6 🔅       | 0                   |                                                               |                                                          |  |
|                                       |                            |                          |                     |                                                               | •                                                        |  |
|                                       |                            | Q Filter by attributes o | r search by keyword |                                                               | $ \langle \langle 1 \text{ to 10 of 10} \rangle \rangle$ |  |
|                                       |                            | Group ID 👻               | Group name 🔹        | Description                                                   | ~                                                        |  |
|                                       |                            | sg-02434ac61             | Traffic Mirrorin    | Enabled everything.                                           |                                                          |  |
|                                       |                            | sg-0297216d3             | launch-wizard-5     | launch-wizard-5 created 2019-09-03T12:08:16.711+02:00         |                                                          |  |
|                                       |                            | sg-051d04e8a             | launch-wizard-7     | launch-wizard-7 created 2019-04-15T19:53:20.699+02:00         |                                                          |  |
|                                       |                            | sg-0b96764dd             | launch-wizard-3     | launch-wizard-3 created 2019-09-02T13:41:51.910+02:00         |                                                          |  |
|                                       |                            | sg-0bd92d446             | flowmon-collec      | Flowmon Collector VA SG created 2019-09-03T13:13:01.112+02:00 |                                                          |  |
|                                       |                            | sg-0e3ba9f5ffc           | launch-wizard-6     | launch-wizard-6 created 2019-04-15T14:57:02.690+02:00         |                                                          |  |
|                                       |                            | sg-0eb6bbb0f3            | launch-wizard-4     | launch-wizard-4 created 2019-09-03T09:29:03.433+02:00         |                                                          |  |
|                                       |                            | sg-1d86256a              | launch-wizard-2     | launch-wizard-2 created 2018-02-01T10:16:52.199+01:00         |                                                          |  |
|                                       |                            | sg-5d8b902c              | default             | default VPC security group                                    |                                                          |  |
|                                       |                            | sg-9b1fb7ec              | launch-wizard-1     | launch-wizard-1 created 2018-02-02T11:49:07.500+01:00         |                                                          |  |
|                                       |                            |                          |                     |                                                               |                                                          |  |
|                                       |                            |                          |                     |                                                               |                                                          |  |

# **Flowmon Configuration**

Please refer to Post-installation Steps.

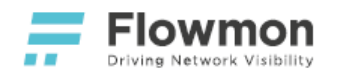

## Amazon VPC Traffic Mirroring

#### Overview

Flowmon takes advantage of Amazon Virtual Public Cloud (Amazon VPC) traffic mirroring in AWS to help customers get an instant insight, to resolve network performance issues, identify optimization opportunities and secure infrastructure across different environments to support business-critical services.

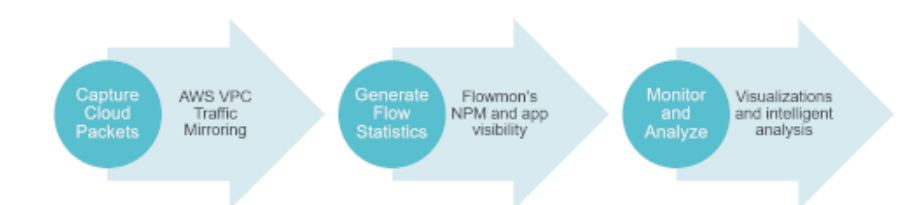

The aim is to mirror the network traffic passing through a desired network interface (**eni-a** in the figure below) and send it to an interface where the mirrored traffic can be processed, visualized and analyzed with Flowmon Collector (**eni-b** in the figure below).

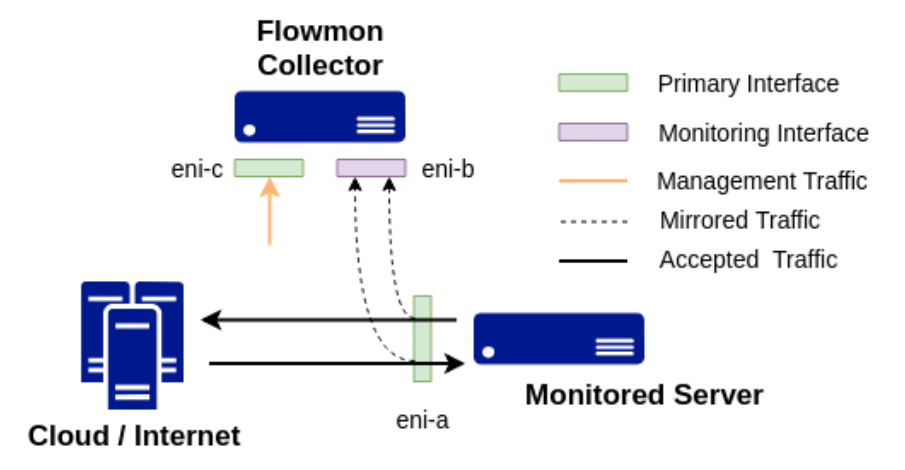

Utilization of AWS traffic mirroring in achieving network visibility with Flowmon Collector.

#### Prerequisites

- 1. A running instance of Flowmon for AWS.
- 2. A number of running client instances where traffic mirroring can be configured.
- 3. A deployment compliant with Traffic Mirroring Limits and Considerations.

#### Deployment

In order to configure VPC traffic mirroring in AWS, you have to perform the following steps:

- Overview
- Prerequisites
- Deployment
  - Create Traffic
     Mirror Target
  - Create Traffic
  - Mirror Filter

    Create Traffic
  - Mirror Session
  - Allow VxLAN
  - Traffic To Collector
- Flowmon Configuration

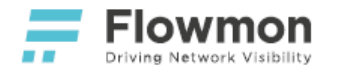

- 1. Create a Traffic Mirror Target
- 2. Create a **Traffic Mirror Filter**
- 3. Create a Traffic Mirror Session
- 4. Allow VxLAN traffic to collector

#### **Create Traffic Mirror Target**

- 1. In AWS Web Console, choose the **VPC** service.
- 2. Choose Mirror Targets in the Traffic Mirroring section.
- 3. Click on the Create traffic mirror target button.
- 4. Choose any name and description you want, but it is important that the **Target type** is **Network Interface** and the **Target** is Flowmon's monitoring interface.
- 5. Create the mirror target.

## Target settings

A description to help you identify the traffic mirror target

Name tag - optional

Flowmon Collector eth2

Description - optional

AWS vTAP test

## Choose target

Target type cannot be modified after creation ...

#### Target type

Network Interface

#### Target

Q eni-0ef49a0c06452b895

#### Create Traffic Mirror Filter

- 1. Choose Mirror Filters in the Traffic Mirroring section.
- 2. Click on the **Create traffic mirror filter** button.
- 3. Choose any name and description you want.
- 4. Describe the type of inbound and outbound traffic you want to be mirrored (all traffic, in our example in the picture below).
- 5. Create the mirror filter.

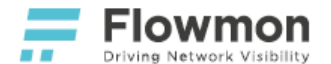

Sort rules

Inbound rules - optional

| Number      | Rule action     | Protocol      | Source port range | Destination port range | Source CIDR block | Destination CIDR block | Description |
|-------------|-----------------|---------------|-------------------|------------------------|-------------------|------------------------|-------------|
| 100         | accept 💌        | All protocols | ▼ N/A             | N/A                    | 0.0.0/0           | 0.0.0/0                | ٥           |
| Add rule    |                 |               |                   |                        |                   |                        |             |
| Outbound ru | ıles - optional |               |                   |                        |                   |                        | Sort rules  |

| Number | Rule action | Protocol     | Source port range | Destination port range | Source CIDR block | Destination CIDR block | Description |   |
|--------|-------------|--------------|-------------------|------------------------|-------------------|------------------------|-------------|---|
| 100    | accept 🔻 A  | Il protocols | ▼ N/A             | N/A                    | 0.0.0.0/0         | 0.0.0/0                |             | 0 |

#### Create Traffic Mirror Session

- 1. Choose Mirror Sessions in the Traffic Mirroring section.
- 2. Click on the **Create traffic mirror session** button.
- 3. Choose any name and description you want.
- 4. Set virtual instance's port as the Mirror source.
- 5. Provide Mirror target and Mirror filter created in Steps 1 and 2.
- 6. Create the mirror session.

#### Session settings

Set description, source, and target

Name tag - optional

Monitored Server

Description - optional

vTAP from Monitored Server to Flowmon Collector eth2

#### Mirror source

The resource that you want to monitor.

#### Q eni-07d28ec06ed52f6ad

Only network interfaces of type "interface" are allowed.

#### Mirror target

A network interface, or a network load balancer that is the destination for mirrored traffic.

Q tmt-063853a4c6e9e543e

#### Allow VxLAN Traffic To Collector

All mirrored traffic is encapsulated with VxLAN protocol which works over UDP on port 4789.

- 1. In AWS Web Console, choose the **EC2** service.
- 2. Find the Security Group applied to Flowmon's monitoring interface in the Security groups panel.
- 3. Add inbound rule to enable receiving VxLAN traffic from IP address of virtual instance's interface.

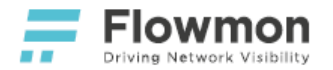

#### 4. Save the inbound rule.

| Description | Inbound | Outbound | Tags |              |                |                |
|-------------|---------|----------|------|--------------|----------------|----------------|
| Edit        |         |          |      |              |                |                |
| Type (j)    |         |          |      | Protocol (j) | Port Range (j) | Source (j)     |
| Custom UDF  | P Rule  |          |      | UDP          | 4789           | 172.31.16.0/20 |

## Flowmon Configuration

- 1. Go to Flowmon Configuration Center of your Flowmon Collector.
- 2. Choose the **Monitoring Ports** panel.
- 3. Under **Global settings -> Advanced settings** enable **VxLAN** decapsulation on port **4789**.
- 4. Click on the **Save** button.

| Global settings                                            |                                      |                               |         |  |  |  |  |
|------------------------------------------------------------|--------------------------------------|-------------------------------|---------|--|--|--|--|
|                                                            |                                      |                               |         |  |  |  |  |
| Packet sampling rate 0                                     |                                      |                               |         |  |  |  |  |
| Light mode                                                 |                                      |                               |         |  |  |  |  |
| OPTIONAL L2 VALUES FOR NETFLOW RECORD OPTIONAL             | L3/L4 VALUES FOR IPFIX RECORD OPTION | AL L7 VALUES FOR IPFIX RECORD |         |  |  |  |  |
| ✓ MAC ✓ L3/L4 ext                                          | ended 🕑 DHC                          | MSSQL                         | IEC 104 |  |  |  |  |
| MPLS NPM                                                   | DNS                                  | PostgreSQL                    | COAP    |  |  |  |  |
| Auto Select decansulation mode of MPLS packets             | NPM 🗹 HTT                            | MySQL                         |         |  |  |  |  |
|                                                            | Emai                                 | TLS main                      |         |  |  |  |  |
| VLAN VLAN                                                  | ✓ NBAI                               | ₹2 ILS client                 |         |  |  |  |  |
|                                                            | Saml                                 | a ILS certificate             | 2       |  |  |  |  |
|                                                            | VolP                                 | TLS JA3                       |         |  |  |  |  |
|                                                            | 5060                                 | Select VoIP SIP ports         |         |  |  |  |  |
| DECAPSULATE TUNNEL PROTOCOLS                               |                                      |                               |         |  |  |  |  |
| GRE                                                        |                                      |                               |         |  |  |  |  |
| ESP                                                        |                                      |                               |         |  |  |  |  |
| ✓ VxLAN                                                    |                                      |                               |         |  |  |  |  |
| 4789 Select VxLAN port                                     |                                      |                               |         |  |  |  |  |
| EDSDAN                                                     |                                      |                               |         |  |  |  |  |
| PPPoF                                                      |                                      |                               |         |  |  |  |  |
|                                                            |                                      |                               |         |  |  |  |  |
| Add L2 values enabled for NetFlow record to the key fields |                                      |                               |         |  |  |  |  |
| Use autonomous system list                                 |                                      |                               |         |  |  |  |  |
| Default AS list     O Custom AS list                       |                                      |                               |         |  |  |  |  |
| a save                                                     |                                      |                               |         |  |  |  |  |
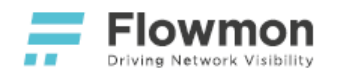

## Amazon VPC Flow Logs

#### Overview

The AWS FlowLog Converter is a configurable module of Flowmon Monitoring Center (FMC). It enables the user to collect, process and visualize AWS VPC Flow Logs (further referred to as flow logs) which contain information about the traffic captured in Amazon Virtual Private Cloud.

The flow logs are periodically acquired from Amazon CloudWatch, processed, converted to IPFIX format and subsequently sent to Flowmon Collector to a defined UDP port. Flowmon Collector treats data from this port as regular flows recovered from any other port.

- Overview
- Prerequisites
- Deployment
- Flowmon Configuration
- Limitations

#### Prerequisites

To set up the flow logs in your cloud and forward them to AWS CloudWatch, please follow the instructions specified in the official AWS Flow Logs documentation. It is important that every flow log stream contains flow logs from one interface only.

#### Deployment

To start receiving flow logs in Flowmon Monitoring Center, follow these instructions.

First, configure the access information, regions and log groups from which the flow logs will be retrieved.

#### Configuration Center -> FMC Configuration -> AWS Flow Logs

The access key ID and the secret access key are mandatory credentials provided by Amazon.

Select any suitable listening port, the port must accept **UDP** with flows in **IPFIX**.

| AWS Flow Logs     |                 |             |              |
|-------------------|-----------------|-------------|--------------|
| Enable            |                 |             |              |
| Access key ID     | YourAWSKeyID    |             |              |
| Access key secret |                 |             |              |
| Listening port    | AWS Flow Logs • |             |              |
| Regions           |                 |             |              |
| NAME              |                 | DESCRIPTION | ACTION       |
| 1 No data         |                 |             |              |
|                   |                 |             | + ADD REGION |

SAVE > VERIFY

Click the Add Region button to configure the endpoints where the flow logs should be retrieved.

Insert the name of the region (without availability zone) in which your flow logs are physically stored. List of all possible regions can be found here. Note that the region **Name** field is expected to contain values like *eucentral-1* rather than *EU (Frankfurt)*. It is also possible to define short description of the region.

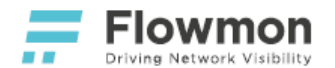

Lastly, it is necessary to provide at least one log group (by clicking the **Add group** button and filling in the name). All flow log streams in the provided group will be processed and every stream will be shown as a unique interface of the log group in the **Monitoring Center**.

| Flow Logs           |                  |             |        |
|---------------------|------------------|-------------|--------|
| Add region          | 1                | ×           |        |
| Name                | eu-central-1     |             |        |
| s ke<br>Description | Some description |             |        |
| t<br>Groups         |                  |             |        |
|                     | NAME             | ACTION      |        |
| HelloFlowmo         | n                | / II        | ACTION |
| data                | здGroup          | Z 1         |        |
|                     |                  | + ADD GROUP |        |
|                     |                  |             |        |
|                     |                  | OK CLOSE    |        |
| > VERIFY            |                  |             |        |

The provided configuration can be optionally verified by clicking the **Verify** button. This will check whether the FMC is able to connect to the specified log groups using the provided AWS credentials.

Note that the provided configuration undergoes the verification process every time the **Save** button is clicked.

| Visi Frow Logs                                        | Alliage                        |                                                                                                  | ×                                                                                                    |             |       |
|-------------------------------------------------------|--------------------------------|--------------------------------------------------------------------------------------------------|----------------------------------------------------------------------------------------------------|-------------|-------|
| eu-central-1:<br>eu-central-1:<br>ter eu-nonexistent: | HelloFlowmon -<br>ThirdGroup - | Failure. Log group does not en<br>Failure. The entered region do<br>problem with network connect | xist. The set of the set of the s |             |       |
|                                                       | NAME                           |                                                                                                  |                                                                                                    | DESCRIPTION | ACTIO |
| central-1                                             |                                |                                                                                                  | Some description                                                                                                    |             | Z 1   |
| nonexistent                                           |                                |                                                                                                  |                                                                                                    |             | / 1   |

Newly created configuration must be saved (by clicking the **Save** button). This will start the process of retrieving the Flow logs. To stop the process of retrieving, disable it and click the **Save** button.

#### **Flowmon Configuration**

It can take up to 20 minutes (see Limitations) before first flow logs can be visualized.

Every log group has internally assigned a unique IP address (from subnet 127.128.0.0/16) and is treated as a unique flow source.

All sources can be found in **Flowmon Monitoring Center -> Sources.** 

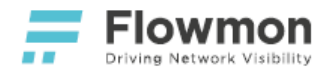

Click the **Profile** button to see traffic of the individual streams.

Select all available streams and click the **Save** button.

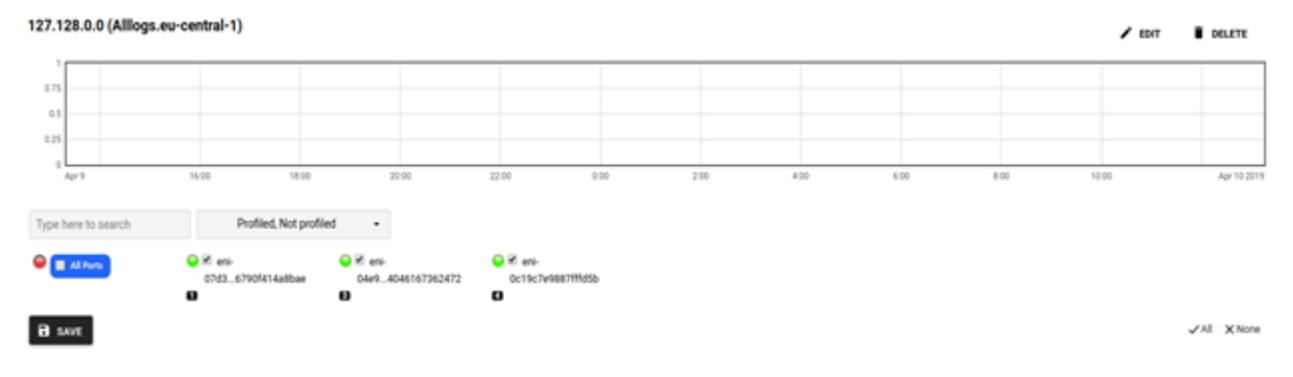

#### Switch to: Flowmon Monitoring Center -> Profiles -> Sources -> Your Log Group

It is possible to view and analyze flows from flow logs as if they were flows from regular data sources.

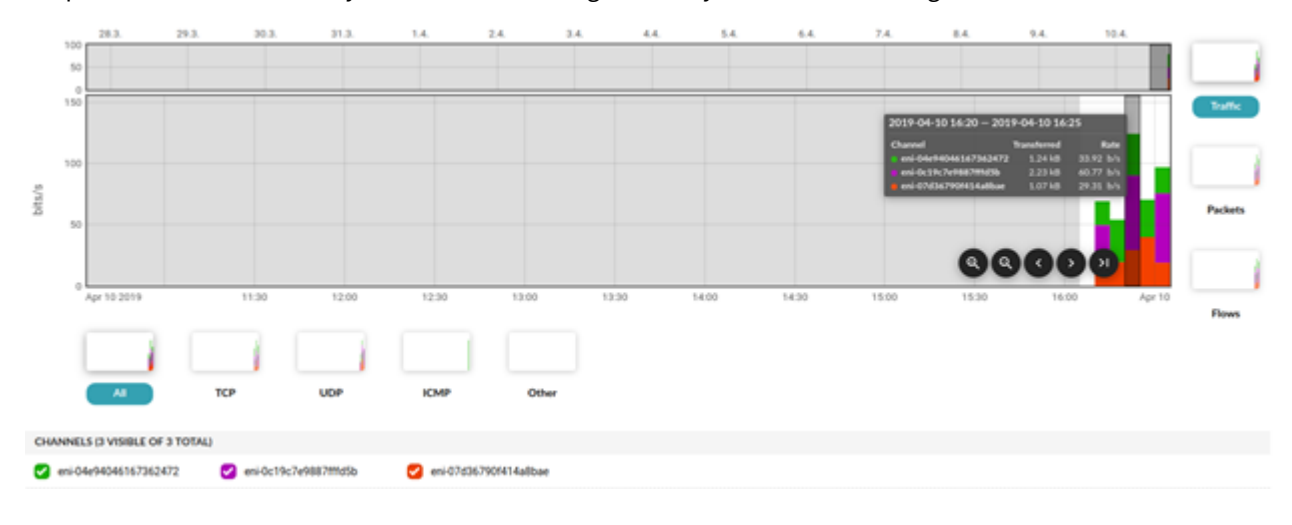

### Limitations

There are some limitations which stem from the flow logs themselves that need to be taken into account.

- If your network interface has multiple IPv4 addresses and traffic is sent to a secondary private IPv4 address, the flow log displays the primary private IPv4 address in the destination IP address field.
- If traffic is sent to an ENI and the destination is not any of the ENI IP addresses, the flow log displays the primary private IPv4 address in the destination IP address field.
- If traffic is sent from an ENI and the source is not any of the ENI IP addresses, the flow log displays the primary private IPv4 address in the source IP address field.
- If traffic is sent to or sent by a network interface, the flow log always displays the primary private IPv4 address, regardless of the packet source or destination, in the interface IP address field.

Flow logs do not capture all IP traffic. The following types of traffic are not logged:

- Traffic generated by instances when they contact the Amazon DNS server. If you use your own DNS server, then all traffic heading to that DNS server is logged.
- Traffic generated by a Windows instance for activation of the Amazon Windows license.
- Traffic to and from 169.254.169.254 for the instance metadata.
- Traffic to and from 169.254.169.123 for the Amazon Time Sync service.
- DHCP traffic.

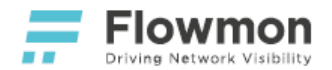

- Traffic to the reserved IP address for the default VPC router. For more information, see VPC and Subnet Sizing.
- Traffic between an endpoint network interface and a Network Load Balancer network interface. For more information, see VPC Endpoint Services (AWS PrivateLink).
- Some flow log records might get skipped during the capture window. This may be because of an internal capacity constraint, or an internal error.
- The delay between the time when the traffic actually occurred and the time it can be seen in Monitoring Center can reach up to 20 minutes in the worst case scenario, however; the delay will get smaller with a higher amount of traffic volume present in the monitored cloud. This is caused by the 10-15 minutes capture window in which the packets are aggregated to the flow logs before being published, and by the subsequent 5 minutes delay before Flowmon Collector closes the current profile and shows the traffic in the GUI.

Flowmon Collector stores incoming flows to a currently opened profile, and therefore it is advised to select multiple adjacent profiles when searching for flows in a particular time.

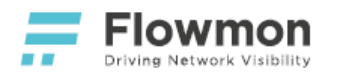

# Flowmon for Azure

#### Overview

Flowmon for Azure gives network administrators and security engineers insight into what is happening in their cloud infrastructure. Its powerful features can be used to gain control of bandwidth utilization, optimize network and application performance, reduce time to resolution during troubleshooting and keep the infrastructure protected against modern cybersecurity threats.

Flowmon for Azure is

- published in the official Azure Marketplace,
- deployed in the form of an Azure Virtual Machine Instance,
- capable of collecting as well as generating flow data,
- suitable for cost optimization with dynamic instance resizing based on current/planned utilization,
- fully under customer's control including updates, backups, and configuration.

Flowmon for Azure supports

- native traffic mirroring with Azure Virtual Network TAP (in selected regions, as a preview),
- 3rd party vTAP solutions such as Garland Prisms, Ixia CloudLens, or Gigamon.

### Features

Flowmon for Azure supports three modes of operation:

- Probe,
- Collector,
- Collector and Probe.

#### Flowmon Probe

In this mode, the virtual appliance acts as a Flowmon Probe. It accepts mirrored traffic on monitoring ports and exports flow data to at least one remote Flowmon Collector instance.

Supported traffic mirroring solutions:

• Azure Virtual Network TAP

Supported 3rd-party packet brokers:

- Ixia CloudLens
- Gigamon
- Garland Prisms

### **Flowmon Collector**

In this mode, the virtual appliance acts as a Flowmon Collector and accepts supported flow formats from external probes, network devices on management ports. For details on supported flow sources and formats, refer to the official Flowmon User Guide.

- Overview
  - Features
  - Licensing
  - Azure Marketplace
  - Prerequisites
  - Deployment
  - Virtual Network Interfaces
  - Virtual Disks
  - Flowmon Configuration

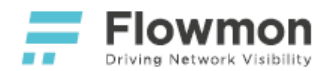

#### Flowmon Collector and Flowmon Probe

In this mode, the virtual appliance acts both as a Flowmon Probe and Flowmon Collector. Probe sends data to the locally available Collector. For details on configuration, refer to the official Flowmon User Guide.

## Licensing

Flowmon for Azure is a virtual appliance with a Bring-Your-Own-License (BYOL) support.

With **BYOL**, you can apply for a Free Trial License at flowmon.com.

For support or inquiries, see our contact information.

## **Azure Marketplace**

Flowmon for Azure is available as a Virtual Appliance (VA) in Azure Marketplace.

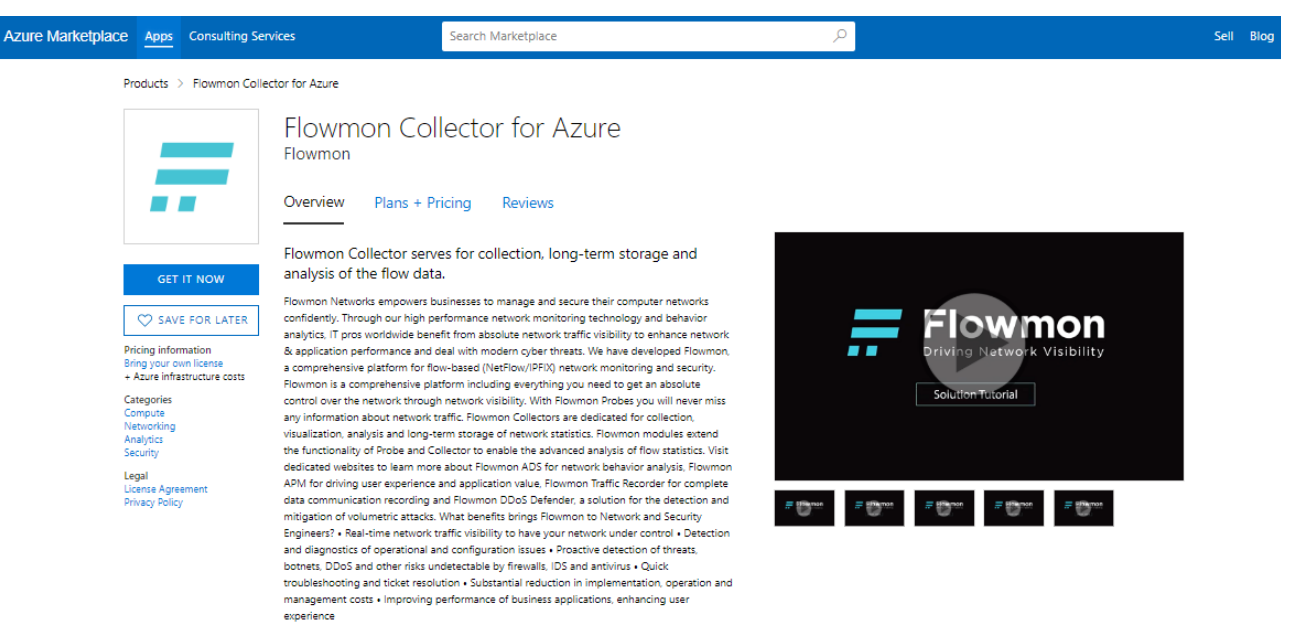

## Prerequisites

In order to follow this guide, you need the following:

- 1. A web browser compatible with the Azure Portal.
- 2. A trial license from flowmon.com.
- 3. An active Azure user account with a subscription (free or paid).

### Deployment

The deployment of Flowmon for Azure consists of the following steps:

1. Log in to the Azure Portal.

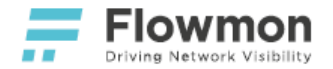

- 2. Navigate to the Azure Marketplace page for Flowmon.
- 3. Get It Now!
- 4. **Continue** with the deployment in the Azure Portal.
- 5. **Create** a virtual machine instance.
- 6. Provide mandatory information such as **Virtual machine name**, **Resource group**, **SSH key** for the **flowmon** user account, etc.

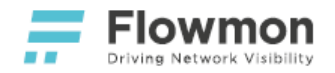

#### You can use Flowmon Collector Model List to estimate the correct sizing of your instance.

| 🛕 Changing Basic options may rese                                                                                    | et selections you have made. Review all options prior to creating the virtual machine.                                                                                 |                       |
|----------------------------------------------------------------------------------------------------|----------------------------------------------------------------------------------------------------|-----------------------|
| Basics Disks Networking                                                                                              | Management Advanced Tags Review + create                                                                                                    |                       |
| Create a virtual machine that runs Li<br>image. Complete the Basics tab ther<br>for full customization. Learn more c | inux or Windows. Select an image from Azure marketplace or use your own cust<br>n Review + create to provision a virtual machine with default parameters or revie<br>? | omized<br>ew each tab |
| Project details                                                                                                    |                                                                                                    |                       |
| Select the subscription to manage d<br>your resources.                                                               | leployed resources and costs. Use resource groups like folders to organize and r                                                                                       | nanage all            |
| Subscription * (i)                                                                                                   |                                                                                                    | ~                     |
| Resource group * ()                                                                                                  | (New) flowmon-deployment_group<br>Create new                                                                                                    | ~                     |
| Instance details                                                                                                    |                                                                                                    |                       |
| Virtual machine name * 🛈                                                                                             | flowmon-deployment                                                                                                    |                       |
| Region * 🛈                                                                                                    | (Europe) West Europe                                                                                                    | ~                     |
| Availability options ①                                                                                               | Availability zone                                                                                                    | ~                     |
|                                                                                                    | High availability is recommended for production workloads.                                                                                                    |                       |
| Availability zone * 🕕                                                                                                | 1                                                                                                    | ~                     |
| Image * i                                                                                                    | Flowmon for Azure - v11.0<br>Browse all public and private images                                                                                                    | ~                     |
| Azure Spot instance ①                                                                                                | Ves  No                                                                                                    |                       |
| Size * 🛈                                                                                                    | Standard_D4s_v3 - 4 vcpus, 16 GiB memory (€147.75/month)                                                                                                    | $\sim$                |
|                                                                                                    | D-series is recommended for general purpose workloads.                                                                                                    |                       |
| Administrator account                                                                                                |                                                                                                    |                       |
| Authentication type ①                                                                                                | SSH public key Password                                                                                                    |                       |
|                                                                                                    | Azure now automatically generates an SSH key pair for you and allo<br>store it for future use. It is a fast, simple, and secure way to connect<br>virtual machine.     | ws you to<br>to your  |
| Username * 🕕                                                                                                    | flowmon                                                                                                    |                       |
| SSH public key source                                                                                                | Generate new key pair                                                                                                    | ~                     |
|                                                                                                    |                                                                                                    |                       |

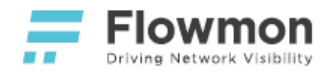

7. In **Disks**, add an additional block device to serve as data storage. Select disk types suitable for your performance vs. cost requirements.

| Creat                  | e a vi                                                    | rtual mad                                                                  | :hine                                                     |                                                                        |                         |                           |                                        |                            |                   |
|------------------------|-----------------------------------------------------------|----------------------------------------------------------------------------|-----------------------------------------------------------|------------------------------------------------------------------------|-------------------------|---------------------------|----------------------------------------|----------------------------|-------------------|
|                        |                                                           |                                                                            |                                                           |                                                                        |                         |                           |                                        |                            |                   |
| Basics                 | Disks                                                     | Networking                                                                 | Management                                                | Advanced                                                               | Tags                    | Review -                  | + create                               |                            |                   |
| Azure VM<br>The size o | Is have or<br>of the VM                                   | ne operating syste<br>determines the t                                     | em disk and a temp<br>ype of storage you                  | oorary disk for s<br>can use and th                                    | short-term<br>e number  | storage. Y<br>of data dis | ou can attach add<br>sks allowed. Lear | ditional data<br>n more    | a disks.          |
| Disk opt               | tions                                                     |                                                                            |                                                           |                                                                        |                         |                           |                                        |                            |                   |
| OS disk t              | ype * 🛈                                                   |                                                                            | Standard                                                  | SSD                                                                    |                         |                           |                                        |                            | $\sim$            |
|                        |                                                           |                                                                            | The selecte<br>high IOPS<br>99.9% con                     | ed VM size sup<br>workloads. Virt<br>nectivity SLA.                    | ports prei<br>tual mach | mium disks<br>ines with P | s. We recommend<br>remium SSD disk     | d Premium<br>cs qualify fo | SSD for<br>or the |
| Encryptic              | on type *                                                 |                                                                            | (Default)                                                 | Encryption at-r                                                        | est with a              | platform-n                | nanaged key                            |                            | $\sim$            |
| Enable U               | ltra Disk (                                               | compatibility 🛈                                                            | 🔵 Yes (                                                   | No                                                                     |                         |                           |                                        |                            |                   |
| Data dis               | ks                                                        |                                                                            |                                                           |                                                                        |                         |                           |                                        |                            |                   |
| You can a              | add and o                                                 | onfigure addition                                                          | al data disks for yo                                      | ur virtual mach                                                        | ine or atta             | ch existing               | disks This VM al                       | so comes w                 | /ith a            |
| temporar               | ry disk.                                                  |                                                                            |                                                           |                                                                        |                         | ich existing              |                                        |                            |                   |
| temporal               | ry disk.<br>N                                             | lame                                                                       | Size (GiB                                                 | 3) Disk                                                                | type                    |                           | Host caching                           |                            |                   |
| temporal<br>LUN<br>0   | ry disk.<br>N                                             | lame<br>owmon-deploym                                                      | Size (GiB<br>ent 1024                                     | l) Disk<br>Prem                                                        | <b>type</b><br>nium SSD |                           | Host caching<br>Read-only              | ~                          | 1                 |
| LUN<br>0<br>Create ar  | ry disk.<br>N<br>fl                                       | lame<br>owmon-deploym<br>a new disk At                                     | Size (GiB<br>ent 1024<br>tach an existing dis             | 8) Disk<br>Prem                                                        | <b>type</b><br>nium SSD |                           | Host caching<br>Read-only              | ~                          | 1                 |
| LUN<br>0<br>Create ar  | ry disk.<br>N<br>fl<br>nd attach a<br>vanced              | lame<br>owmon-deploym<br>a new disk At                                     | Size (GiB<br>ent 1024<br>tach an existing dis             | 8) Disk<br>Prem<br>Sk                                                  | <b>type</b><br>nium SSD |                           | Host caching<br>Read-only              | ~                          | Î 0               |
| LUN<br>0<br>Create ar  | ry disk.<br>N<br>fl<br>nd attach a<br>vanced<br>Jse manaa | lame<br>owmon-deploym<br>a new disk At<br>ged disks ①                      | Size (GiB<br>ent 1024<br>tach an existing dis             | 8) Disk<br>Prem<br>Sk                                                  | <b>type</b><br>nium SSD |                           | Host caching<br>Read-only              | ~                          | 1                 |
| LUN<br>0<br>Create ar  | ry disk.<br>N<br>fl<br>nd attach :<br>vanced<br>Jse manag | lame<br>owmon-deploym<br>a new disk At<br>ged disks ①                      | Size (GiB<br>ent 1024<br>tach an existing dis<br>Ava      | e) Disk<br>Pren<br>sk<br>) No • Yes<br>ailability zone (               | <b>type</b><br>nium SSD | nanaged di                | Host caching<br>Read-only              | ~                          | 1                 |
| LUN<br>0<br>Create ar  | ry disk.<br>N<br>fl<br>nd attach a<br>vanced<br>Jse manag | lame<br>owmon-deploym<br>a new disk At<br>ged disks ①<br>neral OS disk ①   | Size (GiB<br>ent 1024<br>tach an existing dis<br>Ava      | e) Disk<br>Prem<br>sk<br>) No O Yes<br>ailability zone f               | <b>type</b><br>nium SSD | nanaged di                | Host caching<br>Read-only              | ~                          | ) Î <i>O</i>      |
| LUN<br>0<br>Create ar  | ry disk.<br>N<br>fl<br>nd attach a<br>vanced<br>Jse manag | lame<br>owmon-deploym<br>a new disk At<br>ged disks ①<br>neral OS disk ①   | Size (GiB<br>ent 1024<br>tach an existing dis<br>Ava      | e) Disk<br>Prem<br>sk<br>) No • Yes<br>ailability zone (<br>) No • Yes | <b>type</b><br>nium SSD | nanaged di                | Host caching<br>Read-only              | ~                          | 〕                 |
| LUN<br>0<br>Create ar  | ry disk.<br>N<br>fl<br>nd attach i<br>vanced<br>Jse manag | lame<br>owmon-deploym<br>a new disk At<br>ged disks ①<br>neral OS disk ①   | Size (GiB<br>ent 1024<br>tach an existing dis<br>Ava<br>O | e) Disk<br>Pren<br>sk<br>) No • Yes<br>ailability zone (<br>) No • Yes | <b>type</b><br>iium SSD | nanaged di                | Host caching<br>Read-only              | ~                          | 1                 |
| LUN<br>O<br>Create ar  | ry disk.<br>N<br>fl<br>nd attach :<br>vanced<br>Jse manag | lame<br>owmon-deploym<br>a new disk At<br>ged disks ()<br>neral OS disk () | Size (GiB<br>ent 1024<br>tach an existing dis<br>Ava<br>  | e) Disk<br>Prem<br>sk                                                  | <b>type</b><br>iium SSD | nanaged di                | Host caching<br>Read-only              | ~                          |                   |
| LUN<br>O<br>Create ar  | ry disk.<br>N<br>fl<br>nd attach a<br>vanced<br>Jse manag | lame<br>owmon-deploym<br>a new disk At<br>ged disks ()<br>neral OS disk () | Size (GiB<br>ent 1024<br>tach an existing dis<br>Ava<br>  | e) Disk<br>Prem<br>sk                                                  | <b>type</b><br>iium SSD | nanaged di                | Host caching<br>Read-only              | ~                          |                   |
| LUN<br>O<br>Create ar  | ry disk.<br>N<br>fl<br>nd attach a<br>vanced<br>Jse manag | lame<br>owmon-deploym<br>a new disk At<br>ged disks ()<br>neral OS disk () | Size (GiB<br>ent 1024<br>tach an existing dis<br>Ava<br>0 | e) Disk<br>Prem<br>sk<br>) No O Yes<br>ailability zone n<br>) No O Yes | type<br>nium SSD        | nanaged di                | Host caching<br>Read-only              | ~                          |                   |

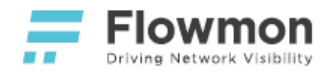

8. In **Networking**, review network interface settings and adjust them based on the specifics of your network topology.

| opology.                                                                                        |                                                                                                    |
|-------------------------------------------------------------------------------------------------|----------------------------------------------------------------------------------------------------|
| Create a virtual machi                                                                          | ine                                                                                                    |
|                                                                                                 |                                                                                                    |
|                                                                                                 |                                                                                                    |
| Basics Disks <b>Networking</b> M                                                                | lanagement Advanced Tags Review + create                                                                                                    |
| Define network connectivity for your vir<br>ports, inbound and outbound connectiv<br>Learn more | tual machine by configuring network interface card (NIC) settings. You can control<br>rity with security group rules, or place behind an existing load balancing solution. |
| Network interface                                                                               |                                                                                                    |
| When creating a virtual machine, a netw                                                         | vork interface will be created for you.                                                                                                    |
| Virtual network * 🛈                                                                             | (new) flowmon-deployment_group-vnet                                                                                                    |
|                                                                                                 | Create new                                                                                                    |
| Subnet * (i)                                                                                    | (new) default (10.0.0/24)                                                                                                    |
| Public IP                                                                                       | (new) flowmon-deployment-ip                                                                                                    |
|                                                                                                 | Create new                                                                                                    |
| NIC network security group ①                                                                    | O None O Basic   Advanced                                                                                                    |
|                                                                                                 | (i) This VM image has preconfigured NSG rules                                                                                                    |
|                                                                                                 |                                                                                                    |
| Configure network security group *                                                              | (new) flowmon-deployment-nsg                                                                                                    |
|                                                                                                 | Create new                                                                                                    |
| Accelerated networking                                                                          | On Off                                                                                                    |
|                                                                                                 | The selected image does not support accelerated networking.                                                                                                    |
| Load balancing                                                                                  |                                                                                                    |
| You can place this virtual machine in the                                                       | e backend pool of an existing Azure load balancing solution. Learn more                                                                                                    |
|                                                                                                 |                                                                                                    |
|                                                                                                 |                                                                                                    |
|                                                                                                 |                                                                                                    |
|                                                                                                 |                                                                                                    |
| Review + create                                                                                 | revious Next · Management >                                                                                                    |
| Review + create                                                                                 | evious intext. Management >                                                                                                    |

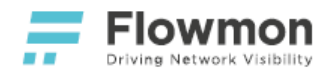

| 9. | In Management. | make sure <b>Boot diagnostics</b> are enabled. |
|----|----------------|------------------------------------------------|
|----|----------------|------------------------------------------------|

| Create                | e a vi            | rtual ma        | chine             |                      |            |                            |                    |
|-----------------------|-------------------|-----------------|-------------------|----------------------|------------|----------------------------|--------------------|
| Di                    | Dista             | Naturalian      |                   |                      | T          | Deview to anothe           |                    |
| Basics                | DISKS             | Networking      | Manageme          | Advanced             | lags       | Review + create            |                    |
| Configure             | monitori          | ng and manag    | ement options fo  | or your VM.          |            |                            |                    |
| Azure Se              | curity Ce         | enter           |                   |                      |            |                            |                    |
| Azure Sec<br>Learn mo | urity Cent<br>pre | ter provides ur | ified security ma | nagement and adva    | anced thre | at protection across hybri | d cloud workloads. |
| 🥑 Your                | subscript         | ion is protecte | d by Azure Secur  | ity Center basic pla | n.         |                            |                    |
| Monitori              | ng                |                 |                   |                      |            |                            |                    |
| Boot diag             | nostics (         | ī)              | <b>o o</b>        | n 🔿 Off              |            |                            |                    |
|                       |                   |                 | ₿ B               | oot diagnostics is r | ecommen    | ded for production work    | loads.             |
| Diagnosti             | cs storag         | e account * 🤇   | ) (new            | ) flowmondeployme    | entgroupd  | i                          | $\checkmark$       |
|                       |                   |                 | Create            | new                  |            |                            |                    |
| Identity              |                   |                 |                   |                      |            |                            |                    |
| System as             | signed m          | nanaged identi  | ty 🗊 🔿 o          | n 💿 Off              |            |                            |                    |
| Azure Ac              | tive Dire         | ctory           |                   |                      |            |                            |                    |
| Login witl            | h AAD cre         | edentials (Prev | iew) 🛈 🔿 o        | n 💿 Off              |            |                            |                    |
| 🛕 Thi                 | s image d         | oes not support | Login with AAD.   |                      |            |                            |                    |
|                       |                   |                 |                   |                      |            |                            |                    |
|                       |                   |                 |                   |                      |            |                            |                    |
|                       |                   |                 |                   |                      |            |                            |                    |
| Review                | + create          |                 | < Previous        | Next : Advance       | ed >       |                            |                    |

10. **Review + create** the new instance.

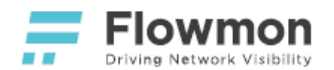

#### 11. Wait for the deployment to finish and retrieve the machine's **public IP address** from its details.

| ~   | Your deployment is complete                                                                   |          |                           |                           |                                         |                    |                                                       |                                        |
|-----|-----------------------------------------------------------------------------------------------|----------|---------------------------|---------------------------|-----------------------------------------|--------------------|-------------------------------------------------------|----------------------------------------|
| =   | Deployment name: CreateVm-flowmon_flowmon_collector-preview Start time: 6/20/2020, 3:33:15 PM |          |                           |                           |                                         |                    |                                                       |                                        |
|     | Resource group: flowmon-deployment_group                                                      |          |                           |                           |                                         |                    |                                                       |                                        |
| /   | ∖ De                                                                                          | eplov    | vment details (Dowr       | nload)                    |                                         |                    |                                                       |                                        |
|     |                                                                                               |          |                           |                           |                                         |                    |                                                       |                                        |
|     | Resource Type Status Operation details                                                        |          |                           |                           |                                         |                    |                                                       |                                        |
|     |                                                                                               | <b>V</b> | flowmon-deployment        |                           | Microsoft.Compute/virtualMachines       | ОК                 | Operation                                             | details                                |
|     |                                                                                               | <b>V</b> | flowmon-deployment        |                           | Microsoft.Network/networkInterfaces     | Created            | Operation                                             | ı details                              |
|     |                                                                                               | <b>v</b> | flowmon-deployment        | _DataDisk_0               | Microsoft.Compute/disks                 | ОК                 | Operation                                             | details                                |
|     |                                                                                               | V        | flowmondeployment         | jroupdi                   | Microsoft.Storage/storageAccounts       | ок                 | Operation                                             | details                                |
|     |                                                                                               | <b>V</b> | flowmon-deployment        | _group-vnet               | Microsoft.Network/virtualNetworks       | ОК                 | Operation                                             | details                                |
|     |                                                                                               | <b>V</b> | flowmon-deployment        |                           | Microsoft.Network/publicIpAddresses     | ОК                 | Operation                                             | details                                |
|     |                                                                                               | V        | flowmon-deployment        | -nsg                      | Microsoft.Network/networkSecurityGrou   | u OK Operation det |                                                       | details                                |
|     |                                                                                               | ovte     | tons                      |                           |                                         |                    |                                                       |                                        |
|     | · 11                                                                                          | exts     | teps                      |                           |                                         |                    |                                                       |                                        |
|     |                                                                                               | Setu     | p auto-shutdown Rec       | commended                 |                                         |                    |                                                       |                                        |
|     |                                                                                               | Mon      | itor VM health, perform   | mance and network d       | ependencies Recommended                 |                    |                                                       |                                        |
|     |                                                                                               | Kuna     | a script inside the virtu | ai machine Recomm         |                                         |                    |                                                       |                                        |
|     |                                                                                               |          |                           | Create another VM         |                                         |                    |                                                       |                                        |
|     | flo                                                                                           | own      | non-deploymen             | nt x²                     |                                         |                    |                                                       |                                        |
|     | Virtu                                                                                         | ual mac  | chine                     | Connect N start           | C Bartant 🔲 Stars 🕅 Caratura 🏛 Dalata 🖒 | Defeat             |                                                       |                                        |
|     | Overv                                                                                         | iew      |                           | Resource group (change) : | flowmon-deployment group                | Reliesh            | Operating system : Linux (                            | centos 7.7.1908)                       |
|     | Activit                                                                                       | ty log   |                           | Status :                  | Running                                 |                    | Size : Standar                                        | rd D4s v3 (4 vcpus, 16 GiB memory)     |
| જ્  | Acces                                                                                         | s contr  | ol (IAM)                  | Location :                | West Europe (Zone 1)                    |                    | Public IP address : 51.136.                           |                                        |
|     | Tags                                                                                          |          |                           |                           |                                         |                    | Colocation status : N/A                               |                                        |
| Þ   | Diagn                                                                                         | iose an  | d solve problems          | Availability zone :       |                                         |                    | Virtual network/subnet : flowmo<br>DNS name : Configu | n-deployment_group-vnet/default<br>ure |
| Set | tings                                                                                         |          |                           | Tags (change) :           |                                         |                    |                                                       |                                        |
|     | Netwo                                                                                         | orking   |                           |                           |                                         |                    |                                                       |                                        |
| ø   | Conne                                                                                         | ect      |                           | Proportion Monitorin      | o Capabilitios Tutorials                |                    |                                                       |                                        |
| 8   | Disks     Properties     Monitoring Capabilities     Tutorials                                |          |                           |                           |                                         |                    |                                                       |                                        |
|     | Size                                                                                          |          |                           | Virtual machine           |                                         |                    | Networking                                            |                                        |
| ۲   | Securi                                                                                        | ity      |                           | Computer name             | flowmon-deployment                      |                    | Public IP address                                     |                                        |
|     | Adviso                                                                                        | or reco  | mmendations               | Operating system          | Linux (centos 7.7.1908)                 |                    | Public IP address (IPv6)                              | -                                      |
| E   | Extens                                                                                        | sions    |                           | Publisher                 | flowmon                                 |                    | Private IP address (IPv6)                             | -                                      |
| úß. | Contir                                                                                        | nuous o  | delivery                  | VM generation             | V1                                      |                    | Virtual network/subnet                                |                                        |
|     | Availa                                                                                        | bilib. 4 | coling                    | Agont status              | Porte                                   |                    | DNS name                                              |                                        |

12. If you need to use this instance as Flowmon Probe, please refer to the Virtual Network Interfaces section below.

## Virtual Network Interfaces

Once the new instance is running, you may provision additional monitoring interfaces (depending on your license). The most common configuration is **eth0** for management and **eth1/eth2** for monitoring.

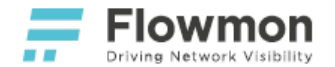

Make sure to identify interfaces by MAC address inside the running instance, order and numbering may be different!

| ,⊃ Search (Ctrl+/) ≪                               | Search (Ctrl+/)                                                                                                    |                                        |                       |              |                   |                 |                |          |  |
|----------------------------------------------------|----------------------------------------------------------------------------------------------------|----------------------------------------|-----------------------|--------------|-------------------|-----------------|----------------|----------|--|
| <ul> <li>Overview</li> <li>Activity log</li> </ul> | Overview <ul> <li>tp-vtap-fmc12</li> <li>eth1</li> <li>eth2</li> <li>eth3</li> </ul>                                                          |                                        |                       |              |                   |                 |                |          |  |
| Access control (IAM)                               | Access control (IAM)                                                                                                    |                                        |                       |              |                   |                 |                |          |  |
| 🛷 Tags                                             | Tags Virtual network/subnet: tp-vtap-test-vnet/default NIC Public IP: 13.77.204.187 NIC Private IP: 10.0.5.4 Accelerated networking: Disabled |                                        |                       |              |                   |                 |                |          |  |
| X Diagnose and solve problems                      | X Diagnose and solve problems                                                                                                    |                                        |                       |              |                   |                 |                |          |  |
| Settings                                           | Network secur                                                                                                    | ity group to stap fmc-psg (attached to | network interface: to | -vtan-fmc12) |                   |                 |                |          |  |
| 🖄 Networking                                       | Impacts 0 subn                                                                                                    | ets, 4 network interfaces              | network interface. (p | vap merzy    |                   |                 | Add Inbound po | int rule |  |
| 😂 Disks                                            | PRIORITY                                                                                                    | NAME                                   | PORT                  | PROTOCOL     | SOURCE            | DESTINATION     | ACTION         |          |  |
| 👰 Size                                             | 1010                                                                                                    | HTTPS                                  | 443                   | тср          | Any               | Any             | Allow          |          |  |
| Security                                           | 1020                                                                                                    | 🔺 SSH                                  | 22                    | ТСР          | Any               | Any             | Allow          |          |  |
| E Extensions                                       | 65000                                                                                                    | Allow/notinPound                       | A                     | A            | VirtualNetwork    | VirtualNaturati | Allow          |          |  |
| G Continuous delivery (Preview)                    | 65000                                                                                                    | Allowvnetinbound                       | Any                   | Any          | virtualNetwork    | VIrtualNetwork  | Allow          |          |  |
|                                                    |                                                                                                    |                                        |                       |              |                   |                 |                |          |  |
| Availability set                                   | 65001                                                                                                    | AllowAzureLoadBalancerInBound          | Any                   | Any          | AzureLoadBalancer | Any             | Allow          |          |  |

# Virtual Disks

Once the new instance is running, you may provision additional data storage if you haven't already done that during the initial deployment process. It is recommended to store flow data on a disk other than the OS disk automatically provided with the instance. Adjust disk capacity based on your license.

| 8        | ifc-vm   D                  | Disks ৵                                                                                                    |                               |
|----------|-----------------------------|----------------------------------------------------------------------------------------------------|-------------------------------|
| Q        | Search (Ctrl+/)             | « 🔚 Save 🗙 Discard 💍 Refresh 🔑 Encryption 🤁 Swap OS Disk                                                                    |                               |
| <b>9</b> | Overview                    | A                                                                                                    |                               |
|          | Activity log                | Managed disks created since June 10, 2017 are encrypted at rest with Storage Service Encryption (SSE). You may also want to | enable Azure Disk Encryption. |
| ጵ        | Access control (IAM)        |                                                                                                    |                               |
|          | Tags                        | Disk caching cannot be changed for L-Series and B-series virtual machines.                                                  |                               |
| ß        | Diagnose and solve problems |                                                                                                    |                               |
| Set      | tings                       | 1 Ultra Disk compatibility is not available for this location.                                                              |                               |
| ۵        | Networking                  | Disk settings                                                                                                    |                               |
| Ø        | Connect                     | Enable Ultra Disk compatibility ①                                                                                           |                               |
| 8        | Disks                       | OS disk                                                                                                    |                               |
| Ţ        | Size                        | Name                                                                                                    | Size                          |
| ٩        | Security                    | ifc-osdisk                                                                                                    | 100 GiB                       |
| ¢.       | Extensions                  |                                                                                                    |                               |
| 6        | Continuous delivery         |                                                                                                    | The value must not be empty.  |
| 9        | Availability + scaling      |                                                                                                    | r.                            |
|          | Configuration               | The value must not be em                                                                                                    |                               |
| 8        | Identity                    |                                                                                                    |                               |
| łł†      | Properties                  | + Add data disk                                                                                                    |                               |
| ۵        | Locks                       | No managed disks available.                                                                                                 |                               |
| <u>±</u> | Export template             |                                                                                                    |                               |

# Flowmon Configuration

Please refer to Post-installation Steps.

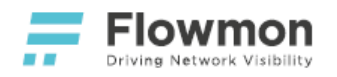

## Azure Virtual Network TAP

• The Azure Virtual Network TAP service preview is currently suspended by Microsoft and therefore unavailable for customer deployments.

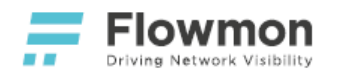

# Azure NSG Flow Logs v2

• Azure NSG Flow Logs (v2) are currently not supported by Flowmon Collector.

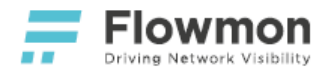

# Flowmon for Google Cloud

Flowmon for Google Cloud gives network administrators and security engineers insight into what is happening in their cloud infrastructure. Its powerful features can be used to gain control of bandwidth utilization, optimize network and application performance, reduce time to resolution during troubleshooting and keep the infrastructure protected against modern cyber-security threats.

Flowmon for Google Cloud is

- published in the official Google Cloud Marketplace,
- deployed in the form of a Google Cloud Compute Instance,
- capable of collecting as well as generating flow data,
- suitable for cost optimization with dynamic instance resizing based on current/planned utilization,
- fully under customer's control including updates, backups, and configuration.

Flowmon for Google Cloud supports

- native traffic mirroring with VPC Packet Mirroring,
- 3rd party vTAP solutions such as Garland Prisms, Ixia CloudLens, or Gigamon.

### Features

Flowmon for Google Cloud supports three modes of operation:

- Probe,
- Collector,
- Collector and Probe.

#### **Flowmon Probe**

In this mode, the virtual appliance acts as a Flowmon Probe. It accepts mirrored traffic on monitoring ports and exports flow data to at least one remote Flowmon Collector instance.

Supported traffic mirroring solutions:

Google Cloud VPC Packet Mirroring

Support 3rd-party packet brokers:

- Ixia CloudLens
- Gigamon
- Garland Prisms

### Flowmon Collector

In this mode, the virtual appliance acts as a Flowmon Collector and accepts supported flow formats from external probes, network devices on management ports. For details on supported flow sources and formats, refer to the official Flowmon User Guide.

- Flowmon Virtual Appliances Rev. 41, 30/07/2021
- Overview
- Features
- Licensing
- Google Cloud Marketplace
- Prerequisites
- Deployment
- Virtual Disks
- Flowmon Configuration

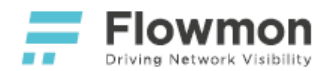

#### Flowmon Collector and Flowmon Probe

In this mode, the virtual appliance acts both as a Flowmon Probe and Flowmon Collector. Probe sends data to the locally available Collector. For details on configuration, refer to the official Flowmon User Guide.

## Licensing

Flowmon for Google Cloud is a virtual appliance with a Bring-Your-Own-License (BYOL) support.

With <u>BYOL</u>, you can apply for a Free Trial License at flowmon.com.

For support or inquiries, see our contact information.

## Google Cloud Marketplace

Flowmon for Google Cloud is available as a Virtual Appliance (VA) in Google Cloud Marketplace.

|                                                                                                    | n                                                                                                    | ٩                                                                                                    | •                         | <b>2</b> 0 <b>+</b> : |
|----------------------------------------------------------------------------------------------------|----------------------------------------------------------------------------------------------------|----------------------------------------------------------------------------------------------------|---------------------------|-----------------------|
| ÷                                                                                                    |                                                                                                    |                                                                                                    |                           |                       |
| <b>;;</b>                                                                                                    | Flowmon Collector for Google Cloud<br>Flowmon Networks<br>Estimated costs: \$0.00/month + BYOL license fee<br>Comprehensive platform for flow-based NetSecOps<br>LAUNCH ON COMPUTE ENGINE                                                                                                    |                                                                                                    |                           |                       |
| Runs on<br>Google Compute Engine<br>Type<br>Bingle VM<br>BYOL<br>Last updated<br>12/29/19, 739 PM<br>Category<br>Networking<br>Security<br>Version<br>Version<br>CentOS 7<br>Package contents<br>FlowmonOS 10.3.3 | Overview Flowmon is a comprehensive platform for flow-based (NetFlow/IPFIX) network month weinything you need to get an absolute control over the network through network viabl doogle Cloud is a software appliance for collection, long-term storage, and analysis of a Flow, and othy designed for deployment in the Google Cloud environment. Learn more 12 About flowmon Network applications for tomatics and deal with cyber threats. Learn more Mount get the provider 12 About flow provider 12 About flow provi | vring and security. It provides<br>filty: Flowmon Collector for<br>flow data (NetFlow, IPFIX,<br>wrks. With our high<br>mr absolute network traffic<br>le using licenses purchased<br>you the flexibility to                                                                                                    |                           |                       |
|                                                                                                    | Pricing<br>This is a BYOL solution which requires a valid license to use. You are<br>responsible for purchasing and managing your own licenses from Flowmon                                                                                                    | Item<br>Flowmon Networks license fee (RVOL)                                                                                                    | Estimated costs<br>Variee |                       |
|                                                                                                    |                                                                                                    | - In the second second se | Variets                   |                       |

### Prerequisites

In order to follow this guide, you need the following:

- 1. A web browser compatible with the Google Cloud Marketplace page.
- 2. A trial license from flowmon.com.
- 3. An active Google Cloud project with a billing account associated with it. Google Cloud's Free Trial credit is supported.

## Deployment

The deployment of Flowmon for Google Cloud consists of the following steps:

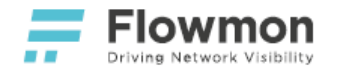

- 1. Log in to the Google Cloud Console.
- 2. Navigate to the Google Cloud Marketplace page for Flowmon.
- 3. Select Launch on Compute Engine.
- 4. You will be presented with a deployment configuration/overview page.

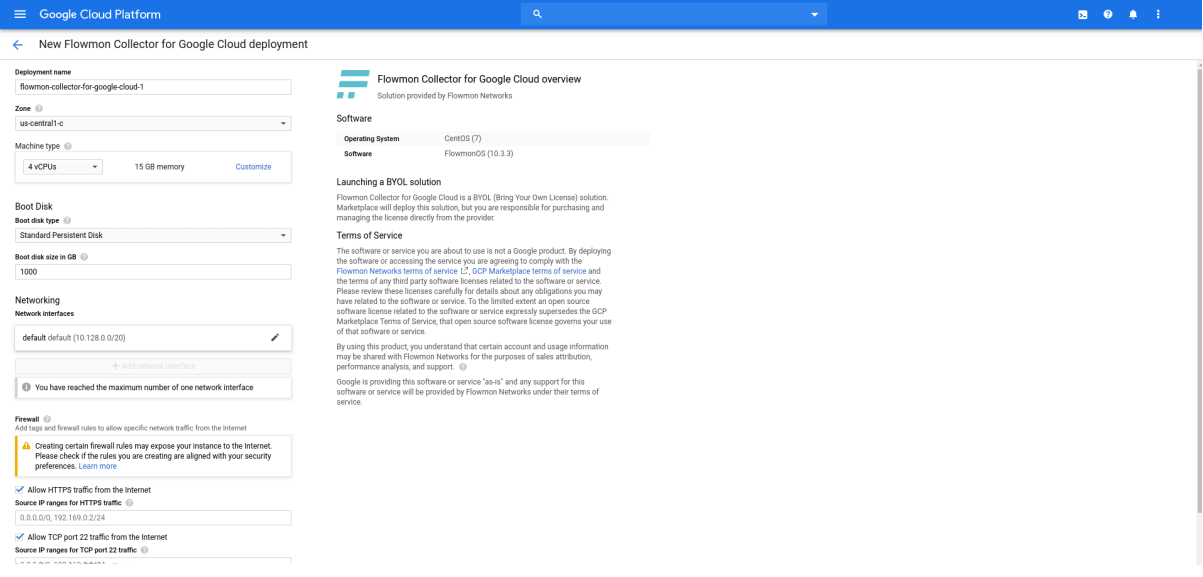

5. Adjust properties of the deployment. Pay special attention to **Boot Disk** size and **Networking**. Minimal **Boot Disk** size is 40 (in GB). You will be able to add a second disk suitable for your storage requirements later (see Virtual Disks below).

Minimal number of **Network Interfaces** is 1 (for a management port), maximal number is 4 (for an additional management interface or monitoring ports used for the built-in Flowmon Probe). Every interface must be assigned to a different VPC with a non-overlapping subnet addressing scheme. The first interface will have an **Ephemeral Public IP** address automatically assigned during deployment.

- 6. Select Deploy.
- 7. You will be presented with the deployment status overview and further instructions.

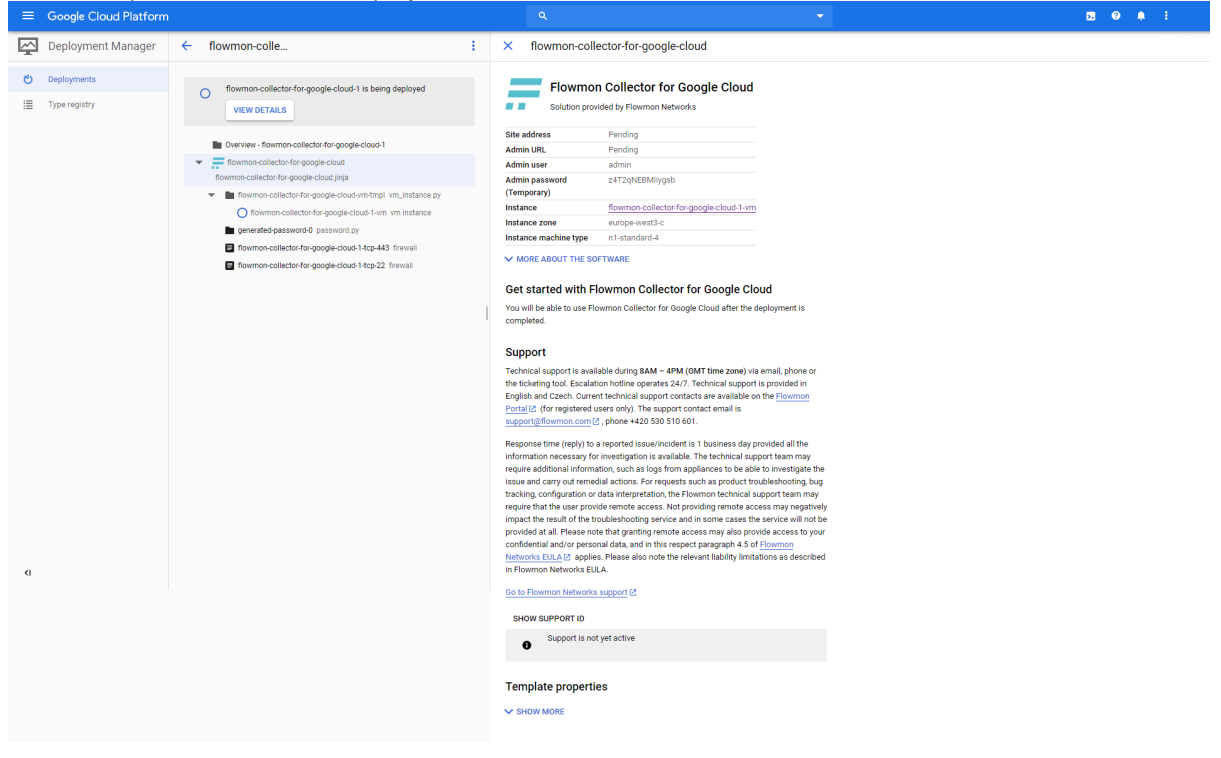

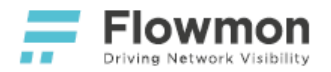

8. Google Cloud's Deployment Manager will notify you once the deployment has finished. Follow on-screen instructions and log in to your running instance. Pay attention to **Admin URL**, **Admin user** and **Admin password**.

# Virtual Disks

Once the new instance is running, you may provision additional data storage. It is recommended to store flow data on a disk other than the OS disk automatically provided with the instance. Adjust disk capacity based on your license.

| ۲           | Compute Engine           | ← VM instance details                              | / EDIT            | <sup>™</sup> RESET  |
|-------------|--------------------------|----------------------------------------------------|-------------------|---------------------|
| A           | VM instances             | Additional disks 🕜 (Optional)                      |                   |                     |
| <b>6</b> 14 | Instance groups          | New disk (disk-1, Blank, 500 GB)                   |                   | • ^                 |
|             | Instance templates       | Name 🕝<br>Name is permanent                        |                   |                     |
| 8           | Sole-tenant nodes        | disk-1                                             |                   |                     |
|             | Machine images           | Description (Optional)                             |                   |                     |
| 0           | Disks                    |                                                    |                   | //                  |
| 0           | Snapshots                | Type 💿<br>Standard persistent disk                 |                   | -                   |
|             | Images                   | Snapshot schedule                                  | Scheduled snapst  | nots [ <sup>7</sup> |
| 8           | TPUs                     | No schedule                                        |                   | •                   |
| ۲           | Migrate for Compute Engi | Create snapshot schedules to autom<br>your data    | natically back up | Dismiss             |
| ·%·         | Committed use discounts  | Learn more about creating snapshot sch             | edules 🖸          |                     |
| ≣≣          | Metadata                 | Source type 🕖<br>Blank disk Image Snapshot         |                   |                     |
| ß           | Health checks            | Mode                                               |                   |                     |
| <b>:::</b>  | Zones                    | <ul> <li>Read/write</li> <li>Read only</li> </ul>  |                   |                     |
| *           | Network endpoint groups  | Deletion rule<br>When deleting instance            |                   |                     |
| ٢           | Operations               | <ul> <li>Keep disk</li> <li>Delete disk</li> </ul> |                   |                     |
| ٢           | Security scans           | Size (GB) 📀<br>500                                 |                   |                     |
| -           |                          |                                                    |                   |                     |

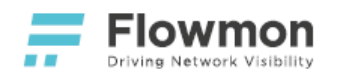

# Flowmon Configuration

Please refer to Post-installation Steps.

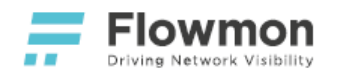

# Google Cloud VPC Packet Mirroring

#### Overview

Google Cloud's VPC Packet Mirroring provides continuous mirroring of virtual machine network traffic to a packet collector without using agents.

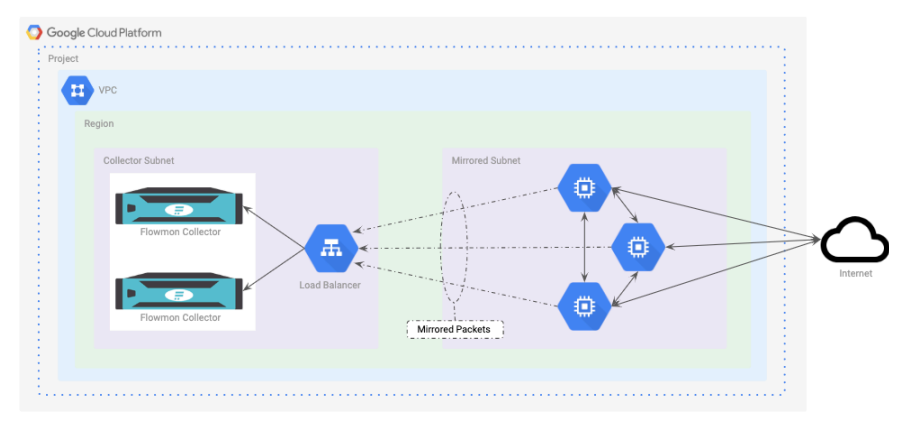

This guide follows a simple deployment scenario in which a single Flowmon Collector resides within the same VPC as mirrored instances. For advanced deployment scenarios, please refer to the official VPC Packet Mirroring documentation.

### Prerequisites

Before your start enabling VPC Packet Mirroring in your infrastructure, please make sure you

- · have considered budgetary implications of running packet mirroring,
- have a Flowmon Collector instance running with two or more network interfaces and an appropriate license (with at least one monitoring port),
- have instances you wish to monitor in the same VPC as one of the monitoring interfaces of your Flowmon instance.

#### Deployment

• Log in to the Google Cloud Console. In all following steps, always select the **Region** and/or **Zone** that hosts your instances.

- Overview
- Prerequisites
- Deployment
- Flowmon Configuration

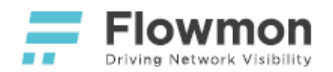

• Create an unmanaged instance group for your Flowmon instance(s). Select the Network that contains the primary interface of your instances.

#### Create an instance group

| To create an instance group, select one of the options:                                                                                                    |   | Organize VM instances in a group to manage them together. Instance groups $\ensuremath{\mathbb{L}}^{\!\!\!2}$                                                                                                    |
|----------------------------------------------------------------------------------------------------|---|----------------------------------------------------------------------------------------------------|
|                                                                                                    |   | Name 💿<br>Name is permanent                                                                                                    |
| New managed instance group<br>A group of VMs created from a template.<br>Supports autohealing, autoscaling, auto<br>updating, regional deployments, and load<br>balancing. |   | Instance-group-1 Description (Optional)                                                                                                    |
| Rew unmanaged instance group<br>A group of existing VMs that you manage.<br>Supports load balancing.                                                                       | > | Region @ Zone @   Region is permanent Zone is permanent   europe-west3 (Frankfurt) europe-west3-c   Specify port name mapping (Optional)   Network @   default   Subnetwork @   default (10.156.0.0/20)   VM instances   No available instances   You will be billed for VM instances in this group. Compute Engine pricing L <sup>2</sup> |
|                                                                                                    |   | Equivalent REST or command line                                                                                                    |

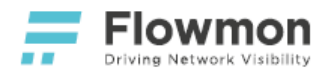

#### • Create a regional health check rule. You should select the TCP protocol and port 22.

| ۲             | Compute Engine                                                                                                    | ← Create a health check                                                                                                    |   |
|---------------|----------------------------------------------------------------------------------------------------|----------------------------------------------------------------------------------------------------|---|
| <b>e</b><br>A | VM instances<br>Instance groups                                                                                                   | Health checking mechanisms determine whether VM instances respond properly to traffic. You cannot create a legacy health check using this page. For more information, refer to the <u>Health Checks Concepts</u> documentation.                                                                          |   |
|               | Instance templates<br>Sole-tenant nodes                                                                                           | Name 🕐                                                                                                    |   |
| ŧ             | Machine images                                                                                                    | Description                                                                                                    |   |
| Create        | Disks Snapshots Images TPUs Migrate for Compute Engi Committed use discounts Metadata Health checks Zones an internal TCP network | Scope<br>Global<br>Regional<br>Region<br>europe-west3 (Frankfurt)<br>Protocol<br>TCP<br>Protocol<br>Proxy protocol<br>NONE<br>Request<br>Request<br>Response<br>Constance group.                                                                                                    |   |
| Æ             | Network services                                                                                                    | Create a load balancer                                                                                                    |   |
| A             | Load balancing                                                                                                    | LITTD(C) Load Palanaing                                                                                                    |   |
| ÷             | Cloud DNS<br>Cloud CDN                                                                                                    | HITP(S) Load Balancing     ICP Load Balancing       Layer 7 load balancing for HTTP and HTTPS     Layer 4 load balancing or proxy for applications that rely on TCP/SSL protocol Learn more                                                                                                    | 3 |
| 4)+<br>≁      | Cloud NAT<br>Traffic Director<br>Service Directory                                                                                | Configure     Configure       HTTP LB     TCP LB       HTTPS LB (includes HTTP/2 LB)     SSL Proxy       Options     Options       Internet-facing or internal     Internet-facing or internal       Single or multi-region     Single or multi-region       Start configuration     Start configuration |   |

•

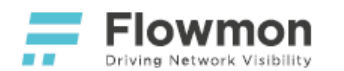

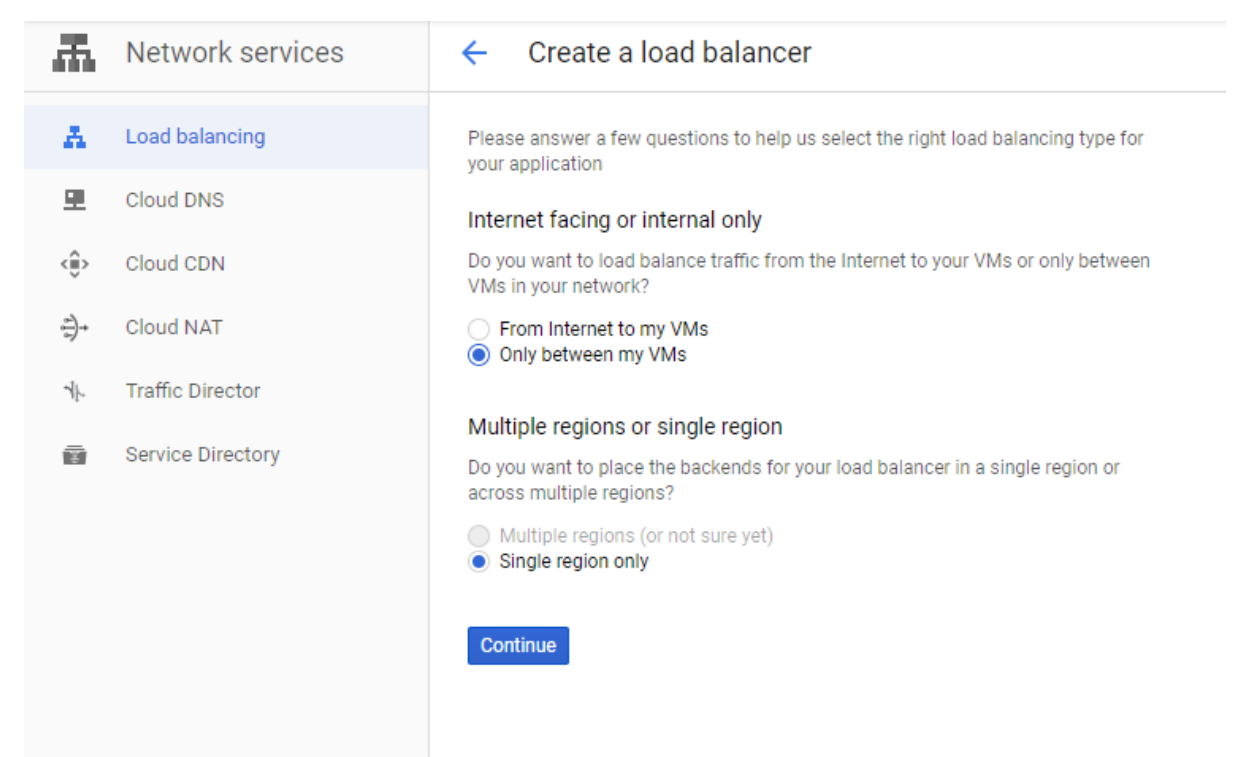

In the backend configuration, select the **Network** that contains the **monitoring interface** of your Flowmon instance. Select **Instance group** and **Health check** created in previous steps.

| 聶           | Network services  | <ul> <li>New Internal load balancer</li> <li>Backend configuration</li> </ul> |   |
|-------------|-------------------|-------------------------------------------------------------------------------|---|
| А           | Load balancing    | Name @ Backend service                                                        |   |
|             | Cloud DNS         | lowercase, no spaces                                                          |   |
| <           | Cloud CDN         | Region @                                                                      |   |
| <u>*</u> )+ | Cloud NAT         | Backend configuration<br>You have not configured your backend yet             | • |
| ł           | Traffic Director  | Frontend configuration                                                        | • |
| Ŵ           | Service Directory | You have not configured your frontend yet Protocol: TCP                       |   |
|             |                   | O Review and finalize Backends                                                |   |
|             |                   | Optional New item                                                             | ^ |
|             |                   | Create Cancel                                                                 |   |
|             |                   | No instance groups in this region                                             | * |
|             |                   | Open Concel                                                                   |   |
|             |                   | Concer Cancer                                                                 |   |
|             |                   | + Add backend                                                                 |   |
|             |                   | 7 Health check @                                                              | • |
|             |                   | Session affinity 📀                                                            |   |
|             |                   | None                                                                          | • |
|             |                   |                                                                               |   |

In the frontend configuration, select the **Subnetwork** that contains the **monitoring interface** of your Flowmon instance. **Enable the load balancer for packet mirroring.** 

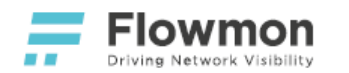

| 聶                                            | Network services  | ← New                    | v Internal load balancer                               |   | Frontend configuration                                                          |
|----------------------------------------------|-------------------|--------------------------|--------------------------------------------------------|---|---------------------------------------------------------------------------------|
| A                                            | Load balancing    | Name 🔞<br>Name is permai | anent                                                  |   |                                                                                 |
| 里                                            | Cloud DNS         | lowercase, n             | io spaces                                              |   | New Frontend IP and port                                                        |
| <ê>                                          | Cloud CDN         |                          |                                                        |   | Name (Optional) 🔞<br>Name is permanent                                          |
| $\left(\frac{\partial}{\partial y}\right) +$ | Cloud NAT         | Backer You hav           | nd configuration<br>we not configured your backend yet | 1 | lowercase, no spaces                                                            |
| 1ŀ                                           | Traffic Director  | Cronto                   | and configuration                                      |   | Add a description Protocol                                                      |
| Ð                                            | Service Directory | Your fro                 | ontend is configured                                   | ÷ | TCP<br>Subnetwork                                                               |
|                                              |                   | (i) Review               | w and finalize                                         | 2 |                                                                                 |
|                                              |                   | Optiona                  | al                                                     |   | Internal IP                                                                     |
|                                              |                   | Questa Qu                |                                                        |   | Non-shared     Shared                                                           |
|                                              |                   | Create                   | ancei                                                  |   | IP address                                                                      |
|                                              |                   |                          |                                                        |   | Ephemeral (Automatic) -                                                         |
|                                              |                   |                          |                                                        |   | Ports 🕖                                                                         |
|                                              |                   |                          |                                                        | 3 | Multiple<br>All                                                                 |
|                                              |                   |                          |                                                        |   | Global access 🔞                                                                 |
|                                              |                   |                          |                                                        |   | Disable     Enable                                                              |
|                                              |                   |                          |                                                        |   | Service label @ (Optional)                                                      |
|                                              |                   |                          |                                                        |   | Packet Mirroring @ (Ontional)                                                   |
|                                              |                   |                          |                                                        | 4 | Enable this load balancer for Packet Mirroring     Hide advanced configurations |
|                                              |                   |                          |                                                        |   | Done Cancel                                                                     |
|                                              |                   |                          |                                                        |   |                                                                                 |
|                                              |                   |                          |                                                        |   | + Add frontend IP and port                                                      |

• **Create a packet mirroring policy**. Select the **Network** containing your Flowmon and mirrored instances, provide a **Tag** marking the virtual machine instances you wish to mirror. **Collector destination** is the load balancer (its frontend) you created in the previous step.

| H                 | VPC network           | Create policy                                                                                               |
|-------------------|-----------------------|----------------------------------------------------------------------------------------------------|
| 8                 | VPC networks          |                                                                                                    |
| C <sup>2</sup>    | External IP addresses | Define policy overview — 2 Select VPC network — 3 Select mirrored source — 4 Select collector destination — |
| 35                | Firewall              | 5 Select mirrored traffic                                                                                   |
| ×                 | Routes                | Policy name 2                                                                                               |
| ÷                 | VPC network peering   | Region *                                                                                                    |
| $\bowtie$         | Shared VPC            | ·                                                                                                    |
| $\Leftrightarrow$ | Serverless VPC access | Policy priority<br>1000                                                                                     |
| ılııı             | Packet mirroring      |                                                                                                    |
|                   |                       | Enabled     Disabled     CONTINUE     CANCEL                                                                |

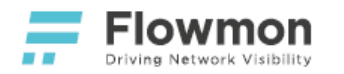

| Н         | VPC network           | ← Create policy                                                                                               |
|-----------|-----------------------|----------------------------------------------------------------------------------------------------|
| 2         | VPC networks          |                                                                                                    |
| c         | External IP addresses | 🤣 Define policy overview — 🥝 Select VPC network — 🚳 Select mirrored source — 🕘 Select collector destination — |
|           | Firewall              | 5 Select mirrored traffic                                                                                     |
| ×         | Routes                | Select the VPC network or networks where your mirrored and collector instances are                            |
| ÷         | VPC network peering   | If the mirrored and collector instances are in the same network select Mirrored source                        |
| ×         | Shared VPC            | and collector destination are in the same VPC network. If they are in different networks                      |
| \$        | Serverless VPC access | VPC networks. Learn more                                                                                      |
| - Iĝi     | Packet mirroring      | Mirrored source and collector destination are in the same VPC network                                         |
| .0.       | ř                     | Network*                                                                                                    |
|           |                       |                                                                                                    |
|           |                       | O minored source and conector destination are in separate, peered ve c networks                               |
|           |                       | CONTINUE CANCEL                                                                                               |
| 11        | VPC network           | ← Create policy                                                                                               |
|           | VPC networks          |                                                                                                    |
| - B       | External IP addresses | 🤣 Define policy overview — 🥑 Select VPC network — 🔞 Select mirrored source — 🕘 Select collector destination — |
|           | Firewall              | 5 Select mirrored traffic                                                                                     |
| ~         | Pourtee               | Specify the source that will be mirrored. Packet mirroring captures all the ingress and                       |
| ~~<br>~   | VBC petwork peering   | egress traffic of mirrored instances.                                                                         |
| ф<br>М    | Cherred VRC           | Mirrored source                                                                                               |
|           |                       | Instances in these subnetworks are mirrored                                                                   |
| <<br>191  | Barket minoring       | Select with network tag Instances with matching tags are mirrored                                             |
| ılili     | Packet mirroring      |                                                                                                    |
|           |                       |                                                                                                    |
|           |                       | Select individual instances<br>Selected instances are mirrored                                                |
|           |                       |                                                                                                    |
|           |                       | CONTINUE CANCEL                                                                                               |
| 11        | VPC network           | ← Create policy                                                                                               |
|           |                       |                                                                                                    |
| 8         | VPC networks          | 🖉 Define policy overview — 🤗 Select VPC network — 🤗 Select mirrored source — 🗿 Select collector destination — |
| Ľ         | External IP addresses | Select mirrored traffic                                                                                       |
| 55        | Firewall              | Select an L4 internal load balancer that balances traffic across your collector instances                     |
| N¢        | Routes                | (the backend instances), which delect all the mirrored traffic. The load balancer must                        |
| ÷         | VPC network peering   | Collector destination *                                                                                       |
| ×         | Shared VPC            | · · · ·                                                                                                    |
| $\otimes$ | Serverless VPC access | You can also create new L4 internal load balancer                                                             |
| light     | Packet mirroring      | CONTINUE CANCEL                                                                                               |
|           |                       |                                                                                                    |

For Google Cloud Console or API guides, please refer to the official VPC Packet Mirroring documentation.

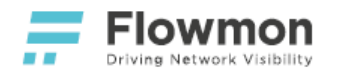

### **Flowmon Configuration**

A In order to accept and correctly respond to TCP health-checks, you must enable and configure an IP address on Flowmon's monitoring port. This also includes adjustments in local routing for the monitoring port in question, please refer to the official documentation for details.

No other configuration specific for VPC Packet Mirroring is necessary. See instructions on how to enable a monitoring port in the Flowmon User Guide.

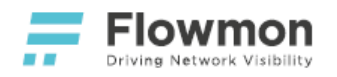

# Google Cloud VPC Flow Logs

• Google Cloud VPC Flow Logs are currently not supported by Flowmon Collector.

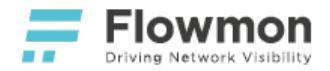

# Post-installation Steps

Follows a basic set of important configuration steps that should be performed on each Flowmon instance after its deployment has been completed. It is by no means an exhaustive list, it is meant to serve as a jumping-off point for new users. Please refer to the Flowmon User Guide for detailed instructions and documentation of all available configuration options.

A full copy of the Flowmon User Guide is distributed with every Flowmon appliance and is accessible via the question mark (?) icon in the upper right corner of the web interface.

- Management Interface
- Web Interface
- DNS Servers
- Time and Date
- Upload License
- Data Storage
- Collector Listening Ports
- Collector Initialization
- Quotas
- Monitoring Traffic
- Collecting Data

## Management Interface

#### (i) Note

This section applies only to Flowmon instances in virtualization platforms that require manual IP configuration of virtual network interfaces. Disregard this section if the platform of your choice:

- supports DHCP and you connected Flowmon's management interface to a network where DHCP is enabled,
- is a cloud platform, such as AWS EC2, Azure or Google Cloud.

To start using your Flowmon instance, it has to be accessible over the network. In order to do that, you have to configure an IP address on its first management interface.

- Access the (Virtual) Console of the running instance and click on the black area shown on the screen. You
  will be asked to log in. Type flowmon as login and inv3a-t3ch as password. After that, type sysconfig and
  press Enter.
- Select Management port 1 in the menu using the up/down arrow keys and press Enter. On the next screen, you can set a new IP address, Netmask and Gateway for the web interface. Use the TAB key to move to the Save button and press Enter.

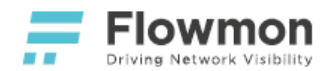

| Set the IP address, | mask and gateway for administration interface     |
|---------------------|---------------------------------------------------|
| IP address:         | 192.168.50.84                                     |
| Netmask:            | 255.255.254.0                                     |
| Gateway:            | 192.168.51.254                                    |
| * Obtained from D   | ICP, will be generated automaticaly every reboot. |
|                     |                                                   |
|                     |                                                   |
|                     |                                                   |
|                     |                                                   |
|                     |                                                   |
| L                   |                                                   |
| K Save              | > <use &="" dhcp="" save=""> &lt; Back &gt;</use> |

- 3. Log out and close the (Virtual) Console.
- Later on, this configuration is available in the web interface. Enter Configuration Center and navigate to the System tab and open Management Interface 1 settings to configure the IP address. Do not forget to Save the changes.

| - 2 | Flowmon > Cont | figuratio | on Center 👻            |               |                          |                |         |         |                    | en 👻    | 0        | <b>0</b> a |
|-----|----------------|-----------|------------------------|---------------|--------------------------|----------------|---------|---------|--------------------|---------|----------|------------|
| 0   | ≡              | 24        | User Settings          | Manager       | nent Interface 1         |                |         |         |                    |         |          |            |
|     | ) Overview     | 0         | GPG Settings           | IPv4 config   | ration                   | Ctatia B DUCD  |         |         |                    |         |          |            |
| -   | System         | 2         | Maintenance            | ir v4 comig   |                          | Static S DHCP  |         |         |                    |         |          |            |
| C   | Quotas Manager |           |                        | IPv4 address  |                          | 192.168.50.84  |         |         |                    |         |          |            |
| 6   | Remote Access  | INT       | ERFACE SETTINGS        | Notmack       |                          | 255 255 254 0  |         |         |                    |         |          |            |
| Ê   | Logs           | <>        | Management Interface 1 | Neullask      |                          | 233.233.234.0  |         |         |                    |         |          |            |
| Ľ   | Versions       | <>        | Management Interface 2 | Gateway       |                          | 192.168.51.254 |         |         |                    |         |          |            |
| ٩   | License        | =         | DNS Servers            | IPv6 config   | uration                  |                |         |         |                    |         |          |            |
|     |                |           | Hostname               | Change inte   | rface settings           |                |         |         |                    |         |          |            |
|     |                | SYS       | STEM SETTINGS          |               |                          |                |         |         |                    |         |          |            |
|     |                | 0         | Time zone              | Static routes |                          |                |         |         |                    |         |          |            |
|     |                | 0         | Data Storage           |               | DESTINATION              |                | NETMASK | GATEWAY |                    | ACTION  |          |            |
|     |                | 0         | External Data Storage  | 🚺 No d        | ata                      |                |         |         |                    |         |          |            |
|     |                |           | Email                  |               |                          |                |         |         |                    |         |          |            |
|     |                | •         | Proxy                  |               |                          |                |         |         | Available actions: | + NEW S | TATIC RO | ле         |
|     |                |           | SNMP                   |               |                          |                |         |         |                    |         |          |            |
|     |                | <b>B</b>  | SNMP Event Logging     | B SAVE        | $\times$ clear dns cache |                |         |         |                    |         |          |            |

## Web Interface

Access to the web interface is secured with a password-based authentication. In order to configure the **GUI password**, access the newly created instance via SSH.

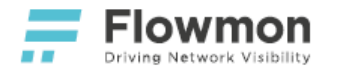

#### (i) Note

**In the cloud**, access to SSH is secured by a key pair and there is no default password. Please refer to the platform-specific official documentation for ways to provide SSH public keys to instances on boot.

**In on-premise virtualization**, access to SSH is secured by a default password **inv3a-t3ch**. This password should be changed immediately after the first successful SSH login, for security reasons.

- 1. Access the Flowmon instance via SSH. Using the user name **flowmon** and the IP address of its first management interface.
- 2. Enter the sysconfig command and set the GUI password.

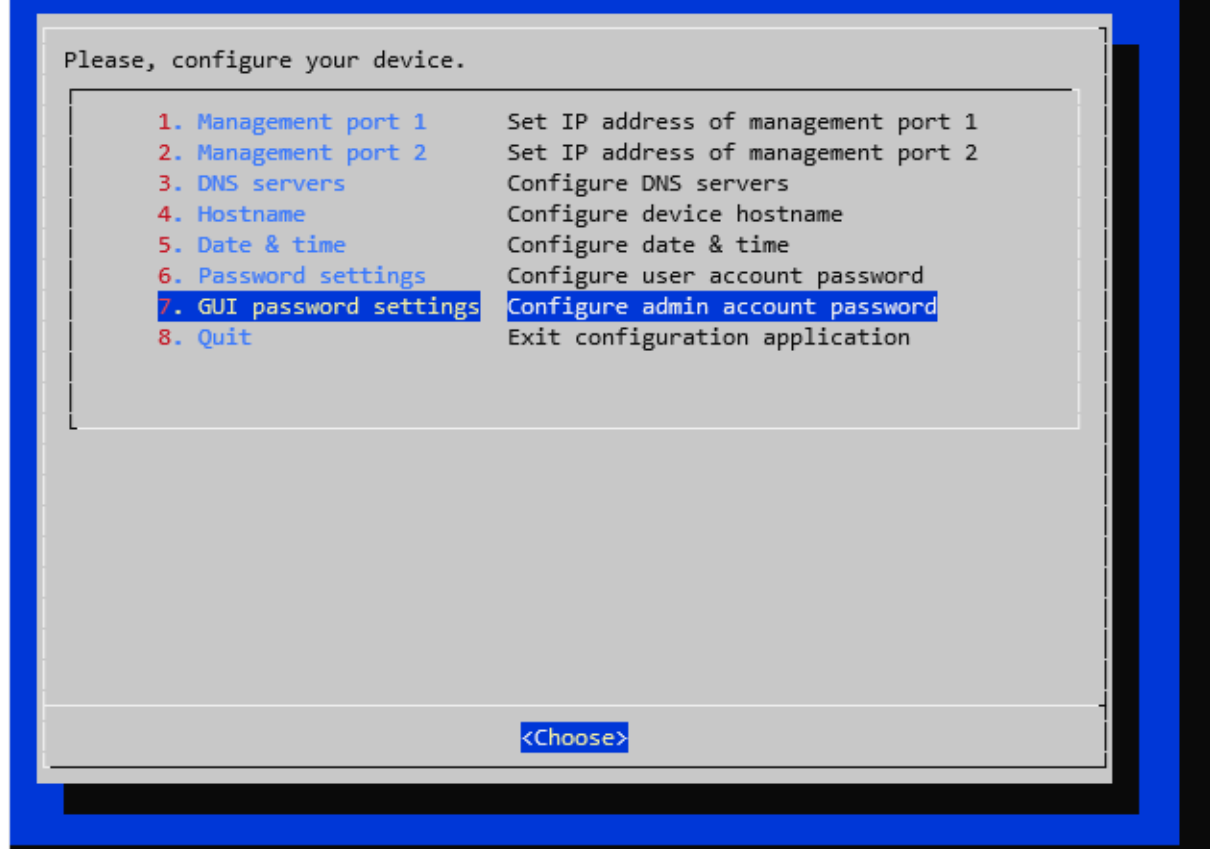

- 3. Once the password is configured, access the Flowmon instance in the browser via HTTPS and proceed with Flowmon configuration as described below or in the official Flowmon User Guide.
- 4. Later on, this functionality is available in the web interface. Enter Configuration Center, the System tab, User Settings. To change the admin password, click on the Edit button (pencil icon) when logged in as admin, check the Change password checkbox and then type in and confirm the new password.

| Flown<br>Driving Network                                                           | Visibility                                                                                                  |         |                                                                                                    |                                                                                   |       | Flowmon Virtual<br>Rev. 41,            | Applia<br>30/07 | ances<br>/2021 |
|------------------------------------------------------------------------------------|----------------------------------------------------------------------------------------------------|---------|----------------------------------------------------------------------------------------------------|-----------------------------------------------------------------------------------|-------|----------------------------------------|-----------------|----------------|
| Flowmon > 0                                                                        | Configuration Center 👻                                                                                      |         |                                                                                                    |                                                                                   |       |                                        | 🔔 en 👻          | 00             |
| Overview     System     Overview                                                   | User Settings           GPG Settings           Maintenance                                                  | User Se | ttings                                                                                                    |                                                                                   | ×     |                                        | ROLES           | ACTION         |
| <ul> <li>Remote Access</li> <li>Logs</li> <li>Versions</li> <li>License</li> </ul> | INTERFACE SETTINGS<br>↔ Management Interface 1<br>↔ Management Interface 2<br>I DNS Servers<br>III Hostname | admin   | Login<br>admin<br>Name<br>John<br>Ø Change password<br>New password                                                                                                    | Email<br>admin@company.com<br>Surname<br>Smith<br>Confirm password                |       | admin<br>Available actions: + NEW USER | E LOGOUT        | T ALL USERS    |
|                                                                                    | SYSTEM SETTINGS C Time zone Data Storage                                                                    | admin   | Roles (1)                                                                                                    |                                                                                   | -     | MODULES                                | actions:        |                |
|                                                                                    | <ul> <li>External Data Storage</li> <li>Email</li> <li>Proxy</li> <li>SNMP</li> </ul>                       |         | <ul> <li>Disabled</li> <li>Unable to change password</li> <li>User interface settings</li> <li>Default sort of flows by start</li> <li>Get default language from th</li> </ul> | t time<br>he web browser                                                          | -1    | Avandure                               | actions.        | ' NEW ROLE     |
|                                                                                    | <ul> <li>SNMP Event Logging</li> <li>Syslog Server</li> <li>Syslog Event Logging</li> </ul>                 |         | Resolving     Autonomous system resolv     Domain name resolving     IP geolocation                                                                                            | ing    Port name resolving   Router resolving     Type of service (ToS) resolving |       |                                        |                 |                |
|                                                                                    | LDAP<br>TACACS+                                                                                             |         |                                                                                                    | SAVE                                                                              | CLOSE |                                        |                 |                |

### **DNS Servers**

In the web interface, enter Configuration Center, System tab and open DNS Servers settings. Configure IP addresses of the **Primary** and **Secondary DNS** servers.

|               | Flowmon > Configu        | uration Center 👻             |               |               |
|---------------|--------------------------|------------------------------|---------------|---------------|
| Ø             | ≡<br>Overview            | USER SETTINGS SYSTEM SETTING | IGS           |               |
| $\rightarrow$ | Monitoring Ports         | 🔧 Maintenance                | DNS Servers   |               |
| Ţ             | System                   |                              | Primary DNS   | 192.168.4.253 |
| •             | Distributed Architecture |                              |               |               |
| \$            | FMC Configuration        | Management Interrace 1       | Secondary DNS |               |
|               | Configuration Templates  | ↔ Management Interface 2     |               |               |
| 0             | Resource Manager         | DNS Servers                  | SAVE          |               |
| ᢒ             | Remote Access            | Hostname Hostname            |               |               |
| Ê             | Logs                     | SYSTEM SETTINGS              |               |               |
| (L)           | Versions                 | S Time zone                  |               |               |
| ٩             | License                  | O Data Storage               |               |               |

## Time and Date

In the web interface, enter Configuration Center, System tab and open Time zone settings to set the current time and time zone. Precise time configuration is crucial for a correct flow data analysis. Do not forget to Save the changes.

**Flowmon Virtual Appliances** 

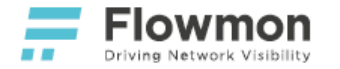

~ ~

.. .

Elowmon

|     | Driving Network Visibility | uration Center +                             |                                  |                  |
|-----|----------------------------|----------------------------------------------|----------------------------------|------------------|
| Ø   | Overview                   | 2 User Settings                              | Time zone                        |                  |
|     |                            | GPG Settings                                 | Current time                     | 2019-09-04 13:31 |
| L.  | System                     | A Maintenance                                |                                  |                  |
| 0   | Quotas Manager             |                                              | Time zone (closest city)         | Prague •         |
| ᢒ   | Remote Access              | INTERFACE SETTINGS                           | Set time automatically           |                  |
| Ê   | Logs                       | <ul> <li>↔ Management Interface 1</li> </ul> |                                  | _                |
| (Ŧ) | Versions                   | ↔ Management Interface 2                     | Use NTP servers supplied by DHCP |                  |
| ٩   | License                    | DNS Servers                                  | Primary NTP server               | pool.ntp.org     |
|     |                            | Hostname                                     | Secondary NTP server             |                  |
|     |                            | SYSTEM SETTINGS                              | Allow inbound NTP connections    |                  |
|     |                            | () Time zone                                 |                                  |                  |
|     |                            | O Data Storage                               | SAVE                             |                  |

## **Upload License**

For a properly functioning appliance, it is necessary to apply a valid license. Enter **Configuration Center**, **License** tab, choose the license file and **Upload** it to your appliance.

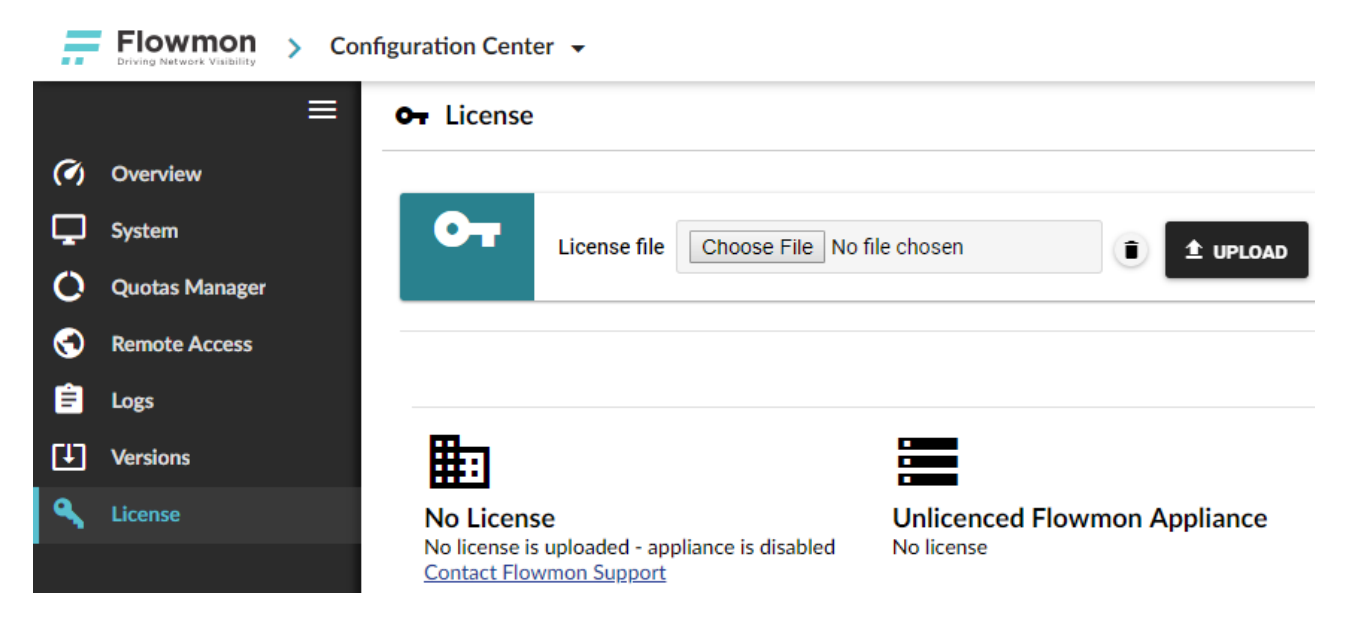

## Data Storage

It is recommended to use a separate disk for storing Flowmon's data. In the web interface, enter **Configuration Center**, **System** tab and open **Data Storage**.

Select the desired disk from the drop down menu (list of available disks can be updated by clicking the **Rescan** button). Confirm the selection by pressing the **Save** button. System will check the selected disk and verify the partition table and filesystem (only EXT3, EXT4 and XFS filesystems are supported). If there are any files or

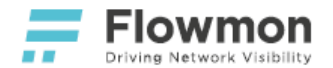

directories present on the new disk, the system compares their names to those present on the old disk. The files and directories with same colliding names will be replaced! The migration operation is finished by rebooting the device. Thus the reboot can take (much) more time than usually, because all the data are being copied and checked.

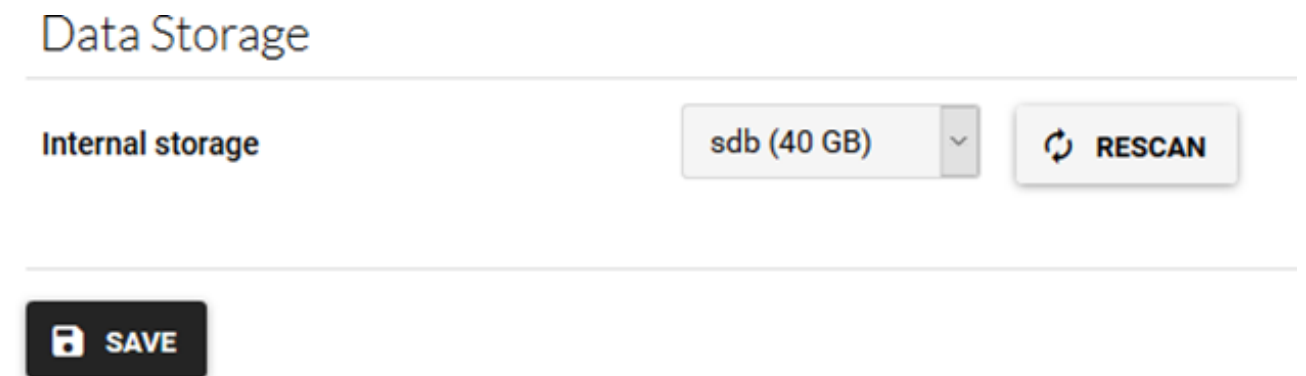

If the new disk has no partition table (for example new data storage created in virtual environment), the system will alert this and ask the user to create new partition table by clicking on the button **Create partition**. This will destroy all data on this disk!

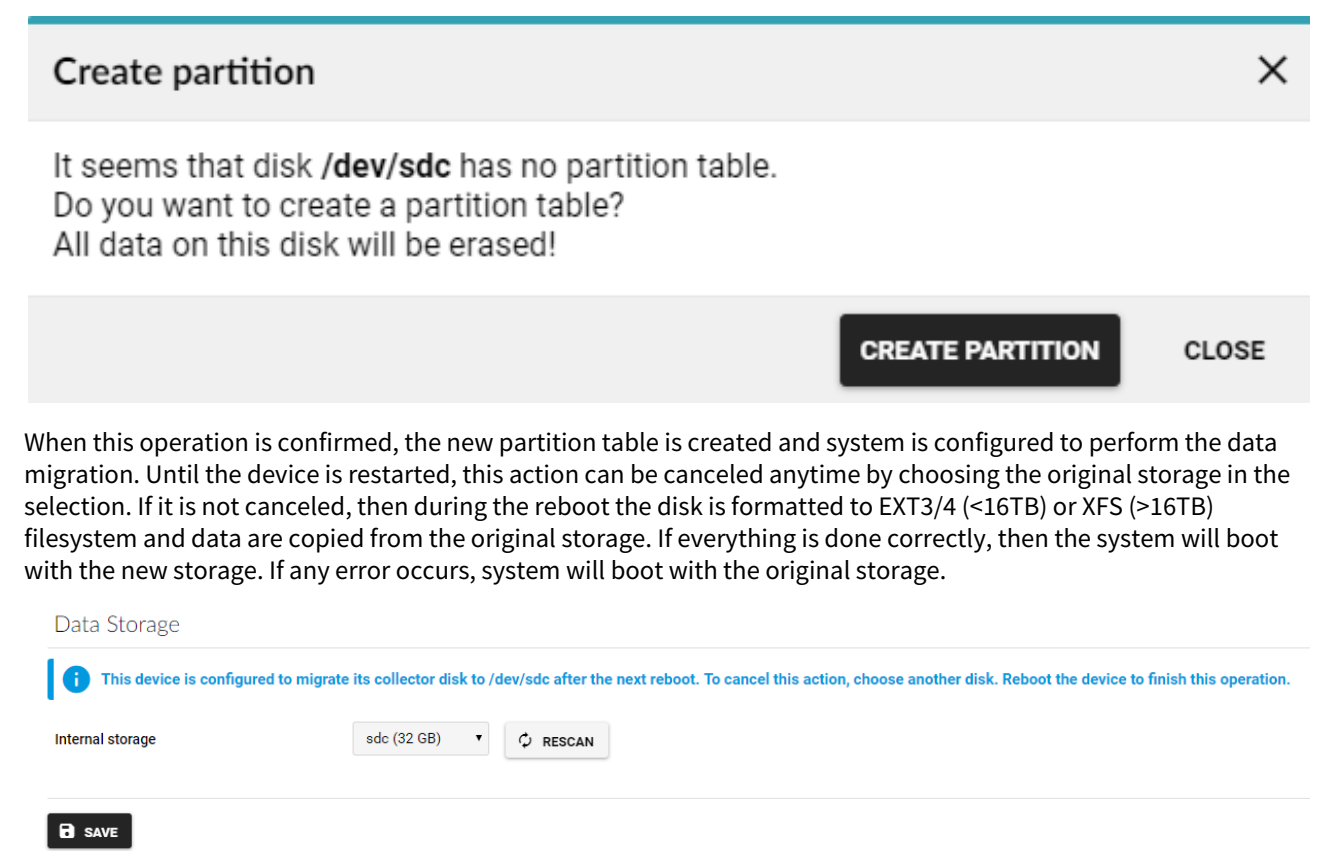

During the disk check, the following scenarios may occur:

- New disk has no partition table (described above) user will be asked whether to create a new partition table. If so, the system will be configured to perform new disk formatting to EXT3/4 or XFS and data migration.
- New disk has a valid partition table and is not formatted during the device reboot the disk is formatted to the EXT3/4 or XFS filesystem and data are copied.

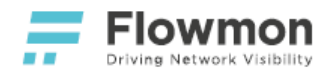

- New disk is formatted to a filesystem different from EXT3/4 or XFS migration will not be performed and an error will be alerted.
- New disk is formatted to the EXT3/4 filesystem and is smaller than 16 TB and contains files or directories with the same names as on the old disk (i.e. their names collide) the user is warned that some files or directories on the new disk will be overwritten.
- New disk is formatted to the XFS filesystem and is bigger than 16 TB and contains files or directories with the same names as on the old disk (i.e. their names collide) the user is warned that some files or directories on the new disk will be overwritten.
- New disk is formatted to the XFS filesystem and is smaller than 16 TB during the device reboot the disk is formatted to the EXT3/4 filesystem and data are copied.
- New disk is formatted to the EXT3/4 or XFS filesystem and do not contain any files or directories with colliding names during the device reboot the data will be copied from original disk to the new one.

# **Collector Listening Ports**

Enter **Configuration Center** and navigate to the **FMC Configuration** tab and open **Listening Ports** settings. Here you can add new sources or configure existing NetFlows/sFlow source parameters, like the source name, receiving port, protocol type and forwarding.

| Ē        | Flowmon > Configuration Center - |                    |                        |                 |                  |             |                     |                             |                             | en 👻 🌘  | 3     | 9 adm |
|----------|----------------------------------|--------------------|------------------------|-----------------|------------------|-------------|---------------------|-----------------------------|-----------------------------|---------|-------|-------|
| Ø        | <b>≡</b><br>Overview             | BUILT-IN COLLECTOR |                        | Listening Ports |                  |             |                     |                             |                             |         |       |       |
| <b>→</b> | Monitoring Ports                 |                    | Basic Settings         |                 | NAME             | PORT        | PROTOCOL            | FORWARDING                  | SAMPLING RATE               |         | A     | CTION |
|          | System                           |                    | Autonomous systems     | <b>A</b>        | NetFlow-port2055 | 2055        | NetFlow/IPFIX (udp) | No                          | Controlled by a flow source |         |       | r 🗉   |
|          | Distributed Architecture         |                    | S Flow Database Fields | 0               | NetFlow-port3000 | 3000        | NetFlow/IPFIX (udp) | No                          | Controlled by a flow source |         |       | / II  |
|          | Distributed Architecture         |                    | •<br>•                 | <b>A</b>        | NetFlow-port9996 | 9996        | NetFlow/IPFIX (udp) | No                          | Controlled by a flow source |         |       | / 1   |
| •        | FMC Configuration                | Sources            | •                      | sElow-port6343  | 6343             | sFlow (udp) | No                  | Controlled by a flow source |                             |         | / =   |       |
| \$       | Configuration Templates          |                    | Listening Ports        |                 |                  |             |                     |                             |                             |         |       |       |
| •••      | FTR settings                     |                    | ➡ Forwarding Targets   |                 |                  |             |                     |                             |                             | NEW LIS | ENING | PORT  |

## Collector Initialization

Initialize the built-in collector database in **Configuration Center**, the **FMC Configuration** tab, **Basic Settings** by clicking on the **Clear Data Storage** button. This step will clear the database! All collected NetFlow data will be lost!

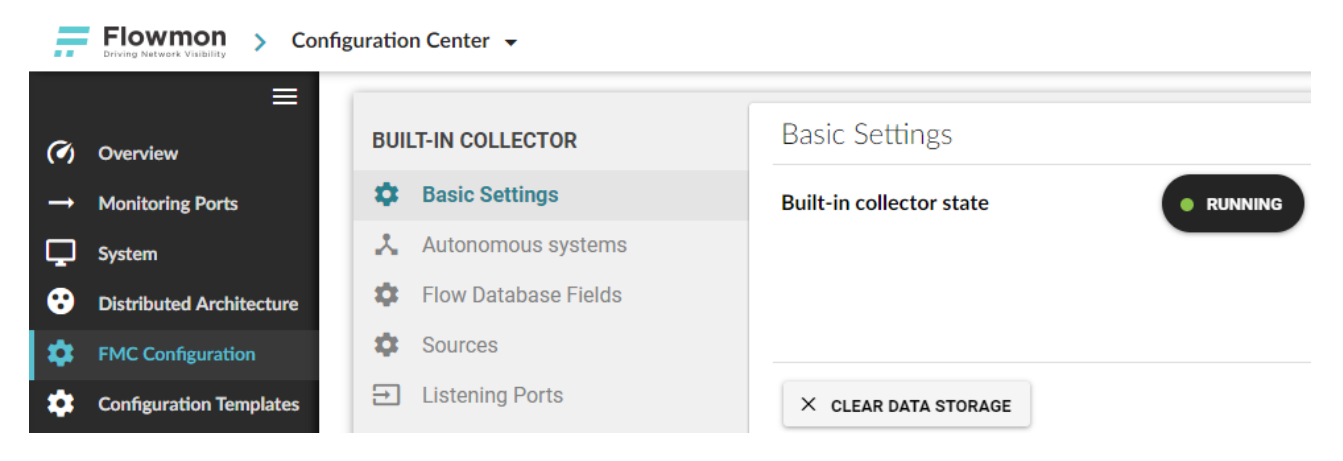

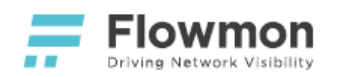

# Quotas

To check the space allocated to the live profile and other plugins, open **Configuration Center** and the **Quotas Manager** tab. It is recommended that at least 10GB is allocated for the live profile and 2GB for each additional module. Do not forget to **Save** the changes.

| - # | Flowmon > Co  | onfiguration Cen | ter 👻                    |                             |                                       |                                  | 🔔 en 👻 🕜                 | 😝 admin 👻 |
|-----|---------------|------------------|--------------------------|-----------------------------|---------------------------------------|----------------------------------|--------------------------|-----------|
|     | ≡             | O Quotas         | Manager                  |                             |                                       |                                  |                          |           |
| Ø   | Overview      |                  |                          |                             |                                       |                                  |                          |           |
| Ţ   | System        | =                | Disk usage               |                             |                                       |                                  |                          |           |
| 0   |               |                  | Total: 37.25 GiB         | Monitoring Center (2.57 Gil | B) • FMC profiles chart data (1.15 G  | SiB) • Modules (0) • Others (3.4 | 15 GiB) Free (30.08 GiB) | 19%       |
| 0   | Remote Access |                  |                          |                             |                                       |                                  |                          |           |
| Ê   | Logs          | Flowmon M        | onitoring Center         |                             |                                       |                                  |                          |           |
| [ł] | Versions      |                  | NAME                     |                             | QUOTA                                 |                                  | CURRENT SIZE             |           |
| ٩   |               | All Sources      |                          |                             | • • • • • • • • • • • • • • • • • • • | 10 GiB                           |                          | 88 KiB    |
|     |               | QoS_ToS          |                          |                             | -•                                    | 1 GiB                            |                          | 560.0 MiB |
|     |               | Total traffic    |                          |                             |                                       | 1 GiB                            |                          | 124.4 MiB |
|     |               | icmp             |                          |                             | •                                     | 1 GIB                            |                          | 311.1 MiB |
|     |               | mail             |                          |                             | •                                     | 1 GIB                            |                          | 373.3 MiB |
|     |               | routers          |                          |                             | -•                                    | 1 GiB                            |                          | 373.3 MiB |
|     |               | service          |                          |                             |                                       | 1 GiB                            |                          | 435.6 MiB |
|     |               | user             |                          |                             |                                       | 1 GiB                            |                          | 248.9 MiB |
|     |               | Flowmon M        | onitoring Center backend |                             |                                       |                                  |                          |           |
|     |               |                  | NAME                     |                             | QUOTA                                 |                                  | CURRENT SIZE             |           |
|     |               | Active devic     | es                       |                             |                                       | 2 GIB                            |                          | 186.5 MiB |
|     |               | Reports          |                          |                             | -                                     | 2 GIB                            |                          | 17.9 MiB  |
|     |               |                  |                          |                             |                                       |                                  |                          |           |
|     |               | B SAVE           |                          |                             |                                       |                                  |                          |           |

# **Monitoring Traffic**

The monitoring port is a process running over each monitoring interface. It analyzes every single received packet and computes flow statistics. The statistics are exported to a collector (e.g. external Flowmon Collector or the local collector). The administrator can check the status of monitoring ports, start/stop monitoring ports or set new configuration. Each monitoring port is configured by dedicated management panel or it can be switched to the global mode in which some tabs will be configured according to the Global settings.

Go to Monitoring Ports.
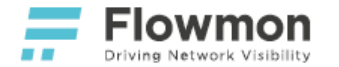

|          | Flowmon > Co             | onfiguration Center 👻                     |                                                                        | 🗾 en          | • ?      | e admin (Base tenant) |
|----------|--------------------------|-------------------------------------------|------------------------------------------------------------------------|---------------|----------|-----------------------|
|          | ≡                        | → Monitoring Ports                        |                                                                        |               |          |                       |
| (Ø)      | Overview                 | Number of licensed monitoring interfaces: | 4 (eth2 eth3 eth4 eth5) Number of connected monitoring interfaces:     | 2 (eth2 eth3  | 0        |                       |
| <b>→</b> | Monitoring Ports         |                                           | - (curz, curo, curo, curo). Number of connected monitoring interfaces. | 2 (0112, 0110 | <i>.</i> |                       |
| Ţ        | System                   | Global settings                           |                                                                        |               |          |                       |
| €        | Distributed Architecture |                                           |                                                                        |               |          |                       |
| \$       | FMC Configuration        | TARGETS                                   | ADVANCED SETTINGS                                                      |               |          |                       |
|          | Configuration Templates  | Active timeout                            | 300                                                                    |               |          |                       |
| 0        | Resources Manager        | Inactive timeout                          | 30                                                                     |               |          |                       |
| $\odot$  | Remote Access            | mactive timeout                           |                                                                        |               |          |                       |
| Ê        | Logs                     | Output Interface Index                    | Manual 0                                                               |               |          |                       |
| (L)      | Versions                 |                                           | Same as input                                                          |               |          |                       |
| ٩        | License                  | B SAVE                                    |                                                                        |               |          |                       |

Active timeout ensures that the very long flows will be exported in specified time. Timeout is checked for each incoming packet. If corresponding flow is lasting longer than specified time interval, it is deleted from the flow cache and exported to collector.

Inactive timeout avoids keeping old, inactive flow records in the flow cache forever. When no packets belonging to the flow are observed for the specified time interval, flow record is exported to collector.

| 🕑 Monite                     | oring port 1 on eth2                                       | is running                                   |                  | c            | RESTART STOP        |
|------------------------------|------------------------------------------------------------|----------------------------------------------|------------------|--------------|---------------------|
| 🛋 TARC                       | GETS ADVANC                                                | ED SETTINGS 🛛 🔅 IN                           | TERFACE SETTINGS |              |                     |
| Used<br>Inac<br>Link<br>Pack | d active timeout:<br>ctive timeout:<br>c:<br>ket sampling: | 300s<br>30s<br>no link<br>no packet sampling |                  |              |                     |
| Use custor                   | m settings                                                 |                                              |                  |              |                     |
| Enable flov                  | w export                                                   |                                              |                  |              |                     |
|                              | TARGET                                                     |                                              | COLLECTOR PORT   | PROTOCOL     | ACTION              |
| localhost                    |                                                            | 3000 (udp)                                   |                  | IPFIX        | / 1                 |
| FI SAVE                      | 3                                                          |                                              |                  | Available ac | tions: + NEW TARGET |

To start the flow monitoring port press the **Start** button. If the monitoring port starts correctly, button **Start** will change to **Stop** and button **Set Defaults** will change to **Restart**. To use default monitoring port configuration, stop it and then press Set Defaults button.

In the **Targets** tab you can configure various number of targets (i.e. collectors) where the flow exports are to be exported. The targets can be added or removed by pressing the New target or Delete button. Every target is specified by items **Target address** and **Collector port**. The address item is an address to a collector. If the probe built-in collector is to be used, use the address localhost. The port item specifies the listener port of the collector. For the built-in collector use the port 3000. The **Flow sampling rate** value defines a deterministic sampling (e.g. sampling interval 1 in 3 flows) for monitoring port flows. If you enter a N value, every Nth flow will be exported. This is useful in situation when the collector is overloaded by incoming flows. The zero value disables this feature. The Network protocol option can be selected in corresponding drop-down menu. UDP (default) or TCP protocol can be selected. TCP protocol is supported for IPFIX export protocol only. If TCP is selected as network protocol, the

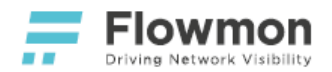

encryption TCP/TLS can be enabled. For TCP/TLS, the set of keys and certificates have to be generated for flow exporting device (monitoring port) and for collector. All certificates must be signed by the same certification authority (CA). Its certificate (CA certificate) must be provided together with the monitoring port key and certificate to each monitoring port target using TCP/TLS protocol. The provided key(s) must <u>not</u> be encrypted.

In the **Export protocol** tab you can select the Export protocol NetFlow v5, NetFlow v9 and IPFIX. By unchecking the **Use custom settings** toggle switch and clicking on button **OK** will be this tab configured according to the global configuration. Additionally, the frequency of sending the template can be configured.

| Edit target                                                                                                    | ×     |
|----------------------------------------------------------------------------------------------------|-------|
| TARGETS + EXPORT PROTOCOL                                                                                                    |       |
| <ul> <li>This mode allows forwarding of flows via a UDP protocol using a spoofed IP address of the flow source.<br/>This mode is compatible with all Flowmon collectors and third-party collectors.</li> <li>Use custom settings</li> <li>Protocol</li> <li>NetFlow v5</li> <li>NetFlow v9</li> <li>IPFIX</li> </ul> |       |
| Template's resending interval every 4096 packets or every 600 seconds.                                                                                                    |       |
| ок                                                                                                    | CLOSE |
|                                                                                                    |       |

## **Collecting Data**

Send NetFlow v5, NetFlow v9 or IPFIX flow data to **Management Interface 1** of your Flowmon Collector. For available listening ports, corresponding supported flow data formats, and flow collection status, refer to **FMC Configuration / Listening Ports**.

To start analyzing your data, go to Monitoring Center.

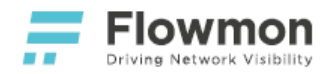

# **3rd-party Packet Brokers**

The following 3rd-party packet brokers are currently supported:

- Garland Prisms
- Ixia CloudLens
- Gigamon

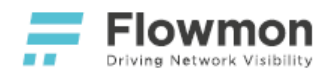

## **Garland Prisms**

#### Overview

This solution is leveraging Garland Prisms - to provide network traffic - and Flowmon with extension modules for NPMD, network behavior analysis, performance monitoring, DDoS detection and on-demand packet capture - to provide insight into network traffic. With Garland Prisms agents installed on all monitored virtual instances, a copy of the network traffic is routed to monitoring interfaces of a Flowmon instance for processing and analysis.

This document outlines steps necessary to start analyzing network traffic in your cloud deployment with Garland Prisms and Flowmon.

### Prerequisites

- 1. A running instance of Flowmon (AWS, Azure or Google Cloud).
- 2. A number of running client instances where Garland Prisms agents can be installed.

### Deployment

For an up-to-date deployment guide, please refer to the official documentation for Garland Prisms.

- Overview
- Prerequisites
- Deployment
- Flowmon Configuration

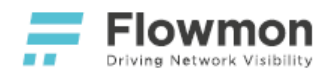

## **Flowmon Configuration**

- 1. Go to Flowmon Configuration Center of your Flowmon instance.
- 2. Choose the **Monitoring Ports** panel.
- 3. Under Global settings -> Advanced settings enable VxLAN decapsulation on port 4789.
- 4. Click on the **Save** button.

| Global settings                                                              |                                                    |
|------------------------------------------------------------------------------|----------------------------------------------------|
| ADVANCED SETTINGS     ADVANCED SETTINGS                                      |                                                    |
| Packet sampling rate 0                                                       |                                                    |
| Light mode                                                                   |                                                    |
| OPTIONAL L2 VALUES FOR NETFLOW RECORD OPTIONAL L3/L4 VALUES FOR IPFIX RECORD | OPTIONAL L7 VALUES FOR IPFIX RECORD                |
| MAC IJ/L4 extended                                                           | DHCP     MSSQL     IEC 104                         |
| MPLS  NPM                                                                    | DNS     PostgreSQL     COAP                        |
| Auto                                                                         | MySQL                                              |
|                                                                              | 🗆 Email 🖉 TLS main                                 |
| ✓ VLAN                                                                       | ✓ NBAR2 ✓ TLS client                               |
|                                                                              | <ul> <li>Samba</li> <li>TLS certificate</li> </ul> |
|                                                                              | ✓ VoIP ✓ TLS JA3                                   |
|                                                                              | 5060 Select VoIP SIP ports                         |
| DECAPSULATE TUNNEL PROTOCOLS                                                 |                                                    |
| GRE                                                                          |                                                    |
| ESP                                                                          |                                                    |
| ✓ VxLAN                                                                      |                                                    |
| 4789 Select VxLAN port                                                       |                                                    |
|                                                                              |                                                    |
| ERSPAN                                                                       |                                                    |
| U PPPOE                                                                      |                                                    |
| Add L2 values enabled for NetFlow record to the key fields                   |                                                    |
| Use autonomous system list                                                   |                                                    |
| <b>—</b>                                                                     |                                                    |
| Default AS list     Custom AS list                                           |                                                    |
| B SAVE                                                                       |                                                    |
|                                                                              |                                                    |

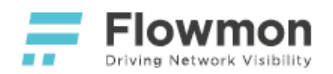

## Ixia CloudLens

#### Overview

Flowmon and Ixia have joined to provide true cloud visibility. The solution is leveraging Ixia CloudLens Agents - to provide network traffic - and Flowmon with extension modules for NPMD, network behavior analysis, performance monitoring, DDoS detection and on-demand packet capture - to provide insight into network traffic. With Ixia CloudLens Agents installed on all monitored virtual instances, a copy of the network traffic is routed to their counterpart running on the Flowmon Collector VA instance for processing and analysis.

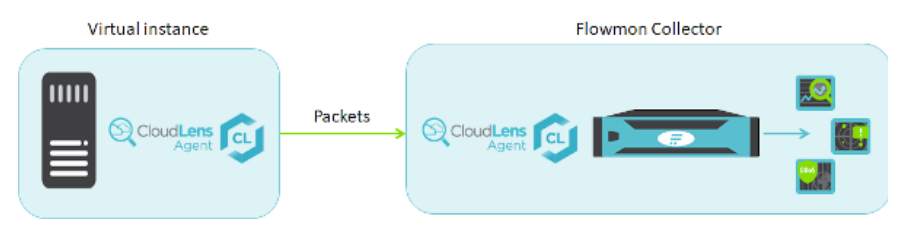

This document outlines steps necessary to start analyzing network traffic in your cloud deployment with Ixia CloudLens and Flowmon.

#### Prequisites

- 1. A running instance of Flowmon (AWS, Azure or Google Cloud).
- 2. A number of running client instances where Ixia CloudLens Agents can be installed.

### Deployment

For an up-to-date deployment guide, please refer to the official Ixia CloudLens documentation.

### **Flowmon Configuration**

To install an Ixia CloudLens Agent on Flowmon, open an SSH connection to the Flowmon instance via its management IP address and run the following commands. Replace **PROJECT\_KEY** with the value retrieved from the Ixia Portal during project creation.

1. Start **docker** and enable it as a service.

1 sudo systemctl start docker 2 sudo systemctl enable docker

2. Run container with Ixia CloudLens Agent.

- Overview
- Prequisites
- Deployment
- Flowmon Configuration

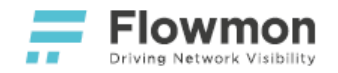

| 1 | <pre>sudo docker runname ixia-cloudlens-agent-fmc \</pre> |
|---|-----------------------------------------------------------|
| 2 | -v /:/host \                                              |
| 3 | <pre>-v /var/run/docker.sock:/var/run/docker.sock \</pre> |
| 4 | -drestart=alwaysnet=host \                                |
| 5 | privilegedrestart=on-failure \                            |
| 6 | ixiacom/cloudlens-agent \                                 |
| 7 | server agent.ixia.cloud \                                 |
| 8 | accept_eula yes \                                         |
| 9 | apikey \$PROJECT_KEY                                      |
|   |                                                           |

3. Verify that the container is running.

1 sudo docker ps | grep ixia-cloudlens-agent-fmc

See Post-installation Steps or follow instructions on how to enable a monitoring port in the Flowmon User Guide.

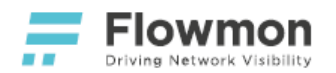

## Gigamon

#### Overview

This solution is leveraging Gigamon Visibility Platform - to provide network traffic - and Flowmon with extension modules for NPMD, network behavior analysis, performance monitoring, DDoS detection and on-demand packet capture - to provide insight into network traffic. With Gigamon VTap agents installed on all monitored virtual instances, a copy of the network traffic is routed to monitoring interfaces of a Flowmon instance for processing and analysis.

This document outlines steps necessary to start analyzing network traffic in your cloud deployment with Gigamon and Flowmon.

#### Prerequisites

- 1. A running instance of Flowmon (AWS, Azure or Google Cloud).
- 2. A number of running client instances where Gigamon vTAP agents can be installed.

### Deployment

In order to be able to use Gigamon, several components are needed. They can be either virtual or physical appliances. For a fully virtualized installation, you need to have instances of

- Gigamon Fabric Manager,
- VSeries Node,
- VSeries Controller,
- VTap Controller.

In order to send packets to Gigamon Visibility Fabric, you need to install Gigamon vTAP on every host you want to monitor.

For more information about the Gigamon Solution and up-to-date installation guides, see

- Gigamon Visibility Platform for AWS Configuration Guide
- GigaSECURE<sup>®</sup> Cloud for Azure Getting Started Guide

There is no need to install anything on your Flowmon.

## **Flowmon Configuration**

- 1. Go to Flowmon Configuration Center of your Flowmon instance.
- 2. Choose the Monitoring Ports panel.
- 3. Under Global settings -> Advanced settings enable VxLAN decapsulation on port 4789.

- Overview
- Prerequisites
- Deployment
- Flowmon Configuration

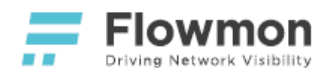

#### 4. Click on the **Save** button.

| • Clobal settings             • TARGETS         • EXPORT PROTOCOL         • ADVANCED SETTINGS          Packet sampling rate         0         0         0                                                                                                    |
|----------------------------------------------------------------------------------------------------|
| ARGETS      ★ EXPORT PROTOCOL     ADVANCED SETTINGS  Packet sampling rate      U  Light mode      Ught mode      OPTIONAL L2 VALUES FOR NETFLOW RECORD     OPTIONAL L3/L4 VALUES FOR IPFLX RECORD     OPTIONAL L2 VALUES FOR IPFLX RECORD     OPTIONAL L2 VALUES FOR IPFLX RECORD     OPTIONAL Z2 V TLS client     Samba     TLS certificate                                                                                                    |
| Packet sampling rate       0         Light mode       OPTIONAL L2 VALUES FOR NETFLOW RECORD       OPTIONAL L3/L4 VALUES FOR IPFLX RECORD         MAC       © L3/L4 extended       © DHCP       MSSQL       IEC 104         MPLS       NPM       © DNS       PostgreSQL       COAP         Auto       Select decapsulation mode of MPLS packets       © Extended NPM       W HTTP       MySQL         VLAN       VLAN       © NBAR2       © TLS cellent                                                                                                    |
| Packet sampling rate       0         Light mode       OPTIONAL L2 VALUES FOR NETFLOW RECORD       OPTIONAL L3/L4 VALUES FOR IPFLX RECORD         MAC       Ø L3/L4 extended       Ø DHCP       MSSQL       I EC 104         MPLS       NPM       Ø DNS       PostgreSQL       COAP         Auto       Select decapsulation mode of MPLS packets       Extended NPM       HTTP       MySQL         VLAN       VLAN       NBAR2       TLS cellent                                                                                                    |
| Light mode OPTIONAL L2 VALUES FOR NETFLOW RECORD OPTIONAL L3/L4 VALUES FOR IPFIX RECORD MAC L3/L4 extended L3/L4 extended DHCP DNS DHCP L3/L4 extended DHCP DNS PostgreSQL C0AP LC0AP L3/L4 LC0AP L3/L4 LC0AP L3/L4 LC0AP L3/L4 LC0AP L3/L4 LC0AP L3/L4 LC0AP L3/L4 LC0AP L3/L4 LC0AP L3/L4 L20A L3/L4 L20A L3/L4 L3/L4 L3/ |
| OPTIONAL L2 VALUES FOR NEFFLOW RECORD     OPTIONAL L3/L4 VALUES FOR IPFIX RECORD     OPTIONAL L7 VALUES FOR IPFIX RECORD            MAC         MAC                                                                |
| ✓ MAC     ✓ L3/L extended     ✓ DHCP     MSOL     EC104       ✓ MPLS     ✓ NPM     ✓ DNS     PostgreSQL     COAP       Auto     ✓ Select decapsulation mode of MPLS packets     ✓ HTTP     MySOL     Email       ✓ VLAN     ✓ NBAR2     ✓ TLS cellent                                                                                                    |
| MPLS     NPM     DNS     PostgreSQL     COAP       Auto     Select decapsulation mode of MPLS packets     Extended NPM     HTTP     MySQL       VLAN     Extended NPM     MS     TS client       Subscription     Samba     TLS certificate                                                                                                    |
| Auto     •     Select decapsulation mode of MPLS packets     ©     Extended NPM     ©     HTTP     MySQL       ©     VLAN     Email     ©     TLS main       ©     VLAN     ©     Samba     ©     TLS certificate                                                                                                    |
| <ul> <li>☑ VLAN</li> <li>☑ VLAN</li> <li>☑ NBAR2</li> <li>☑ TLS client</li> <li>☑ Samba</li> <li>☑ TLS criticate</li> </ul>                                                                                                    |
| <ul> <li>✓ VLAN</li> <li>✓ NBAR2</li> <li>✓ TLS client</li> <li>✓ Samba</li> <li>✓ TLS critificate</li> </ul>                                                                                                    |
| Samba 🗹 TLS certificate                                                                                                    |
|                                                                                                    |
|                                                                                                    |
| 5060 Select VolP SIP ports                                                                                                    |
| DECAPSULATE TUNNEL PROTOCOLS                                                                                                    |
| GRE                                                                                                    |
| ESP                                                                                                    |
| V VXLAN                                                                                                    |
| 4789 Select VxLAN port                                                                                                    |
| ERSPAN                                                                                                    |
| PPPoE                                                                                                    |
|                                                                                                    |
| Add L2 values enabled for NetFlow record                                                                                                    |
| to the key fields                                                                                                    |
| Use autonomous system list                                                                                                    |
|                                                                                                    |
| Default AS list     Outrom AS list                                                                                                    |
|                                                                                                    |
| B SAVE                                                                                                    |